Руководство пользователя (Уровень образовательной организации)

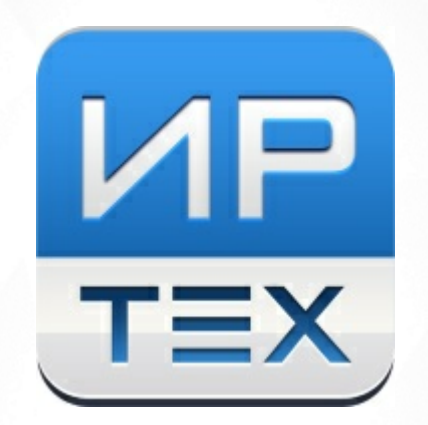

# Многоуровневая система оценки качества образования

Версия 1.0

, 2018

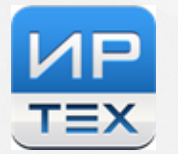

| 1 |         |    |
|---|---------|----|
|   |         | 4  |
|   |         | _  |
| 2 |         | 5  |
| 3 |         | 6  |
| Ŭ |         |    |
| 4 |         | 7  |
|   | 4.1     | 7  |
|   | 4.2     | 9  |
|   | 4.3     | 17 |
|   | 4.4     | 26 |
|   | 4.5     | 34 |
|   | 4.6     | 34 |
| 5 |         | 39 |
|   | 5.1     | 39 |
|   | 5.1.1   | 40 |
|   | 5.1.1.1 | 40 |
|   | 5.1.1.2 | 43 |
|   | 5.1.2   | 46 |
|   | 5.1.3   | 48 |
|   | 5.1.4   | 48 |
|   | 5.1.5   | 49 |
|   | 5.1.6   | 51 |
|   | 5.1.7   | 53 |
|   | 5.1.8   | 54 |
|   | 5.1.9   | 55 |
|   | 5.2     | 56 |
|   | 5.2.1   | 57 |
|   | 5.2.2   | 60 |
|   | 5.2.3   | 61 |
|   | 5.2.4   | 62 |
|   | 5.2.5   | 63 |
|   | 5.2.6   | 64 |
|   | 5.2.7   | 65 |
|   | 5.2.8 - | 70 |
|   | 5.2.9   | 71 |

ИННОВАЦИОННЫЕ

И

TEX

Акционерное общество «ИРТех» 443069, Россия, г. Самара, ул. Дзержинского, д. 22, к. 68 тел./факс: +7 (846) 972-02-05, +7 (846) 263-53-37; http://ir-tech.ru/; e-mail: nc@ir-tech.ru

| РЕШЕНИЯ ДЛЯ СФЕРЫ |
|-------------------|
| ОБРАЗОВАНИЯ       |
|                   |
|                   |

| 5.2.10 |     |   | 72 |
|--------|-----|---|----|
| 5.2.11 | -   |   | 73 |
| 5.2.12 |     |   | 74 |
| 5.2.13 |     |   | 75 |
| 5.2.14 |     |   | 76 |
| 5.3    | (   | ) | 78 |
| 5.3.1  |     |   | 78 |
| 5.3.2  |     |   | 79 |
| 5.3.3  |     |   | 80 |
| 5.3.4  |     |   | 80 |
| 5.4    | /   |   | 81 |
| 5.5    |     |   | 82 |
| 5.5.1  |     |   | 82 |
| 5.5.2  |     |   | 95 |
| 553    |     |   | 65 |
| 5.5.5  |     |   | 85 |
| 5.5.4  | ( ) |   |    |
|        |     |   | 86 |

# 1

| « |       | » |  |
|---|-------|---|--|
|   | • • • |   |  |
|   |       |   |  |
|   |       |   |  |
|   |       |   |  |
|   |       |   |  |
|   |       |   |  |
|   |       |   |  |
|   |       |   |  |
|   |       |   |  |
|   |       |   |  |
|   |       |   |  |
|   |       | , |  |
|   |       |   |  |
|   |       |   |  |
|   |       |   |  |
|   |       |   |  |
|   |       |   |  |
|   |       |   |  |
|   |       |   |  |
|   |       |   |  |
|   |       |   |  |
|   |       |   |  |
|   |       |   |  |
|   |       |   |  |
|   |       |   |  |
|   |       |   |  |
|   |       |   |  |
|   |       |   |  |
|   |       |   |  |
|   |       |   |  |
|   |       |   |  |
|   |       |   |  |
|   |       |   |  |

| мсоко             |                                             |     | 2. Введение |
|-------------------|---------------------------------------------|-----|-------------|
| <b>2</b><br>(3.10 | ( -<br>( ) 《<br>) ) 《NetSchool》( 5.0 )<br>. | - ) | »           |
| 1)<br>2)<br>3)    | ;;                                          | (   | ;           |
|                   | ( ).                                        |     |             |
|                   |                                             |     |             |
|                   |                                             |     |             |
|                   |                                             |     |             |
|                   | 5                                           |     |             |

)

;

);

:

:

(

; (

3

(

)

:

6

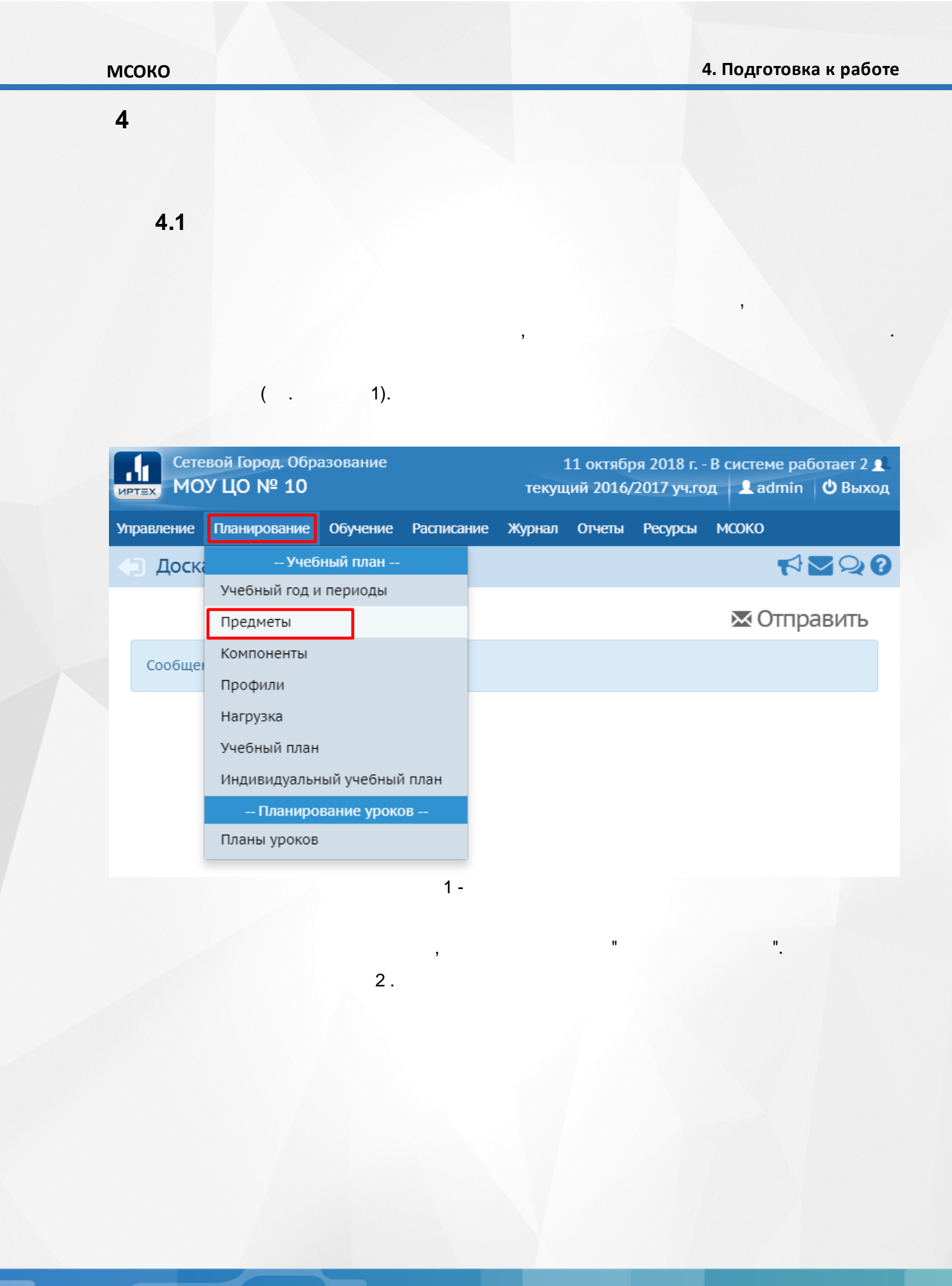

# 4. Подготовка к работе

| Список предметов                                            |                                                |                     |                            |                         |
|-------------------------------------------------------------|------------------------------------------------|---------------------|----------------------------|-------------------------|
| уппы предметов                                              | Предметы                                       |                     |                            |                         |
| 🖍 Изменить                                                  | • Добавить                                     |                     |                            |                         |
| 1ностранные языки                                           | Название                                       | Учителя             | Подгруппы                  | Отметка для<br>удаления |
|                                                             | 1                                              | . Филология         |                            |                         |
|                                                             | ‡ Английский язык (Англ.яз.)                   | 2                   | 2 (анг. яз.1п. анг. яз.2п) |                         |
| бразовательные области 🔨                                    | ‡Литература (Лит-ра)                           | 3                   |                            |                         |
| A Conserv                                                   | 1 Немецкий язык (Нем.яз.)                      | 2                   |                            |                         |
|                                                             | 1 Русский язык (Рус яз)                        | 7                   |                            |                         |
| разовательные области, не связанные с предметами            |                                                | A                   |                            |                         |
| усский язык и литература                                    | тлитературное чтение (лит. чтение)             | #                   |                            |                         |
| сновы изооразительного искусства                            | 2. Матема                                      | тика и информатика. |                            |                         |
| мизыкальное искусство. Эстрадный вокал (этода)<br>Живопись" | I Алгебра (Алгебр.)                            | 3                   |                            |                         |
| Познавательное развитие"                                    | ‡ Геометрия (Геом.)                            | 3                   |                            |                         |
| Познавательное развитие"                                    | ‡Информатика и ИКТ (Инф.)                      | 2                   |                            |                         |
| Речевое развитие"                                           | 1 Математика (Матем.)                          | Z.                  |                            |                         |
| Социально- коммуникативное развитие"                        | Алгебра и начала анализа (Алг. и нач. анализа) | 3                   |                            |                         |
| оциально-коммуникативное развитие"                          | 3.05/00                                        |                     |                            |                         |
| Физическое развитие"                                        | 1 05wormozupuwo (05w)                          | 7                   |                            |                         |
| Кудожественно-эстетическое развитие*                        | + OULLECIBUSHANNE (OULL)                       | d.                  |                            |                         |
| младшая А                                                   | 4. Естествен                                   | ннонаучные предметы |                            |                         |
| л. дополнительное ооразование                               | 1 Биология (Биол.Тест)                         | 1                   |                            |                         |
| Естественно-научные предметы                                | ‡ География (География.(тест))                 | 1                   |                            |                         |
| Общественно-научные предметы                                | ‡ Окружающий мир (Окр. мир)                    | 4                   |                            |                         |
| Естественно-научные предметы                                | ‡ Физика (Физ.)                                | 1                   |                            |                         |
| Физическая культура и Основы безопасности                   | 1 химия (Хим.)                                 | 3                   |                            |                         |

3).

...

( .

| Уп | равление | Планирование     | Обучение | Расписание  | Журнал                          | Отчеты   | Ресурсы   | мсоко |  |  |  |  |  |   |  |
|----|----------|------------------|----------|-------------|---------------------------------|----------|-----------|-------|--|--|--|--|--|---|--|
| 4  | ) Пред   | цметы/Редак      | тировать | свойства г  | предмет                         | a        |           |       |  |  |  |  |  |   |  |
|    | 🗲 Вернут | ться 📙 Сохран    | ить С Во | осстановить |                                 |          |           |       |  |  |  |  |  |   |  |
|    | Основн   | ая информаци     | я        |             |                                 |          |           |       |  |  |  |  |  | ^ |  |
|    | Образов  | вательная област | ъ:       | [           | Обществознание и естествознание |          |           |       |  |  |  |  |  |   |  |
|    | Полное   | название:        |          | [           | Биология                        |          |           |       |  |  |  |  |  |   |  |
|    | Сокраще  | енное название:  |          | [           | Биология                        |          |           |       |  |  |  |  |  |   |  |
|    | Общий г  | предмет:         |          | [           | биология                        |          |           |       |  |  |  |  |  | • |  |
|    |          |                  |          | (           | Создать                         | новый об | 5щий пред | мет   |  |  |  |  |  |   |  |
|    | Кодифи   | катор начальной  | школы:   |             | Не связы                        | вать     |           |       |  |  |  |  |  | • |  |
|    | Кодифи   | катор ОГЭ:       |          |             | Не связы                        | вать     |           |       |  |  |  |  |  | • |  |
|    | Кодифи   | катор ЕГЭ:       |          |             | Не связы                        | вать     |           |       |  |  |  |  |  | v |  |
|    |          |                  |          |             |                                 |          |           |       |  |  |  |  |  |   |  |

3 -

( .

#### 4).

| Управление Планирование Обу- | ение Расписание | Журнал     | Отчеты    | Ресурсы    | мсоко   |  |  |  |  |  |   |   |
|------------------------------|-----------------|------------|-----------|------------|---------|--|--|--|--|--|---|---|
|                              | вать свойства г | предмет    | a         |            |         |  |  |  |  |  |   |   |
| 🗲 Вернуться 📙 Сохранить      | С Восстановить  |            |           |            |         |  |  |  |  |  |   |   |
| Основная информация          |                 |            |           |            |         |  |  |  |  |  |   | ^ |
| Образовательная область:     |                 | Общество   | знание и  | естествоз  | нание   |  |  |  |  |  |   | • |
| Полное название:             | [               | Биология   |           |            |         |  |  |  |  |  |   |   |
| Сокращенное название:        | [               | Биология   |           |            |         |  |  |  |  |  |   |   |
| Общий предмет:               |                 | биология - |           |            |         |  |  |  |  |  | • |   |
|                              | [               | 🗌 Создать  | новый об  | бщий пред  | мет     |  |  |  |  |  |   |   |
| Кодификатор начальной школ   | ы:              | Не связые  | зать      |            |         |  |  |  |  |  |   | • |
| Кодификатор ОГЭ:             | [               | ГИА. Коди  | фикатор   | по биологі | ии 2019 |  |  |  |  |  |   | • |
| Кодификатор ЕГЭ:             | [               | ЕГЭ. Кодис | фикатор і | то биологи | и 2019  |  |  |  |  |  |   | • |
|                              |                 |            |           |            |         |  |  |  |  |  |   |   |

4 -

#### 4.2

# ( . 5).

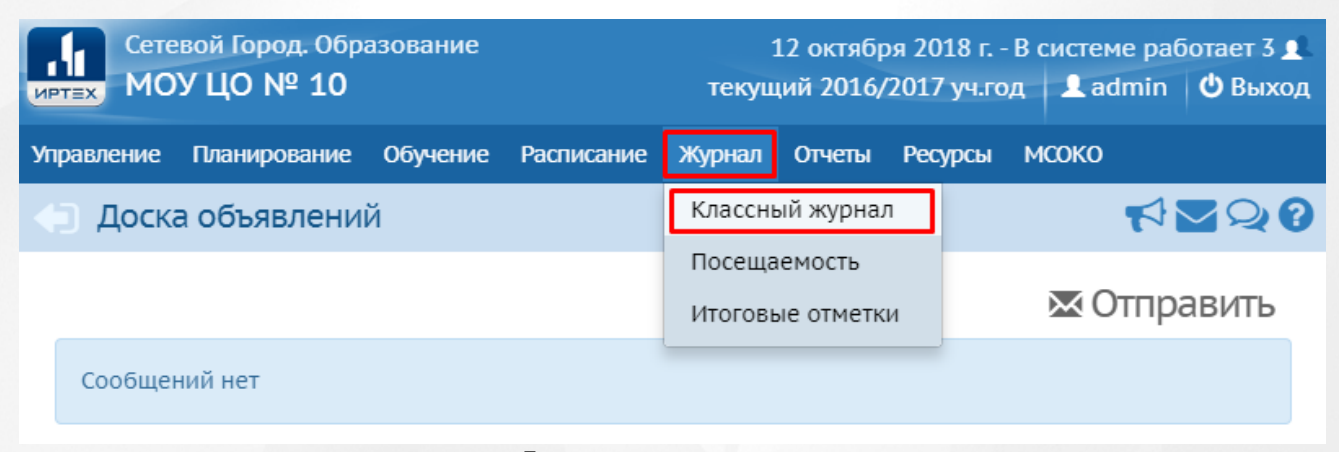

9

5 -

# "

| (         | "<br>. 6          | ",<br>).     |                |         |           |         | 3     |              |  |
|-----------|-------------------|--------------|----------------|---------|-----------|---------|-------|--------------|--|
| равление  | Планирование      | Обучение     | Расписание     | Журнал  | Отчеты    | Ресурсы | мсоко |              |  |
| Класс     | ный журнал        |              |                |         |           |         |       |              |  |
| Класс     |                   | Предмет      |                | Пер     | иод       |         | Учит  | ель          |  |
| 11        | •                 | Биология     |                | ▼ 1r    | толугодие |         | • Сот | никова Л. Е. |  |
| Q Загрузи | гь                |              |                |         |           |         |       |              |  |
| Нажмите   | е кнопку "Загрузи | ть" для пока | за классного : | журнала |           |         |       |              |  |
|           |                   |              |                |         |           |         |       |              |  |
|           |                   |              |                |         |           |         |       |              |  |
|           |                   |              |                |         |           |         |       |              |  |
|           |                   |              | 6 -            |         |           |         |       |              |  |
|           |                   |              |                |         | "         | ".      |       |              |  |
|           |                   |              |                |         | (         |         | 7).   |              |  |
|           |                   |              |                |         |           |         |       |              |  |
|           |                   |              |                |         |           |         |       |              |  |
|           |                   |              |                |         |           |         |       |              |  |
|           |                   |              |                |         |           |         |       |              |  |
|           |                   |              |                |         |           |         |       |              |  |
|           |                   |              |                |         |           |         |       |              |  |
|           |                   |              |                |         |           |         |       |              |  |
|           |                   |              |                |         |           |         |       |              |  |
|           |                   |              |                |         |           |         |       |              |  |

#### мсоко

#### 4. Подготовка к работе

| Управление Пла                                               | нирование                                                                                                    | рование Обучение Расп |      | спи  | сан  | ие  | Жу | /рна                                                                   | л  | От                     | ють  |    | Pecy | рсы |    | мсоко |              |         |        |   |  |
|--------------------------------------------------------------|----------------------------------------------------------------------------------------------------|-----------------------|------|------|------|-----|----|------------------------------------------------------------------------|----|------------------------|------|----|------|-----|----|-------|--------------|---------|--------|---|--|
| 🕣 Классный                                                   | і журнал                                                                                                    |                       |      |      |      |     |    |                                                                        |    |                        |      |    |      |     |    |       |              |         |        |   |  |
|                                                              |                                                                                                    | _                     |      |      |      |     |    |                                                                        |    |                        | _    |    |      |     |    |       |              |         |        |   |  |
| Класс                                                        |                                                                                                    | пр                    | едм  | ет   |      |     |    |                                                                        |    |                        | Тери | од |      |     |    |       |              | Учите   | ель    |   |  |
| 11                                                           | •                                                                                                    | E                     | биол | огия | I    |     |    | <ul> <li>1 Полугодие 10, 11 классы</li> <li>Замыслова Ирина</li> </ul> |    |                        |      |    |      |     |    |       | 1рина Иванов | зна     |        |   |  |
| Q, Загрузить                                                 | Режим быстро                                                                                                    | го р                  | едак | стир | ован | ия  |    |                                                                        |    |                        |      |    |      |     |    |       |              |         |        |   |  |
|                                                              | Сентябрь                                                                                                    |                       |      |      |      |     |    |                                                                        |    | )ктябрь Ноябрь Декабрь |      |    |      |     |    |       |              |         | Оценка |   |  |
| Учени                                                        | ки                                                                                                    | 7                     | 14   | 21   | 28   | 5   | 12 | 19                                                                     | 26 | 2                      | 16   | 23 | 30   | 7   | 14 | 21    | 28           | Средняя | за     |   |  |
|                                                              |                                                                                                    |                       |      |      |      |     |    |                                                                        |    |                        |      |    |      |     |    |       |              | оценка  | период |   |  |
| 1. Беспалова Юл                                              | 1ия2                                                                                                    |                       | 5    | 4    |      |     |    |                                                                        |    |                        |      |    |      |     |    |       |              | 4.5     |        |   |  |
| 2. Беспалова Юл                                              | ияз                                                                                                    |                       | 5    | 5    |      |     |    |                                                                        |    |                        |      |    |      |     |    |       |              | 5       |        |   |  |
| 3. Бирюков Анат                                              | олий                                                                                                    |                       | 5    |      | 4    |     |    |                                                                        |    |                        |      |    |      |     |    |       |              | 4.5     |        |   |  |
| 4. Евтифеева Юл                                              | тия                                                                                                    | 5                     | 5    | 5    |      |     |    |                                                                        |    |                        |      |    |      |     |    |       |              | 5       |        |   |  |
| 5. Михайлов Якс                                              | DB                                                                                                    |                       | 4    |      | 4    |     |    |                                                                        |    |                        |      |    |      |     |    |       |              | 4       |        |   |  |
| 6. Рожкова Любо                                              | ОВЬ                                                                                                    |                       | 5    |      |      |     |    |                                                                        |    |                        |      |    |      |     |    |       |              | 5       |        |   |  |
| 7. Рядинская Ека                                             | атерина                                                                                                    |                       | 5    |      | OT   |     |    |                                                                        |    |                        |      |    |      |     |    |       |              | 5       |        |   |  |
| 8. Шеметов Анд                                               | рей1                                                                                                    |                       | 5    | 4    | OT   |     |    |                                                                        |    |                        |      |    |      |     |    |       |              | 4.5     |        |   |  |
| — Темати<br>— Индив<br>УП — Пропу<br>Б — Пропу<br>НП — Пропу | <ul> <li>Тематические работы</li> <li>Индивидуальная форма обучения</li> <li>УП – Пропуск по уважительной причине</li> <li>ОТ – Отсутствовал</li> <li>ОСВ – Освобожден</li> <li>Б – Пропуск по болезни</li> <li>ОП – Опоздал</li> </ul> |                       |      |      |      |     |    |                                                                        |    |                        |      |    |      |     |    |       |              |         |        |   |  |
|                                                              | ,                                                                                                    |                       |      |      |      | 7 - |    |                                                                        |    |                        |      |    |      |     |    |       |              |         |        |   |  |
|                                                              |                                                                                                    |                       |      |      |      |     |    |                                                                        |    |                        |      |    |      |     |    |       |              |         |        |   |  |
|                                                              |                                                                                                    |                       |      |      |      |     | "  |                                                                        |    |                        |      |    |      | "   |    |       |              |         |        | ( |  |
| 8).                                                          |                                                                                                    |                       |      |      |      |     |    |                                                                        |    |                        |      |    |      |     |    |       |              |         |        |   |  |
|                                                              |                                                                                                    |                       |      |      |      |     |    |                                                                        |    |                        |      |    |      |     |    |       |              |         |        |   |  |
|                                                              |                                                                                                    |                       |      |      |      |     |    |                                                                        |    |                        |      |    |      |     |    |       |              |         |        |   |  |
|                                                              |                                                                                                    |                       |      |      |      |     |    |                                                                        |    |                        |      |    |      |     |    |       |              |         |        |   |  |
|                                                              |                                                                                                    |                       |      |      |      |     |    |                                                                        |    |                        |      |    |      |     |    |       |              |         |        |   |  |

#### Классный журнал

| (ласс                   | п            | редм | ет   |      |    |       |                               |      | Г  | Период |     |    |   |      |       |                          | Учители | Учитель |  |  |
|-------------------------|--------------|------|------|------|----|-------|-------------------------------|------|----|--------|-----|----|---|------|-------|--------------------------|---------|---------|--|--|
| 11                      | <b>,</b> ] [ | Биол | огия |      |    |       | ▼ 1 Полугодие 10, 11 классы ▼ |      |    |        |     |    |   |      | Замыс | Замыслова Ирина Ивановна |         |         |  |  |
| Q Загрузить Режим быстр | ого р        | еда⊧ | стир | ован | ия |       |                               |      |    |        |     |    |   |      |       |                          |         |         |  |  |
|                         | (            | Сент | ябр  | ь    |    | Окт   | ябр                           | ь    |    | Ноя    | бры | ,  | ļ | Дека | абрі  | ь                        |         | Оценка  |  |  |
| Ученики                 | 7            | 14   | 21   | 28   | 5  | 12    | 19                            | 26   | 2  | 16     | 23  | 30 | 7 | 14   | 21    | 28                       | Средняя | за      |  |  |
|                         |              |      |      |      |    |       |                               |      |    |        |     |    |   |      |       |                          | оценка  | период  |  |  |
| 1. Беспалова Юлия2      |              | 5    | 4    |      | Вь | істав | зить                          | оцен | ки |        |     |    |   |      |       |                          | 4.5     |         |  |  |
| 2. Беспалова Юлия3      |              | 5    | 5    |      | -  |       |                               | -    | _  |        |     |    |   |      |       |                          | 5       |         |  |  |
| 3. Бирюков Анатолий     |              | 5    |      | 4    |    |       |                               |      |    |        |     |    |   |      |       |                          | 4.5     |         |  |  |
| 4. Евтифеева Юлия       | 5            | 5    | 5    |      |    |       |                               |      |    |        |     |    |   |      |       |                          | 5       |         |  |  |
| 5. Михайлов Яков        |              | 4    |      | 4    |    |       |                               |      |    |        |     |    |   |      |       |                          | 4       |         |  |  |
| 6. Рожкова Любовь       |              | 5    |      |      |    |       |                               |      |    |        |     |    |   |      |       |                          | 5       |         |  |  |
| 7. Рядинская Екатерина  |              | 5    |      | ОТ   |    |       |                               |      |    |        |     |    |   |      |       |                          | 5       |         |  |  |
| 8. Шеметов Андрей1      |              | 5    | 4    | OT   |    |       |                               |      |    |        |     |    |   |      |       |                          | 4.5     |         |  |  |

...

8 -

" ( . 9).

...

Управление Планирование Обучение Расписание мсоко Журнал Отчеты Ресурсы 🗲 Классный журнал / Выставить оценки 🛱 Сохранить и вернуться О Добавить задание • Добавить домашнее задание на текущий урок Биология Предмет 1 Полугодие 10, 11 классы Период 19.10.16 • 0 0 Дата урока 2.3. Факторы эволюции. Изменения ге🔻 Тема урока ľ Посеща-емость Домашняя работа Задания Ученики 1. Беспалова Юлия3 • 2. Беспалова Юлия2 ۲ 3. Бирюков Анатолий • 4. Евтифеева Юлия • 5. Михайлов Яков • 6. Рожкова Любовь • ДОБАВИТЬ ДОБАВИТЬ • 7. Рядинская Екатерина HA ٠ 8. Шеметов Андрей1 ТЕКУЩИЙ — Тематические работы

000101

9 -

n

( . 10).

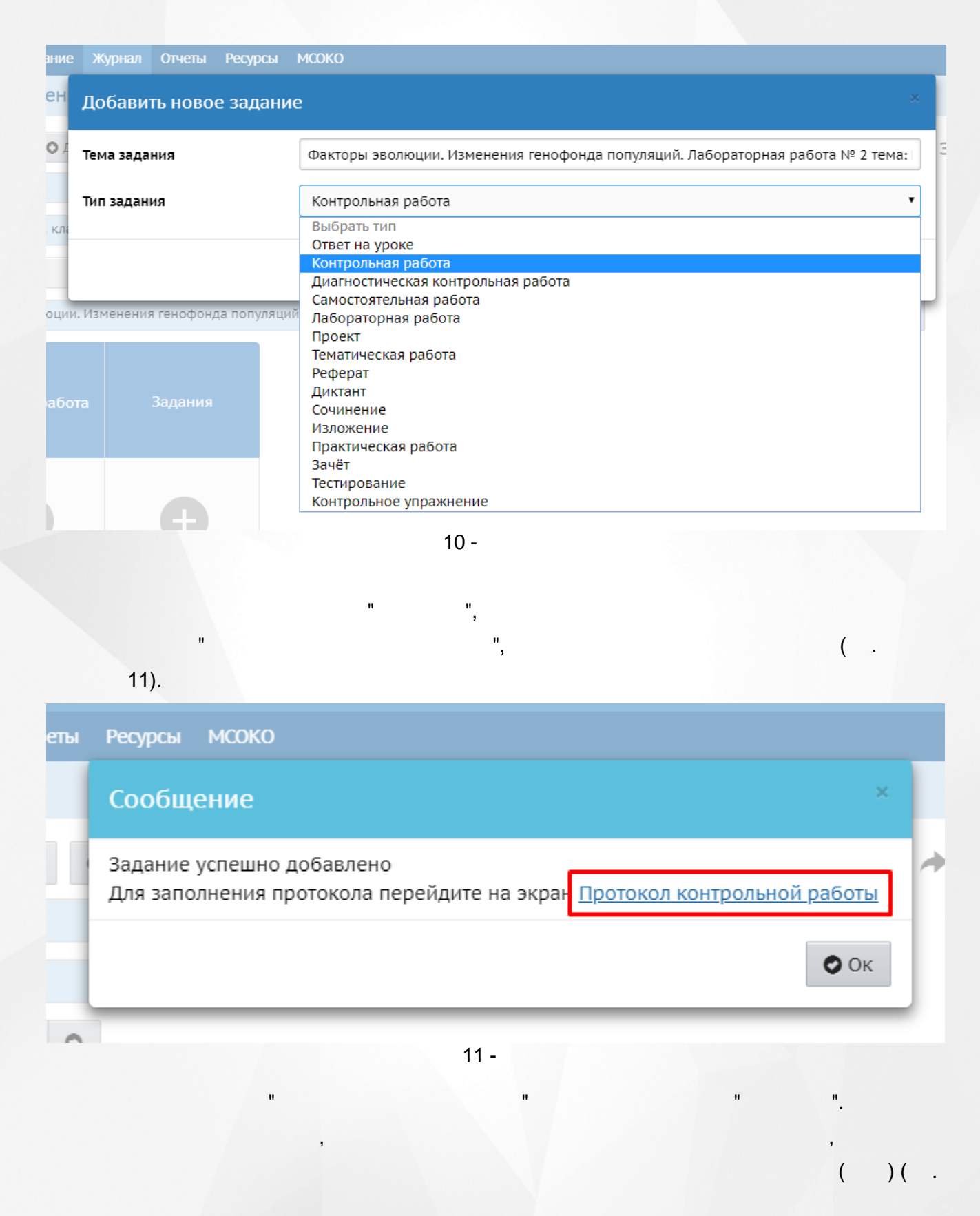

| 12)                |                                                                                   |                                                                                                    |                                                                                                    |                                                                                                    |                                                                         |                                             |                                         |           |
|--------------------|-----------------------------------------------------------------------------------|----------------------------------------------------------------------------------------------------|----------------------------------------------------------------------------------------------------|----------------------------------------------------------------------------------------------------|-------------------------------------------------------------------------|---------------------------------------------|-----------------------------------------|-----------|
| Управление         | Планирование                                                                      | Обучение                                                                                                    | Расписание                                                                                                    | Журнал                                                                                                    | Отчеты                                                                  | Ресурсы І                                   | мсоко                                   |           |
| 🔶 Класс            | сный журнал                                                                       | / План ко                                                                                                    | онтрольно                                                                                                    | й работь                                                                                                    | ol                                                                      |                                             |                                         | 226       |
| О Добав            | лть <b>Добав</b>                                                                  | ление за,                                                                                                    | дания                                                                                                    |                                                                                                    |                                                                         |                                             | 3                                       | орт       |
| Для фор<br>задание | Уровень<br>миров Базов<br>либо                                                    | <b>сложности</b> :<br>ый                                                                                                    |                                                                                                    |                                                                                                    |                                                                         |                                             | ٠                                       |           |
|                    | Максим<br>3                                                                       | альный балл                                                                                                    | 1:                                                                                                    |                                                                                                    |                                                                         |                                             |                                         |           |
|                    | КЭС:<br>Выберити<br>• • •<br>• •<br>• •<br>• •<br>• •<br>• •<br>• •<br>• •<br>• • | <ul> <li>кЭС (раздел і</li> <li>1 Биологи</li> <li>1.1 Био</li> <li>1.2 Уро</li> <li>2 Клетка н</li> <li>3 Организ</li> <li>4 Система</li> <li>5 Организ</li> <li>6 Эволюця</li> <li>7 Экосисте</li> </ul> | и тему)<br>я как наука. Ме<br>логия как наука<br>вневая организ<br>как биологическ<br>м как биологиче<br>и многообрази<br>м человека и ег<br>ия живой приро<br>емы и присущие | тоды научно<br>а, <i>ее достижи</i><br>ация и эволк<br>сая система<br>еская систем<br>е органическ<br>то здоровье<br>ды<br>е им законом | ого познани<br>ения, метод<br>оция. Осно<br>на<br>кого мира<br>нерности | ія<br><i>ды познания х</i><br>вные уровни о | <i>кивой природы.</i><br>организации жи |           |
|                    | Контрол<br>Биологи<br>Формир                                                      | ируемые эл<br>ия как наука, ее<br>ровании соврем                                                                                                    | ементы соде<br>достижения, мет<br>іенной естествені                                                                                                    | <b>Эжания:</b><br>оды познания<br>нонаучной кар                                                                                         | і живой прир<br>отины мира.                                             | роды. Роль биол                             | логии в                                 |           |
|                    |                                                                                   |                                                                                                    | 12 -                                                                                                    |                                                                                                    | R                                                                       | Сохранить                                   | 🖉 Отмена                                |           |
| 13)                | (                                                                                 | "                                                                                                    | ,<br>(                                                                                                    | ),                                                                                                    | ,                                                                       | "                                           | ".                                      | ),<br>( . |
| )                  |                                                                                   |                                                                                                    |                                                                                                    |                                                                                                    |                                                                         |                                             |                                         |           |

#### мсоко

(

#### 4. Подготовка к работе

| Планирова            | ние Обучение                                                              | Pacr                                                                                                    | исание Журнал                                                                                                    | Отчеты                                                                                                    | Ресурсь                                                                                                    | и мсоко                                                                                                    |                                                                                                    |
|----------------------|---------------------------------------------------------------------------|----------------------------------------------------------------------------------------------------|----------------------------------------------------------------------------------------------------|----------------------------------------------------------------------------------------------------|----------------------------------------------------------------------------------------------------|----------------------------------------------------------------------------------------------------|----------------------------------------------------------------------------------------------------|
| сный жур             | нал / План к                                                              | онтр                                                                                                    | ольной работ                                                                                                    | ъ                                                                                                    |                                                                                                    |                                                                                                    | <b>N2</b>                                                                                                    |
| ить • Уд             | алить выбранные<br>нтрольной работн                                       | задан                                                                                                    | ия 🗘 Удалить п.                                                                                                    | лан                                                                                                    |                                                                                                    |                                                                                                    | ≡ Действия •                                                                                                    |
|                      |                                                                           |                                                                                                    |                                                                                                    |                                                                                                    |                                                                                                    |                                                                                                    | •                                                                                                    |
|                      |                                                                           |                                                                                                    |                                                                                                    |                                                                                                    |                                                                                                    |                                                                                                    |                                                                                                    |
| Уровень<br>сложности | Максимальный<br>балл                                                      | кэс                                                                                                    | Контролируем<br>содер:                                                                                                    | ные элеме<br>жания                                                                                                    | нты у                                                                                                    | Отметка<br>для<br>удаления<br>задания                                                                                                    | Редактировать<br>задание                                                                                                    |
| Базовый              | 3                                                                         | 1.1                                                                                                    | Биология как нау<br>достижения, мето<br>живой природы.                                                                                                    | ика, ее<br>оды позна<br>Роль биол                                                                                                    | ния<br>огии в                                                                                                    |                                                                                                    | <i>A</i>                                                                                                    |
|                      | Планирова<br>СНЫЙ Жур<br>ить ФУд<br>уровень кон<br>Уровень кон<br>Базовый | Планирование Обучение<br>СНЫЙ ЖУРНАЛ / ПЛАН КИ<br>ить Удалить выбранные<br>уровень контрольной работи<br>Уровень Максимальный<br>сложности балл<br>Базовый 3 | Планирование         Обучение         Расп           СНЫЙ ЖУРНАЛ / ПЛАН КОНТР           ить         Удалить выбранные задан           уровень контрольной работы           Уровень контрольной работы           Базовый         3 | Планирование         Обучение         Расписание         Журнал           СНЫЙ ЖУРНАЛ / ПЛАН КОНТРОЛЬНОЙ РАБОТ           ить         Удалить выбранные задания         Удалить п           уровень контрольной работы         Удалить п           Уровень контрольной работы         Контролируем           сложности         Максимальный<br>балл         КЭС           Базовый         3         1.1         Биология как нау<br>достижения, мето | Планирование         Обучение         Расписание         Журнал         Отчеты           СНЫЙ ЖУРНАЛ / ПЛАН КОНТРОЛЬНОЙ РАБОТЫ <t< td=""><td>Планирование         Обучение         Расписание         Журнал         Отчеты         Ресурсы           СНЫЙ ЖУРНАЛ / ПЛАН КОНТРОЛЬНОЙ РАБОТЫ           ить         • Удалить выбранные задания         • Удалить план           уровень контрольной работы         • Удалить план           Уровень         Максимальный балл         • Контролируемые элементы содержания         •           Базовый         3         1.1         Биология как наука, ее достижения, методы познания</td><td>Планирование         Обучение         Расписание         Журнал         Отчеты         Ресурсы         МСОКО           СНЫЙ ЖУРНАЛ / ПЛАН КОНТРОЛЬНОЙ РАБОТЫ           ить         • Удалить выбранные задания         • Удалить план           уровень контрольной работы         • Удалить выбранные задания         • Удалить план           Уровень         Максимальный балл         • Узалить план         • Отметка для удаления           Базовый         3         1.1         Биология как наука, ее достижения, методы познания         • • • • • • • • • • • • • • • • • • •</td></t<> | Планирование         Обучение         Расписание         Журнал         Отчеты         Ресурсы           СНЫЙ ЖУРНАЛ / ПЛАН КОНТРОЛЬНОЙ РАБОТЫ           ить         • Удалить выбранные задания         • Удалить план           уровень контрольной работы         • Удалить план           Уровень         Максимальный балл         • Контролируемые элементы содержания         •           Базовый         3         1.1         Биология как наука, ее достижения, методы познания | Планирование         Обучение         Расписание         Журнал         Отчеты         Ресурсы         МСОКО           СНЫЙ ЖУРНАЛ / ПЛАН КОНТРОЛЬНОЙ РАБОТЫ           ить         • Удалить выбранные задания         • Удалить план           уровень контрольной работы         • Удалить выбранные задания         • Удалить план           Уровень         Максимальный балл         • Узалить план         • Отметка для удаления           Базовый         3         1.1         Биология как наука, ее достижения, методы познания         • • • • • • • • • • • • • • • • • • • |

# Классный журнал

# )(. 14).

| Управление | Планирование | Обучение | Расписание | Журнал | Отчеты | Ресурсы | мсоко |
|------------|--------------|----------|------------|--------|--------|---------|-------|
| 🕒 Класо    | сный журнал  | I        |            |        |        |         |       |

| Класс                    | Пβ       | редм | ет   |      |     |      |     |    | г | Іери                      | од  |    | Учит | Учитель |      |    |                   |                        |  |  |
|--------------------------|----------|------|------|------|-----|------|-----|----|---|---------------------------|-----|----|------|---------|------|----|-------------------|------------------------|--|--|
| 11 •                     | Биология |      |      |      |     |      |     |    | • | 1 Полугодие 10, 11 классы |     |    |      |         |      |    |                   | Замыслова Ирина Иванов |  |  |
| Q Загрувить Режим быстро | го р     | едан | стир | ован | ния |      |     |    |   |                           |     |    |      |         |      |    |                   |                        |  |  |
|                          | C        | ент  | ябр  | ь    | (   | Октя | ябр | ь  |   | Ноя                       | брь | ,  | ļ    | Дека    | абрі |    |                   | Оценка                 |  |  |
| Ученики                  | 7        | 14   | 21   | 28   | 5   | 12   | 19  | 26 | 2 | 16                        | 23  | 30 | 7    | 14      | 21   | 28 | Средняя<br>оценка | за                     |  |  |
|                          |          |      |      |      |     |      |     |    |   |                           |     |    |      |         |      |    | • 4•1111          | период                 |  |  |
| 1. Беспалова Юлия2       |          | 5    | 4    |      |     |      |     |    |   |                           |     |    |      |         |      |    | 4.5               |                        |  |  |
| 2. Беспалова Юлия3       |          | 5    | 5    |      |     |      |     |    |   |                           |     |    |      |         |      |    | 5                 |                        |  |  |
| 3. Бирюков Анатолий      |          | 5    |      | 4    |     |      |     |    |   |                           |     |    |      |         |      |    | 4.5               |                        |  |  |
| 4. Евтифеева Юлия        | 5        | 5    | 5    |      |     |      |     |    |   |                           |     |    |      |         |      |    | 5                 |                        |  |  |
| 5. Михайлов Яков         |          | 4    |      | 4    |     |      |     |    |   |                           |     |    |      |         |      |    | 4                 |                        |  |  |
| 6. Рожкова Любовь        |          | 5    |      |      |     |      |     |    |   |                           |     |    |      |         |      |    | 5                 |                        |  |  |
| 7. Рядинская Екатерина   |          | 5    |      | OT   |     |      |     |    |   |                           |     |    |      |         |      |    | 5                 |                        |  |  |
| 8. Шеметов Андрей1       |          | 5    | 4    | ОТ   |     |      |     |    |   |                           |     |    |      |         |      |    | 4.5               |                        |  |  |

Последние изменения внесены 11.10.16 12:05, пользователь Замыслова Ирина Ивановна

15

"( .

.

" 🔽

14 -

# 15 ).

...

...

...

| равление Планировани                                                                                                    | е Обуч             | ение Расписание                       | Журнал Отчеты                                                                                                    | Ресурсы                             | мсоко               |
|----------------------------------------------------------------------------------------------------|--------------------|---------------------------------------|----------------------------------------------------------------------------------------------------|-------------------------------------|---------------------|
| Классный журна                                                                                                    | ал / Вы            | ставить оценки                        | 1                                                                                                    |                                     | <b>₹</b>            |
| 😫 Сохранить 🗎 Сох                                                                                                    | сранить и          | вернуться 🗘 До                        | бавить задание                                                                                                    |                                     |                     |
| О Добавить домашнее з                                                                                                    | задание н          | а текущий урок                        |                                                                                                    |                                     |                     |
|                                                                                                    |                    | Домашне                               | е задание на                                                                                                    | а следу                             | ющее заняти         |
| Предмет                                                                                                    |                    | Биология                              |                                                                                                    |                                     |                     |
|                                                                                                    |                    |                                       |                                                                                                    |                                     |                     |
| Териод                                                                                                    |                    | 1 Полугодие 10,                       | 11 классы                                                                                                    |                                     |                     |
| Дата урока                                                                                                    |                    | 19.10.16                              |                                                                                                    |                                     | • •                 |
| Гема урока                                                                                                    |                    | 2.3. Факторы эво                      | олюции. Изменения                                                                                                    | генофонда                           | популяций. Лаборато |
|                                                                                                    |                    |                                       |                                                                                                    |                                     |                     |
|                                                                                                    | <u>ل</u> م ا       |                                       | Задания                                                                                                    | 1                                   |                     |
| Ученики                                                                                                    | Посеща-<br>емость  | Домашняя работ                        | Задания<br>а харания<br>Факторы эви                                                                                       | I<br>олюц  <br>работа               | Новое задание       |
| Ученики<br>1. Беспалова Юлия3                                                                                                    | Посеща-<br>емость  | Домашняя работ                        | Задания<br>Факторы эви<br>Протокол контрольная                                                                            | работа<br>льной работы              | Новое задание       |
| Ученики<br>1. Беспалова Юлия3<br>2. Беспалова Юлия2                                                                                                    | Посеща-<br>емость  | Домашняя работ                        | Задания<br>а Факторы эви<br>Протокол контрол                                                                              | I<br>олюц<br>работа<br>льной работы | Новое задание       |
| Ученики<br>1. Беспалова Юлия3<br>2. Беспалова Юлия2<br>3. Бирюков Анатолий                                                                                         | Посеща-<br>емость  | Домашняя работ                        | Задания<br>Факторы эви                                                                                                    | а<br>олюц<br>работа<br>льной работы | Новое задание       |
| Ученики<br>1. Беспалова Юлия3<br>2. Беспалова Юлия2<br>3. Бирюков Анатолий<br>4. Евтифеева Юлия                                                                    | Toceula-<br>emoctb | Домашняя работ                        | Задания<br>Факторы эви<br>Контрольная<br>Протокол контрол                                                                 | а<br>олюц<br>работа<br>льной работы | Новое задание       |
| Ученики<br>1. Беспалова Юлия3<br>2. Беспалова Юлия3<br>3. Бирюков Анатолий<br>4. Евтифеева Юлия<br>5. Михайлов Яков                                                | Toceuta-<br>emoctb | Домашняя работ                        | а Хадания<br>Факторы эви<br>Сонтрольная<br>Протокол контрол<br>С                                                          | I<br>Олюц<br>работа<br>льной работы | Новое задание       |
| Ученики<br>1. Беспалова Юлия3<br>2. Беспалова Юлия2<br>3. Бирюков Анатолий<br>4. Евтифеева Юлия<br>5. Михайлов Яков<br>6. Рожкова Любовь                           | Toceura-<br>emoctb | Домашняя работ                        | Задания<br>Факторы эви<br>Контрольная<br>Протокол контро<br>С<br>С<br>С<br>С<br>С<br>С<br>С<br>С<br>С<br>С<br>С<br>С<br>С | I<br>олюц<br>работа<br>льной работы | Новое задание       |
| Ученики<br>1. Беспалова Юлия3<br>2. Беспалова Юлия2<br>3. Бирюков Анатолий<br>4. Евтифеева Юлия<br>5. Михайлов Яков<br>6. Рожкова Любовь<br>7. Рядинская Екатерина | Cetta-<br>emoctb   | Домашняя работ<br>Ф<br>Добавить<br>НА | Задания<br>Факторы эви<br>Контрольная<br>Протокол контро.                                                                 | а<br>олюц<br>работа<br>льной работы | Новое задание       |

( . 16).

#### 4. Подготовка к работе

| Управление Планирование | Обучение   | Расписание | Журнал  | Отчеты     | Ресурсы     | мсоко      |
|-------------------------|------------|------------|---------|------------|-------------|------------|
| 🖨 Классный журнал       | / Проток   | ол контрол | льной р | аботы      |             | ⋪∎₽₿       |
| К Сохранить             |            |            |         |            |             | ј≡ План КР |
| Предмет                 | Дата урока | a          | Тема    | а задания  |             |            |
| 11/Биология             | 19.10.2016 | 5          | Фа      | кторы эвол | юции. Измен | e          |

#### Уровень контрольной работы

Текущий

Проставьте баллы в соответствии с весом задания и выставьте оценку в соответствии с рекомендуемой

| Ученики                | Баллы за задани   | e | Итого  | Оценка | Рекомендуемая | Посещаемость |
|------------------------|-------------------|---|--------|--------|---------------|--------------|
|                        | Nº                | 1 | баллов |        | оценка        |              |
|                        | Максимальный балл | 5 |        |        |               |              |
|                        | Уровень сложности | Б |        |        |               |              |
| 1. Беспалова Юлия2     |                   |   | 0      |        | -             |              |
| 2. Беспалова Юлия3     |                   | 4 | 4      | 4      | 4             |              |
| 3. Бирюков Анатолий    |                   | 4 | 4      | 4      | 4             |              |
| 4. Евтифеева Юлия      |                   | 2 | 2      | 3      | 2             |              |
| 5. Михайлов Яков       |                   | 5 | 5      | 4      | 5             |              |
| 6. Рожкова Любовь      |                   | 2 | 2      | 2      | 2             |              |
| 7. Рядинская Екатерина |                   | 3 | 3      | 3      | 3             |              |
| 8. Шеметов Андрей1     |                   | 4 | 4      | 3      | 4             |              |

16 -

4.3

. 17).

#### мсоко

# 4. Подготовка к работе

| Сетевой Город. Обр<br>ирт≘х МОУ ЦО № 10 | разование              | Te          | 12 октября 2<br>скущий 2016/20 | 2018 г В система<br>17 уч.год 🔒 adı | е работает 3 👤<br>min 🖞 Выход |
|-----------------------------------------|------------------------|-------------|--------------------------------|-------------------------------------|-------------------------------|
| Управление Планирование                 | Обучение Распи         | сание Жур   | нал Отчеты Ре                  | есурсы МСОКО                        |                               |
| 🔄 Доска объявлени                       | ій                     | Кла         | ассный журнал                  | ]                                   | <b>₹</b> ₩Q0                  |
|                                         |                        | Пос         | сещаемость                     | MO                                  |                               |
|                                         |                        | Итс         | говые отметки                  |                                     | правитв                       |
| Сообщений нет                           |                        |             |                                |                                     |                               |
|                                         | 17 -                   |             |                                |                                     |                               |
| "                                       | "<br>'                 |             |                                | ,                                   |                               |
| ( . 18                                  | 5).                    |             |                                |                                     |                               |
| Управление Планирование                 | Обучение Расписан      | ие Журнал   | Отчеты Ресурсь                 | ы МСОКО                             |                               |
| Классный журнал                         |                        |             |                                |                                     |                               |
| Класс                                   | Предмет                | Пер         | иод                            | Учитель                             |                               |
| 11 •                                    | Биология               | ▼ 1r        | юлугодие                       | <ul> <li>Сотникова Ј</li> </ul>     | 1. E.                         |
| Q Загрувить                             |                        |             |                                |                                     |                               |
| Нажмите кнопку "Загрузи                 | гь" для показа классно | ого журнала |                                |                                     |                               |
|                                         |                        |             |                                |                                     |                               |
|                                         |                        |             |                                |                                     |                               |
|                                         |                        |             |                                |                                     |                               |
|                                         |                        | 18 -        |                                |                                     |                               |
|                                         |                        |             | "".                            |                                     |                               |
|                                         |                        |             | ( .                            | 19 ).                               |                               |
|                                         |                        |             |                                |                                     |                               |
|                                         |                        |             |                                |                                     |                               |
|                                         |                        |             |                                |                                     |                               |

#### мсоко

# 4. Подготовка к работе

(

| равление                           | Планирование                                                   | 06                 | учен           | ие   | Pa               | аспи | сан  | ие   | Жу   | /рна        | ал         | От   | четь | ł     | Pecy | /рсь | 1   | мсоко              |              |               |
|------------------------------------|----------------------------------------------------------------|--------------------|----------------|------|------------------|------|------|------|------|-------------|------------|------|------|-------|------|------|-----|--------------------|--------------|---------------|
| Класс                              | сный журнал                                                    |                    |                |      |                  |      |      |      |      |             |            |      |      |       |      |      |     |                    |              |               |
| (ласс                              |                                                                | Пр                 | реди           | иет  |                  |      |      |      |      | г           | Тери       | юд   |      |       |      |      |     | Учит               | ель          |               |
| 11                                 | •                                                              | E                  | 5иол           | огия | 1                |      |      |      | ,    | ,           | 1П(        | олуг | одие | e 10. | 11 K | ласо | ы   | • Зам              | ыслова И     | 1рина Ивановн |
|                                    |                                                                |                    |                |      |                  |      |      |      |      |             |            |      |      |       |      |      |     |                    |              |               |
| <b>Q</b> Загрузи                   | ть Режим быстро                                                | ого р              | едан           | ктир | ован             | пия  |      |      |      |             |            |      |      |       |      |      |     |                    |              |               |
|                                    |                                                                | 6                  | ент            | a6n  | ь                |      | Окто | 1601 | L    |             | Hog        | 60F  |      |       | Пек  | a6p  | L   |                    | -            |               |
| ,                                  | Ученики                                                        | 7                  | 14             | 21   | 28               | 5    | 12   | 19   | 26   | 2           | 16         | 23   | 30   | 7     | 14   | 21   | 28  | Средняя            | Оценка<br>за |               |
|                                    |                                                                |                    |                |      |                  |      |      |      |      | Π           |            |      |      | Π     |      |      |     | оценка             | период       |               |
| 1. Беспалс                         | ова Юлия2                                                      |                    | 5              | 4    |                  |      | _    | _    |      | _           |            |      | _    |       | _    |      | _   | 4.5                |              |               |
| 2. Беспало                         | ова Юлия3                                                      |                    | 5              | 5    |                  |      |      |      |      |             |            |      |      |       |      |      |     | 5                  |              |               |
| 3. Бирюко                          | в Анатолий                                                     |                    | 5              |      | 4                |      |      |      |      |             |            |      |      |       |      |      |     | 4.5                |              |               |
| 4. Евтифее                         | ева Юлия                                                       | 5                  | 5              | 5    |                  |      |      |      |      |             |            |      |      |       |      |      |     | 5                  |              |               |
| 5. Михайл                          | юв Яков                                                        |                    | 4              |      | 4                |      |      |      |      |             |            |      |      |       |      |      |     | 4                  |              |               |
| 6. Рожкова                         | а Любовь                                                       |                    | 5              |      |                  |      |      |      |      |             |            |      |      |       |      |      |     | 5                  |              |               |
| 7. Рядинск                         | кая Екатерина                                                  |                    | 5              |      | OT               |      |      |      |      |             |            |      |      |       |      |      |     | 5                  |              |               |
| 8. Шемето                          | ов Андрей1                                                     |                    | 5              | 4    | OT               |      |      |      |      |             |            |      |      |       |      |      |     | 4.5                |              |               |
| 7. Рядинск<br>8. Шемето<br>Последн | кая Екатерина<br>рв Андрей1<br>ние изменения вн                | ece                | 5<br>5<br>НЫ . | 4    | от<br>от<br>0.16 | 5 12 | :05, | пол  | ЬЗО  | ват         | ель        | Зам  | ысл  | 1088  | а Ир | ина  | Ив  | 5<br>4.5<br>ановна |              |               |
|                                    | Тематические работ<br>Индивидуальная фо                        | ы<br>рма           | обу            | чени | я                |      |      |      |      |             |            |      |      |       |      |      |     |                    |              |               |
|                                    |                                                                |                    |                |      |                  |      | 0.1  | •    | 0-   |             |            |      |      | OCB   | - (  | Осво | бож | лен                |              |               |
| УП —                               | Пропуск по уважите                                             | льно               | ой пр          | ричи | не               |      |      |      | - 01 | сутс        | твов       | ал   |      | OCD   |      |      | 000 | дсті               |              |               |
| УП —<br>Б —                        | Пропуск по уважите<br>Пропуск по болезни                       | льно               | ой пр          | оичи | не               |      | or   | 1    | – Оп | сутс<br>озд | твов<br>ал | ал   |      | OCD   |      |      |     | 4011               |              |               |
| УП —<br>Б —<br>НП —                | Пропуск по уважите<br>Пропуск по болезни<br>Пропуск по неуважи | льно<br>і<br>ітель | ый пр<br>оной  | при  | чине             | •    | or   | 1    | – On | озд         | твов<br>ал | ал   |      | UCD   |      |      |     | 401                |              |               |

20).

#### Классный журнал

| иласс                   | п      | редм  | 1ет   |      |    |       |                               |      | ſ   | Тери | юд  |    |   |     |      |    | Учитель |                          |  |  |
|-------------------------|--------|-------|-------|------|----|-------|-------------------------------|------|-----|------|-----|----|---|-----|------|----|---------|--------------------------|--|--|
| 11                      | •      | Биол  | огия  |      |    |       | ▼ 1 Полугодие 10, 11 классы ▼ |      |     |      |     |    |   |     |      |    | Замыс   | Замыслова Ирина Ивановна |  |  |
| Q. Загрузить Режим быст | рого р | редан | стиро | ован | ия |       |                               |      |     |      |     |    |   |     |      |    |         |                          |  |  |
|                         | (      | Сент  | ябр   | ь    |    | Окт   | ябрі                          | ь    |     | Ноя  | юрь | ,  | ļ | Дек | абрі | ь  |         | Оценка                   |  |  |
| Ученики                 | 7      | 14    | 21    | 28   | 5  | 12    | 19                            | 26   | 2   | 16   | 23  | 30 | 7 | 14  | 21   | 28 | Средняя | за                       |  |  |
|                         |        |       |       |      |    |       |                               |      |     |      |     |    |   |     |      |    | оценка  | период                   |  |  |
| 1. Беспалова Юлия2      |        | 5     | 4     |      | Вь | ыстав | зить                          | оцен | нки |      |     |    |   |     |      |    | 4.5     |                          |  |  |
| 2. Беспалова Юлия3      |        | 5     | 5     |      | _  | -     |                               |      |     |      |     |    |   |     |      |    | 5       |                          |  |  |
| 3. Бирюков Анатолий     |        | 5     |       | 4    |    |       |                               |      |     |      |     |    |   |     |      |    | 4.5     |                          |  |  |
| 4. Евтифеева Юлия       | 5      | 5     | 5     |      |    |       |                               |      |     |      |     |    |   |     |      |    | 5       |                          |  |  |
| 5. Михайлов Яков        |        | 4     |       | 4    |    |       |                               |      |     |      |     |    |   |     |      |    | 4       |                          |  |  |
| 6. Рожкова Любовь       |        | 5     |       |      |    |       |                               |      |     |      |     |    |   |     |      |    | 5       |                          |  |  |
| 7. Рядинская Екатерина  |        | 5     |       | OT   |    |       |                               |      |     |      |     |    |   |     |      |    | 5       |                          |  |  |
| 0.000                   |        | E     | 4     | OT   |    |       |                               |      |     |      |     |    |   |     |      |    | 4 5     |                          |  |  |

...

20 -

"(. 21).

...

...

Управление Планирование Обучение Расписание Журнал Отчеты Ресурсы мсоко 🗲 Классный журнал / Выставить оценки 🛱 Сохранить и вернуться О Добавить задание • Добавить домашнее задание на текущий урок Биология Предмет 1 Полугодие 10, 11 классы Период 19.10.16 • 0 0 Дата урока 2.3. Факторы эволюции. Изменения ге🔻 Тема урока ľ Посеща-емость Домашняя работа Задания Ученики 1. Беспалова Юлия3 • 2. Беспалова Юлия2 ۲ 3. Бирюков Анатолий • 4. Евтифеева Юлия • 5. Михайлов Яков • 6. Рожкова Любовь • ДОБАВИТЬ ДОБАВИТЬ ٠ 7. Рядинская Екатерина HA ٠ 8. Шеметов Андрей1 ТЕКУЩИЙ — Тематические работы

21 -

22).

"

| Н Добавить новое зада                               | ы мсоко                                                                                                    | ×                  |
|-----------------------------------------------------|----------------------------------------------------------------------------------------------------|--------------------|
| <sup>7</sup> Тема задания                           | Диагностика знаний ч.о                                                                                                    |                    |
| Тип задания                                         | Выбрать тип                                                                                                    | •                  |
| сла<br>ции. Изменения ге <b>т</b> 💉<br>бота Задания | Выбрать тип<br>Ответ на уроке<br>Контрольная работа<br>Диагностическая контрольная работа<br>Самостоятельная работа<br>Лабораторная работа<br>Проект<br>Тематическая работа<br>Реферат<br>Диктант<br>Сочинение<br>Изложение<br>Практическая работа<br>Зачёт |                    |
|                                                     | Тестирование<br>Контрольное упражнение                                                                                                    |                    |
| ,<br>23).                                           | ,<br>,,<br>,,<br>,,<br>,,                                                                                                    | ( .                |
| ты Ресурсы МСОК                                     | 0                                                                                                    |                    |
| Сообщение                                           |                                                                                                    | ×                  |
| 20.001110.00000                                     | о добавлено                                                                                                    | контрольной работы |
| Для заполнения                                      |                                                                                                    | • Ок               |

, ( )( .

24).

,

| Управление Плани              | ирование Обучение Расписание Журнал Отчеты Ресурсы                                                                                                    | мсоко        |
|-------------------------------|----------------------------------------------------------------------------------------------------|--------------|
| Классный :                    | журнал / План контрольной работы                                                                                                    |              |
| • Добавить                    | Добавление задания                                                                                                    | × орт        |
| Для формиров<br>задание" либо | Уровень сложности:<br>Базовый                                                                                                    | •            |
|                               | Максимальный балл:<br>3                                                                                                    |              |
|                               | SPOE         Выберите КЭС (раздел и тему)         •       •       •       •       •       •       •       •       •       •       •       •       •       •       •       •       •       •       •       •       •       •       •       •       •       •       •       •       •       •       •       •       •       •       •       •       •       •       •       •       •       •       •       •       •       •       •       •       •       •       •       •       •       •       •       •       •       •       •       •       •       •       •       •       •       •       •       •       •       •       •       •       •       •       •       •       •       •       •       •       •       •       •       •       •       •       •       •       •       •       •       •       •       •       •       •       •       •       •       •       •       •       •       •       •       •       •       •       •       •       •       • | ологии в     |
|                               | <b>К</b> Сохранить                                                                                                    | Отмена ИРТ=> |
| Π                             | 24 -<br>, "<br>"<br>: (                                                                                                    | ".<br>),     |
| (<br>25).                     | ),                                                                                                    | ( .          |

22

(

| правление    | Планирова            | ние Обучение         | Расп       | исание                                                       | Журнал                                                            | Отчеты                                                   | Ресурсь                   | і мсоко                               |                          |
|--------------|----------------------|----------------------|------------|--------------------------------------------------------------|-------------------------------------------------------------------|----------------------------------------------------------|---------------------------|---------------------------------------|--------------------------|
| 🗐 Клас       | сный жур             | нал / План ко        | онтр       | ольно                                                        | й работ                                                           | ы                                                        |                           |                                       | <b>N</b>                 |
| О Добав      | зить 🗘 Уд            | алить выбранные      | задан      | ия 🗘                                                         | Удалить пл                                                        | ан                                                       |                           |                                       | ∃ Действия -             |
| Выберите     | уровень кон          | трольной работь      | 9          |                                                              |                                                                   |                                                          |                           |                                       |                          |
| Текущий      |                      |                      |            |                                                              |                                                                   |                                                          |                           |                                       | •                        |
|              |                      |                      |            |                                                              |                                                                   |                                                          |                           |                                       |                          |
| №<br>задания | Уровень<br>сложности | Максимальный<br>балл | кэс        | Конт                                                         | гролируем<br>содерж                                               | ые элеме<br>Кания                                        | нты у                     | Отметка<br>для<br>удаления<br>задания | Редактировать<br>задание |
| 1            | Базовый              | 3                    | 1.1        | Биологи<br>достижа<br>живой и<br>формир<br>естества<br>мира. | ия как нау<br>ения, мето<br>природы. І<br>ровании со<br>еннонаучн | ка, ее<br>ды позна<br>Роль биол<br>овременн<br>юй картин | ния<br>огии в<br>ой<br>ны |                                       | 1                        |
|              |                      |                      | <b>2</b> 5 |                                                              |                                                                   |                                                          |                           |                                       |                          |

Классный журнал

)(. 26).

" 🔽

" (

| равление   | Планирование    | 06    | учен                | ие                  | Pa   | аспи     | сани | ie       | Жу | /рна | ภ    | ዐጒ   | ють  | I 1    | Ресу | рсы  |    | мсоко   |           |           |
|------------|-----------------|-------|---------------------|---------------------|------|----------|------|----------|----|------|------|------|------|--------|------|------|----|---------|-----------|-----------|
| Класс      | сный журнал     |       |                     |                     |      |          |      |          |    |      |      |      |      |        |      |      |    |         |           |           |
| Класс      |                 | Пр    | редм                | иет                 |      |          |      |          |    | п    | ери  | од   |      |        |      |      |    | Учит    | ель       |           |
| 11         | •               | E     | Биол                | огия                | 1    |          |      |          | •  | ,    | 1 По | луга | одие | e 10,  | 11 к | ласс | ы  | • Зам   | 1ыслова I | 1рина Ива |
| Q. Загрузи | ть Режим быстро | ого р | едан                | стир                | ован | ия       |      |          |    |      |      |      |      |        |      |      |    |         |           |           |
|            |                 |       |                     |                     |      |          | J    |          |    |      |      |      |      |        |      |      |    |         |           |           |
|            |                 | 0     | ент                 | ябр                 | ь    | 0        | Октя | брь      | •  |      | Ноя  | брь  |      | 1      | Цека | абрі | •  | Средняя | Оценка    |           |
| 3          | /ченики         | 7     | 14                  | 21                  | 28   | 5        | 12   | 19       | 26 | 2    | 16   | 23   | 30   | 7      | 14   | 21   | 28 | оценка  | за        |           |
|            |                 |       | <ul><li>✓</li></ul> | <ul><li>✓</li></ul> |      | <b>~</b> |      | <b>~</b> | U  | U    | U    | U    | U    | $\cup$ | U    | U    | U  |         | перлод    |           |
| 1. Беспало | ва Юлия2        |       | 5                   | 4                   |      |          |      |          |    |      |      |      |      |        |      |      |    | 4.5     |           |           |
| 2. Беспало | ва Юлия3        |       | 5                   | 5                   |      |          |      |          |    |      |      |      |      |        |      |      |    | 5       |           |           |
| 3. Бирюко  | в Анатолий      |       | 5                   |                     | 4    |          |      |          |    |      |      |      |      |        |      |      |    | 4.5     |           |           |
| 4. Евтифее | ева Юлия        | 5     | 5                   | 5                   |      |          |      |          |    |      |      |      |      |        |      |      |    | 5       |           |           |
| 5. Михайл  | ов Яков         |       | 4                   |                     | 4    |          |      |          |    |      |      |      |      |        |      |      |    | 4       |           |           |
| 6. Рожков  | а Любовь        | -     | 5                   |                     |      |          |      |          |    |      |      |      |      |        |      |      |    | 5       |           |           |
| 7 Ралинси  |                 |       | 5                   |                     | OT   |          |      |          |    |      |      |      |      |        |      |      |    | 5       |           |           |
|            |                 |       |                     |                     |      |          |      |          |    |      |      |      |      |        |      |      |    |         |           |           |
| л.глдинск  |                 |       | -                   |                     | 07   |          |      |          |    |      |      |      |      |        |      |      |    | 4.5     |           |           |

Последние изменения внесены 11.10.16 12:05, пользователь Замыслова Ирина Ивановна

26 -

27).

#### мсоко

#### 4. Подготовка к работе

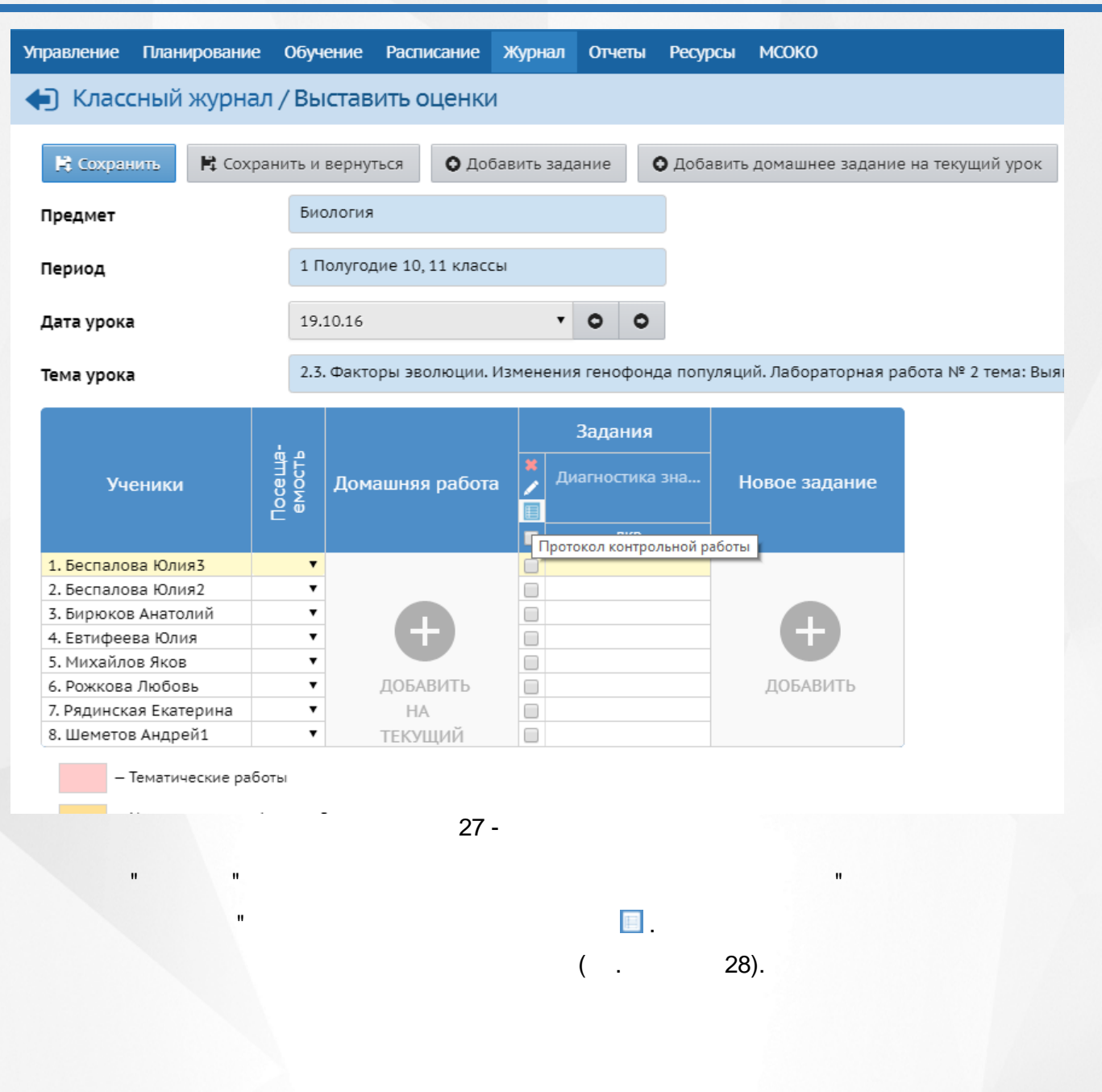

#### 4. Подготовка к работе

# Управление Планирование Обучение Расписание Журнал Отчеты Ресурсы МСОКО Классный журнал / Протокол контрольной работы рата урока тема задания Уровень контрольной работы Предмет Дата урока Тема задания Уровень контрольной работы 11/Биология 19.10.2016 Диагностика знаний ч.о Текущий

#### Проставьте баллы в соответствии с весом задания и выставьте оценку в соответствии с рекомендуемой

| Ученики                | Баллы за задани   | e | Итого  | Оценка | Рекомендуемая | Посещаемость |
|------------------------|-------------------|---|--------|--------|---------------|--------------|
|                        | Nº                | 1 | баллов |        | оценка        |              |
|                        | Максимальный балл | 5 |        |        |               |              |
|                        | Уровень сложности | Б |        |        |               |              |
| 1. Беспалова Юлия2     |                   |   | 0      |        | -             |              |
| 2. Беспалова Юлия3     |                   | 4 | 4      | 4      | 4             |              |
| 3. Бирюков Анатолий    |                   | 2 | 2      | 2      | 2             |              |
| 4. Евтифеева Юлия      |                   | 3 | 3      | 3      | 3             |              |
| 5. Михайлов Яков       |                   | 5 | 5      | 4      | 5             |              |
| 6. Рожкова Любовь      |                   | 1 | 1      | 2      | 2             |              |
| 7. Рядинская Екатерина |                   | 3 | 3      | 3      | 3             |              |
| 8. Шеметов Андрей1     |                   | 4 | 4      | 3      | 4             |              |

28 -

4.4

( . 29).

Сетевой Город. Образование 12 октября 2018 г. - В системе работает 3 👤 - 1 МОУ ЦО № 10 текущий 2016/2017 уч.год 💄 admin 🖞 Выход NPTEX Управление Планирование Расписание Журнал мсоко Обучение Отчеты Ресурсы Классный журнал **NN** Доска объявлений Посещаемость 🐱 Отправить Итоговые отметки Сообщений нет 29 -30). (

| равление                                                                                                    | Планирование                                                                                                    | 2                                                                                                    | 06y                                                                                                    | чен                          | ие                                                                                                    | Pac                                                                                                    | писа                                                                                                    | ние                                                                                             | Жу                                                                                                    | рна                                                                                                    | n C                                                                                                    | тчет                                                                                                    | ы                                                                                                    | Pec                                     | урс                                                                                                    | ы                                                        | МС                       | OK     | 2                                                                                                    |         |      |                                                                 |   |   |   |                                                                                                    |                     |         |
|----------------------------------------------------------------------------------------------------|----------------------------------------------------------------------------------------------------|----------------------------------------------------------------------------------------------------|----------------------------------------------------------------------------------------------------|------------------------------|----------------------------------------------------------------------------------------------------|----------------------------------------------------------------------------------------------------|----------------------------------------------------------------------------------------------------|-------------------------------------------------------------------------------------------------|----------------------------------------------------------------------------------------------------|----------------------------------------------------------------------------------------------------|----------------------------------------------------------------------------------------------------|----------------------------------------------------------------------------------------------------|----------------------------------------------------------------------------------------------------|-----------------------------------------|----------------------------------------------------------------------------------------------------|----------------------------------------------------------|--------------------------|--------|----------------------------------------------------------------------------------------------------|---------|------|-----------------------------------------------------------------|---|---|---|----------------------------------------------------------------------------------------------------|---------------------|---------|
| Клас                                                                                                    | сный журна                                                                                                    | л                                                                                                    |                                                                                                    |                              |                                                                                                    |                                                                                                    |                                                                                                    |                                                                                                 |                                                                                                    |                                                                                                    |                                                                                                    |                                                                                                    |                                                                                                    |                                         |                                                                                                    |                                                          |                          |        |                                                                                                    |         |      |                                                                 |   |   |   |                                                                                                    |                     |         |
| Класс                                                                                                    |                                                                                                    |                                                                                                    | Пре                                                                                                    | едм                          | ет                                                                                                    |                                                                                                    |                                                                                                    |                                                                                                 |                                                                                                    | Пе                                                                                                    | ерио,                                                                                                    |                                                                                                    |                                                                                                    |                                         |                                                                                                    |                                                          |                          | Уч     | ите                                                                                                    | ель     |      |                                                                 |   |   |   |                                                                                                    |                     |         |
| 116                                                                                                    |                                                                                                    | •                                                                                                    | D1                                                                                                    | ICCKI                        | ий яз                                                                                                    | ык                                                                                                    |                                                                                                    |                                                                                                 | •                                                                                                    |                                                                                                    | 1 пол                                                                                                    | голи                                                                                                    | ۵                                                                                                    |                                         |                                                                                                    |                                                          | •                        | г      | aen                                                                                                    | или     | на Т | м                                                               |   |   |   |                                                                                                    |                     |         |
| 110                                                                                                    |                                                                                                    |                                                                                                    |                                                                                                    | /cera                        | -111 712                                                                                                    | DIK                                                                                                    |                                                                                                    |                                                                                                 |                                                                                                    |                                                                                                    | 11001                                                                                                    | поди                                                                                                    | с<br>                                                                                                    |                                         |                                                                                                    |                                                          |                          |        | авр                                                                                                    | 1010101 | na i | . 1. 1.                                                         |   |   |   |                                                                                                    |                     |         |
| <b>Q</b> Загрузи                                                                                                    | пь                                                                                                    |                                                                                                    |                                                                                                    |                              |                                                                                                    |                                                                                                    |                                                                                                    |                                                                                                 |                                                                                                    |                                                                                                    |                                                                                                    |                                                                                                    |                                                                                                    |                                         |                                                                                                    |                                                          |                          |        |                                                                                                    |         |      |                                                                 |   |   |   |                                                                                                    |                     |         |
|                                                                                                    |                                                                                                    |                                                                                                    |                                                                                                    |                              |                                                                                                    |                                                                                                    |                                                                                                    |                                                                                                 |                                                                                                    |                                                                                                    |                                                                                                    |                                                                                                    |                                                                                                    |                                         |                                                                                                    |                                                          |                          |        |                                                                                                    |         |      |                                                                 |   |   |   |                                                                                                    |                     |         |
| Нажмит                                                                                                    | е кнопку "Загру                                                                                                    | зит                                                                                                    | ь" дл                                                                                                    | ія п                         | оказ                                                                                                    | за кл                                                                                                    | iacc                                                                                                    | ног                                                                                             | о журі                                                                                                    | нала                                                                                                    | a                                                                                                    |                                                                                                    |                                                                                                    |                                         |                                                                                                    |                                                          |                          |        |                                                                                                    |         |      |                                                                 |   |   |   |                                                                                                    |                     |         |
|                                                                                                    |                                                                                                    |                                                                                                    |                                                                                                    |                              |                                                                                                    |                                                                                                    |                                                                                                    |                                                                                                 |                                                                                                    |                                                                                                    |                                                                                                    |                                                                                                    |                                                                                                    |                                         |                                                                                                    |                                                          |                          |        |                                                                                                    |         |      |                                                                 |   |   |   |                                                                                                    |                     |         |
|                                                                                                    |                                                                                                    |                                                                                                    |                                                                                                    |                              |                                                                                                    |                                                                                                    |                                                                                                    |                                                                                                 | <u></u>                                                                                                    |                                                                                                    |                                                                                                    |                                                                                                    |                                                                                                    |                                         |                                                                                                    |                                                          |                          |        |                                                                                                    |         |      |                                                                 |   |   |   |                                                                                                    |                     |         |
|                                                                                                    |                                                                                                    |                                                                                                    |                                                                                                    |                              |                                                                                                    |                                                                                                    |                                                                                                    |                                                                                                 | 30 -                                                                                                    |                                                                                                    |                                                                                                    |                                                                                                    |                                                                                                    |                                         |                                                                                                    |                                                          |                          |        |                                                                                                    |         |      |                                                                 |   |   |   |                                                                                                    |                     |         |
|                                                                                                    |                                                                                                    |                                                                                                    |                                                                                                    |                              |                                                                                                    |                                                                                                    |                                                                                                    |                                                                                                 |                                                                                                    |                                                                                                    |                                                                                                    | "                                                                                                    |                                                                                                    |                                         |                                                                                                    |                                                          |                          |        |                                                                                                    |         |      |                                                                 |   |   |   |                                                                                                    |                     |         |
|                                                                                                    |                                                                                                    |                                                                                                    |                                                                                                    |                              |                                                                                                    |                                                                                                    |                                                                                                    |                                                                                                 |                                                                                                    |                                                                                                    |                                                                                                    |                                                                                                    |                                                                                                    |                                         |                                                                                                    | •                                                        |                          |        |                                                                                                    |         |      |                                                                 |   |   |   |                                                                                                    |                     |         |
|                                                                                                    |                                                                                                    |                                                                                                    |                                                                                                    |                              |                                                                                                    |                                                                                                    |                                                                                                    |                                                                                                 |                                                                                                    |                                                                                                    |                                                                                                    |                                                                                                    |                                                                                                    |                                         | (                                                                                                    |                                                          |                          |        |                                                                                                    |         | 31   | ).                                                              |   |   |   |                                                                                                    |                     |         |
|                                                                                                    |                                                                                                    |                                                                                                    |                                                                                                    |                              |                                                                                                    |                                                                                                    |                                                                                                    |                                                                                                 |                                                                                                    |                                                                                                    |                                                                                                    |                                                                                                    |                                                                                                    |                                         |                                                                                                    |                                                          |                          |        |                                                                                                    |         |      | ·                                                               |   |   |   |                                                                                                    |                     |         |
| Класс                                                                                                    | ный журнал                                                                                                    | Dr                                                                                                    | елм                                                                                                    | PT                           |                                                                                                    |                                                                                                    |                                                                                                    |                                                                                                 | Den                                                                                                    | 40.7                                                                                                    |                                                                                                    |                                                                                                    |                                                                                                    |                                         |                                                                                                    | Vuu                                                      | ель                      |        |                                                                                                    |         |      |                                                                 |   |   |   |                                                                                                    |                     |         |
| ) Класс                                                                                                    | ный журнал                                                                                                    | Пр                                                                                                    | едм                                                                                                    | ет                           |                                                                                                    |                                                                                                    |                                                                                                    |                                                                                                 | Пері                                                                                                    | иод                                                                                                    |                                                                                                    |                                                                                                    |                                                                                                    |                                         |                                                                                                    | Учит                                                     | гель                     |        |                                                                                                    |         |      |                                                                 |   |   |   |                                                                                                    |                     |         |
| <b>Класс</b><br>Гласс<br>116                                                                                                    | ный журнал                                                                                                    | Пр                                                                                                    | едм<br>усскі                                                                                                    | <b>ет</b><br>1й яз           | зык                                                                                                    |                                                                                                    |                                                                                                    | Ţ                                                                                               | Пери                                                                                                    | и <b>од</b><br>олуга                                                                                               | одие                                                                                                    |                                                                                                    |                                                                                                    |                                         | •                                                                                                    | <b>Учит</b><br>Гав                                       | гель<br>рилі             | ина    | т. м.                                                                                                    |         |      |                                                                 |   |   |   |                                                                                                    |                     |         |
| ) Класс<br>(ласс<br>116<br>Q Загрузит                                                                                                    | ный журнал • Режим быстро                                                                                                    | Пр<br>Р                                                                                                    | едм<br>Усскі<br>едакт                                                                                                  | ет<br>1й яз<br>гирог         | зык                                                                                                    | R                                                                                                    |                                                                                                    | Ţ                                                                                               | Пері                                                                                                    | и <b>од</b><br>олуга                                                                                               | одие                                                                                                    |                                                                                                    |                                                                                                    |                                         | ¥                                                                                                    | <b>Учит</b><br>Гав                                       | гель<br>рилі             | ина    | т. м.                                                                                                    |         |      |                                                                 |   |   |   |                                                                                                    |                     |         |
| ) Класс<br>(ласс<br>116<br>Q Загрузит                                                                                                    | ный журнал<br>• Режим быстро                                                                                                    | <b>Пр</b><br>Р                                                                                             | <b>едм</b><br>Усскі<br>едакт                                                                                           | ет<br>1й яз<br>гирог         | зык<br>вания                                                                                                    | 4                                                                                                    |                                                                                                    | •                                                                                               | Пер                                                                                                    | и <b>од</b><br>олуга                                                                                               | одие                                                                                                    |                                                                                                    |                                                                                                    |                                         | •                                                                                                    | Учит<br>Гав                                              | гель<br>рилі             | ина    | т. м.                                                                                                    |         |      |                                                                 |   |   |   |                                                                                                    |                     |         |
| ) Класс<br>(ласс<br>116<br>Q. Вагрузил<br>У                                                                                                    | ный журнал<br>• Режим быстро                                                                                                    | Пр<br>F<br>Fo p                                                                                            | едма<br>Усскі<br>едакт<br>7                                                                                            | ет<br>ий яз<br>гирог<br>7    | зык<br>вания                                                                                                    | Сент<br>4 14                                                                                                    | тябр                                                                                                    | т<br>њ<br>21                                                                                    | Пері                                                                                                    | олуга                                                                                                    | одие                                                                                                    | 1 5                                                                                                    | 5                                                                                                    | 8                                       | ▼<br>0ĸ                                                                                                    | Учит<br>Гав<br>(тяб)                                     | гель<br>рилі<br>рь       | ина -  | T. M.                                                                                                    | 26      | 29   | 2                                                               | 2 | 9 | 9 | Hc<br>12                                                                                                 | оя6<br>16           | ip      |
| ) Класс<br>ласс<br>115<br>Q Загрузил<br>Уч                                                                                                    | ный журнал<br>• Режим быстро<br>•еники                                                                                                    | Пр<br>Р<br>Гор                                                                                             | едма<br>Усски<br>едакт<br>7                                                                                            | ет<br>ий яз<br>гирог<br>7    | зык<br>вания<br>10 1                                                                                                    | а<br>Сент<br>4 14                                                                                                    | тябр<br>17                                                                                                    | ч<br>РБ<br>21                                                                                   | Пери<br>1 п<br>21 24                                                                                                    | иод<br>олуго<br>28                                                                                                 | 28                                                                                                    | 1 5                                                                                                    | 5                                                                                                    | 8                                       | •<br>Ок<br>15<br>•                                                                                                    | Учит<br>Гав<br>тяб)<br>19                                | гель<br>рилі<br>рь<br>19 | ина    | т. м.<br>26                                                                                                    | 26      | 29   | 2                                                               | 2 | 9 | 9 | Hc<br>12                                                                                                 | 0я6<br>16           | F       |
| ) Класс<br>(ласс<br>116<br>Q Вагрузил<br>уч<br>1. Авралёва                                                                                                    | ный журнал<br>Режим быстро<br>неники<br>в Вероника                                                                                                    | Пр<br>Р<br>Гор                                                                                             | едма<br>усскі<br>едакт<br>7                                                                                            | ет<br>ий яз<br>гиро<br>7     | зык<br>ваниз<br>10 1                                                                                                    | сент<br>4 14<br>2 О                                                                                                    | тябр<br>17<br>2                                                                                                    | ч<br>21<br>21<br>4                                                                              | Пері<br>1 п<br>21 24                                                                                                    | иод<br>олуго<br>28<br>28<br>4                                                                                      | одие<br>28<br>О (                                                                                           | 1 5                                                                                                    | 5                                                                                                    | 8                                       | ▼<br>0ĸ<br>15<br>☑                                                                                                    | Учит<br>Гав<br>(тяб)<br>19                               | гель<br>рилі<br>рь<br>19 | ина -  | T. M.<br>26<br>2                                                                                                    | 26      | 29   | 2                                                               | 2 | 9 | 9 | Ho<br>12<br>25                                                                                           | ояб<br>16<br>2      | ip      |
| Сласс<br>116<br>Q. Загрузил<br>уч<br>1. Авралёва<br>2. Батиста Д                                                                                                    | ный журнал<br>Режим быстро<br>неники<br>а Вероника<br>цаниель                                                                                                    | Пр<br>F                                                                                                    | едми<br>усскі<br>едакт<br>7                                                                                            | ет<br>ий яз<br>тиро<br>7     | зык<br>вания<br>10 1                                                                                                    | Сент<br>4 14<br>2 П                                                                                                    | тябр<br>17<br>С                                                                                                    | с<br>21<br>С<br>4                                                                               | Пери<br>1 п<br>21 24<br>С С                                                                                                    | иод<br>олуго<br>28<br>28<br>4<br>3                                                                                 | 28                                                                                                    | 1 5<br>2 2                                                                                                    | 5                                                                                                    | 8                                       | •<br>Ок<br>15                                                                                                    | Учит<br>Гав<br>тябр<br>19<br>С                           | гель<br>рилі<br>рь<br>19 | ина 22 | T. M.<br>26<br>3<br>4                                                                                                    | 26      | 29   | 2<br>2<br>3                                                     | 2 | 9 | 9 | Hc<br>12<br>5                                                                                            | оя6<br>16           |         |
| Сласс<br>116<br>Q. Загрузил<br>Уч<br>1. Авралёва<br>2. Батиста Д<br>3. Бокарева                                                                                                    | ный журнал<br>Режим быстро<br>неники<br>а Вероника<br>цаниель<br>а Алина                                                                                                    | ⊓p<br>F<br>rop<br>3                                                                                        | едми<br>уусски<br>едакт<br>7                                                                                           | ет<br>ий яз<br>гиро<br>7     | зык<br>вания<br>10 1                                                                                                    | сент<br>4 14                                                                                                    | тябр<br>17<br>С                                                                                                    | ▼<br>21<br>✓<br>4<br>0T                                                                         | Пери<br>1 п<br>21 24<br>С                                                                                                    | иод<br>олугс<br>28<br>28<br>2<br>4<br>3<br>2                                                                       | 28                                                                                                    | 1 5<br>2 2<br>01                                                                                                    | 5                                                                                                    | 8<br>2<br>4<br>3                        | •<br>15<br>•                                                                                                    | Учит<br>Гав<br>19                                        | гель<br>рилі<br>рь<br>19 | ина 22 | T. M.<br>26<br>2<br>3<br>4<br>2                                                                                                    | 26      | 29   | 2<br>2<br>3                                                     | 2 | 9 | 9 | Hc<br>12<br>5                                                                                            | 096<br>16           | ir      |
| <ul> <li>Класс</li> <li>Класс</li> <li>116</li> <li>Вагрузип</li> <li>Уч</li> <li>Авралёва</li> <li>Батиста Д</li> <li>Бокарева</li> <li>Бокарева</li> <li>Бурлака,</li> </ul>                                                                                                    | ный журнал<br>Режим быстро<br>неники<br>а Вероника<br>Цаниель<br>а Алина<br>Дарья                                                                                                    | Пр<br>Р                                                                                                    | един                                                                                                    | ет<br>ий яз<br>тирог<br>7 :  | зык<br>вания                                                                                                    | а<br>Сент<br>4 14<br>2 _                                                                                                    | тябр<br>17<br>💟                                                                                                    | ▼<br>21<br>21<br>4<br>0T<br>4                                                                   | Пери<br>1 п<br>21 24                                                                                                    | 28<br>28<br>2<br>4<br>3<br>2<br>4                                                                                  | 28                                                                                                    | 1 5<br>2 2<br>01<br>01                                                                                                    | 5                                                                                                    | 8<br>2<br>4<br>3                        | •<br>15<br>ОТ                                                                                                    | Учит<br>Гав<br>19<br>2                                   | гель<br>рилі<br>рь<br>19 | ина 22 | <b>26</b><br><b>2</b><br>3<br>4<br>2<br>4                                                                                                    | 26      | 29   | 2<br>☑<br>3                                                     | 2 | 9 | 9 | Hc<br>12<br>5                                                                                            | 5                   | ir      |
| <ul> <li>Класс</li> <li>ласс</li> <li>116</li> <li>Вагрузит</li> <li>Уч</li> <li>Авралёва</li> <li>Батиста Д</li> <li>Бокарева</li> <li>Бурлака,</li> <li>Геллер Ян</li> </ul>                                                                                                    | ный журнал<br>Режим быстро<br>неники<br>а Вероника<br>аниель<br>а Алина<br>Дарья<br>ков                                                                                                    | Пр<br>Гор<br>З                                                                                             | едми<br>усски<br>едакт<br>7                                                                                            | ет<br>ий яз<br>ирог<br>7     | зык<br>вания<br>10 1                                                                                                    | а<br>Сент<br>4 14<br>2 0                                                                                                    | тябр<br>17                                                                                                    | ▼<br>21<br>21<br>4<br>4<br>0T<br>4<br>4<br>4                                                    | Пери<br>1 п<br>21 24                                                                                                    | <b>228</b><br>228<br>238<br>24<br>ОТ                                                                               | 28                                                                                                    | 1 5<br>2 2<br>0<br>0<br>0<br>1<br>4<br>4                                                                                                    | 5                                                                                                    | 8<br>2<br>4<br>3                        | •<br>15<br>Ог                                                                                                    | Учит<br>Гав<br>19<br>💌                                   | рилі                     | ина 7  | <b>26</b><br><b>3</b><br>4<br>2<br>4<br>4                                                                                                    | 26      | 29   | 2<br>☑<br>3<br>4                                                | 2 | 9 | 9 | Ho<br>12<br>5<br>5                                                                                       | оя6<br>16<br>2      | ip      |
| Сласс<br>116<br>Q. Вагрузит<br>9<br>1. Авралёва<br>2. Батиста J.<br>3. Бокарева<br>4. Бурлака ,<br>5. Геллер Ян<br>6. Глотова A                                                                                                    | ный журнал<br>Режим быстро<br>неники<br>а Вероника<br>аниель<br>а Алина<br>Дарья<br>ков<br>кнгелина                                                                                                    | Пр<br>F                                                                                                    | едми<br>уусски<br>едакт<br>7                                                                                           | ет<br>ий яз<br>гирог<br>7    | зык<br>вания<br>10 1<br>2 0                                                                                                    | а<br>Сент<br>4 14<br>2 О<br>4<br>4<br>7                                                                                                    | тябр<br>17<br>2                                                                                                    | ▼<br>21<br>21<br>4<br>0<br>0<br>1<br>4<br>5                                                     | Пері<br>1 п<br>21 24<br>С                                                                                                    | иод<br>олугс<br>28<br>28<br>2<br>4<br>3<br>2<br>4<br>0Т<br>5                                                       | 28 (                                                                                                    | 1 5<br>2 2<br>0T<br>0T<br>4<br>4<br>5                                                                                                    | 5<br>2<br>2<br>2<br>2<br>2<br>2<br>2<br>2<br>2<br>2<br>2<br>2<br>2<br>2<br>2<br>2<br>2<br>2<br>2                                                                                                    | 8                                       | <ul> <li>▼</li> <li>Ок</li> <li>15</li> <li>✓</li> <li>ОТ</li> <li>УП</li> </ul>                                                                                                    | Учит<br>Гав<br>19<br>2                                   | рилі                     | 22     | <ul> <li>T. M.</li> <li>26</li> <li>3</li> <li>4</li> <li>2</li> <li>4</li> <li>4</li> <li>4</li> <li>4</li> </ul>                                                     | 26      | 29   | <b>2</b><br><b>3</b><br>4<br>4<br>5                             | 2 | 9 | 9 | Hc<br>12<br>5<br>5                                                                                       | ояб<br>16<br>2      | j       |
| Сласс<br>116<br>Q. Вагрузит<br>9<br>1. Авралёва<br>2. Батиста J<br>3. Бокарева<br>4. Бурлака,<br>5. Геллер Ян<br>6. Глотова A<br>7. Дворянки                                                                                                    | ный журнал<br>Режим быстро<br>неники<br>а Вероника<br>аниель<br>а Алина<br>Дарья<br>ков<br>кнгелина<br>ина Елизавета                                                                                                    | Пр<br>Р                                                                                                    | редми<br>усски<br>едакт<br>7                                                                                           | ет<br>11й яз<br>гироо<br>7 : | зык<br>вания<br>10 1<br>У С                                                                                                    | a           Central           4           14           2           a           a           a           a           a           a           a           a           a           a           a           a           a           a           a           a           a           a           a           a           a           a           b           a           b           b           a           b           a           b           a           b           b           b           b           b           b           b           b           b           b           b           b           b           b           b           b           b           b<                                                                                                    | тябр<br>17<br>2                                                                                                    | чь<br>21<br>21<br>4<br>4<br>0Т<br>4<br>4<br>4<br>5                                              | Пері<br>1 п<br>21 24<br>2 2<br>2<br>4<br>2<br>9<br>2<br>1<br>9<br>2<br>1<br>9<br>2<br>1<br>9<br>2<br>1<br>9<br>2<br>1<br>9<br>2<br>1<br>9<br>2<br>1<br>9<br>2<br>1<br>9<br>2<br>1<br>9<br>2<br>9<br>2 | 28<br>28<br>2<br>4<br>3<br>2<br>4<br>0T<br>5<br>5                                                                  | 28                                                                                                    | 1 5<br>2 2<br>0<br>0<br>0<br>1<br>4<br>4<br>5                                                                                                    | 5                                                                                                    | 8<br>2<br>4<br>3<br>5                   | <ul> <li>•</li> <li>•</li></ul> | Учит<br>Гав<br>19<br>УП<br>5                             | рилі                     | 22     | <ul> <li>T. M.</li> <li>26</li> <li>3</li> <li>4</li> <li>2</li> <li>4</li> <li>4</li> <li>4</li> <li>4</li> <li>4</li> </ul>                                          | 26      | 29   | <b>2</b><br><b>3</b><br>4<br>4<br>5                             | 2 | 9 | 9 | Hc<br>12<br>5<br>5                                                                                       | 5                   | iF      |
| Сласс<br>115<br>Q. Загрузит<br>9<br>1. Авралёва<br>2. Батиста J<br>3. Бокарева<br>4. Бурлака ,<br>5. Геллер Ян<br>6. Глотова A<br>7. Дворянки<br>8. Ермаков                                                                                                    | ный журнал<br>Режим быстро<br>ченики<br>а Вероника<br>Цаниель<br>а Алина<br>Дарья<br>ков<br>кнгелина<br>ина Елизавета<br>Станислав 🕈                                                                                                  | ⊓p<br>F<br>TO P                                                                                            | едми<br>усски<br>едакт                                                                                                 | ет<br>ий яз<br>гиро<br>7     | зык<br>вания<br>10 1<br>2 0<br>4<br>0<br>0                                                                                                    | <ul> <li>a</li> <li>Centra</li> <li>4</li> <li>14</li> <li>2</li> <li>3</li> <li>4</li> <li>4</li> <li>5</li> <li>4</li> </ul>                                                                                                    | тябр<br>17<br>2                                                                                                    | ▼<br>21<br>21<br>21<br>4<br>4<br>0T<br>4<br>4<br>5<br>4                                         | Пері<br>1 п<br>21 24<br>2 2<br>2<br>4                                                                                                    | 228<br>228<br>24<br>3<br>2<br>4<br>3<br>2<br>4<br>0T<br>5<br>5<br>4                                                | 28                                                                                                    | 1 5<br>2 2<br>0T<br>4<br>4<br>5                                                                                                    | 5<br>5<br>1<br>1<br>1<br>1<br>1<br>1<br>1<br>1<br>1<br>1<br>1<br>1<br>1                                                                                                    | 8<br>2<br>4<br>3<br>5                   | <ul> <li>▼</li> <li>Ок</li> <li>15</li> <li>✓</li> <li>ОТ</li> <li>УП</li> <li>5</li> <li>4</li> </ul>                                                                                                    | Учит<br>Гав<br>19<br>••••••••••••••••••••••••••••••••••• | гель<br>рилі<br>рь<br>19 | 22     | <ul> <li>I. M.</li> <li>26</li> <li>3</li> <li>4</li> <li>2</li> <li>4</li> <li>4</li> <li>4</li> <li>4</li> <li>4</li> <li>3</li> </ul>                               | 26      | 29   | <b>2</b> <ul> <li>3</li> <li>4</li> <li>4</li> <li>5</li> </ul> | 2 | 9 | 9 | Hc<br>12<br>5<br>5                                                                                       | 5                   | iF      |
| Сласс<br>116<br>Q. Вагрузин<br>1. Авралёва<br>2. Батиста Д<br>3. Бокарева<br>4. Бурлака ,<br>5. Геллер Ян<br>6. Глотова Д<br>7. Дворянки<br>8. Ермаков<br>9. Жукова Д                                                                                                    | ный журнал<br>Режим быстро<br>ченики<br>а Вероника<br>Цаниель<br>а Алина<br>Дарья<br>ков<br>кнгелина<br>ина Елизавета<br>Станислав ♠<br>улина                                                                                         | Пр<br>F                                                                                                    | едии<br>уусски<br>едакт                                                                                                | ет<br>ий яз<br>тиро<br>7     | зык<br>вания<br>10 1<br>2 0<br>4<br>0<br>0<br>0<br>2<br>4<br>4<br>10<br>10<br>10<br>10<br>10<br>10<br>10<br>10<br>10<br>10<br>10<br>10<br>10  | a           4         14           2         -           4         -           4         -           4         -           5         -           4         -           5         -           4         -                                                                                                    | 17<br>17<br>17<br>5                                                                                                    | ▼<br>21<br>21<br>4<br>4<br>0T<br>4<br>4<br>5<br>4<br>4<br>4<br>4<br>4                           | Пері<br>1 п<br>21 24<br>2 2<br>2<br>4                                                                                                    | 28<br>28<br>2<br>4<br>3<br>2<br>4<br>0T<br>5<br>5<br>4<br>4<br>4                                                   | 28                                                                                                    | 1 5<br>2 2<br>0<br>1<br>1<br>4<br>4<br>5<br>7<br>7<br>0<br>1<br>0                                                                                                    | 5<br>5<br>4<br>5<br>4<br>5<br>4<br>5<br>4<br>5<br>4<br>5<br>4<br>5<br>4<br>5<br>4<br>5<br>4<br>5<br>4<br>5<br>4<br>5<br>4<br>5<br>4<br>5<br>4<br>5<br>4<br>5<br>4<br>5<br>4<br>5<br>4<br>5<br>4<br>5<br>4<br>5<br>5<br>5<br>5<br>5<br>5<br>5<br>5<br>5<br>5<br>5<br>5<br>5 | 8<br>4<br>3<br>5<br>0T                  | <ul> <li>▼</li> <li>Ок</li> <li>15</li> <li>✓</li> <li>ОГ</li> <li>ОГ</li> <li>УП</li> <li>5</li> <li>4</li> </ul>                                                                                                    | Учит<br>Гав<br>19<br>2<br>УП<br>5                        | рилі                     | 222    | <b>26</b><br><b>3</b><br>4<br>2<br>4<br>4<br>4<br>4<br>4<br>4<br>3<br>4                                                                                                | 26      | 29   | 2<br>2<br>3<br>4<br>4<br>5<br>4                                 | 2 | 9 | 9 | Ho<br>12<br>5<br>5                                                                                       | оя6<br>16<br>2      | i F     |
| <ul> <li>Класс</li> <li>Класс</li> <li>Сласс</li> <li>116</li> <li>Вапрузип</li> <li>Уч</li> <li>Авралёва</li> <li>Батиста Д</li> <li>Бокарева</li> <li>Бурлака ,</li> <li>Геллер ЯІ</li> <li>Глотова А</li> <li>Дворянкі</li> <li>Ермаков</li> <li>Жукова А</li> <li>И. Игнатье</li> </ul>                                                                                                    | ный журнал<br>Режим быстро<br>неники<br>а Вероника<br>Цаниель<br>а Алина<br>Дарья<br>ков<br>кнгелина<br>ина Елизавета<br>Станислав ♠<br>клина<br>ва Елена                                                                             |                                                                                                    | редми<br>уусски<br>едакт<br>7                                                                                          | ет<br>ий яз<br>иро<br>7      | Вык<br>Вания<br>10 1<br>2 2<br>4<br>2 4<br>2 4<br>2 4<br>2 5 5                                                                                | а<br>Сент<br>4 14<br>2 0<br>4<br>5<br>5<br>5<br>5                                                                                                    | тябр<br>17<br>2<br>5<br>5                                                                                                    | ▼<br>21<br>✓<br>4<br>0T<br>4<br>4<br>5<br>4<br>4<br>0T                                          | Пері<br>1 п<br>21 24<br>2 2<br>2<br>4<br>5<br>5<br>4<br>9<br>9<br>9                                                                                                    | 28<br>28<br>2<br>4<br>3<br>2<br>4<br>0T<br>5<br>5<br>4<br>4<br>4<br>9T                                             | 28                                                                                                    | 1 5<br>7 7<br>7 4<br>4<br>5<br>7 01<br>7 01<br>1 9                                                                                                    | 5<br>5<br>4<br>5<br>7<br>7<br>7<br>7<br>7<br>7<br>7<br>7<br>7<br>7<br>7<br>7<br>7<br>7<br>7<br>7                                                                                                    | 8<br>2<br>4<br>3<br>5<br>ОТ<br>УП       | <ul> <li>▼</li> <li>Ок</li> <li>15</li> <li>✓</li> <li>ОТ</li> <li>УП</li> <li>4</li> <li>УП</li> </ul>                                                                                                    | Учит<br>Гав<br>19<br>УП<br>5<br>УП                       | рь                       | 22     | <b>26</b><br><b>3</b><br>4<br>2<br>4<br>4<br>4<br>4<br>4<br>4<br>4<br>3<br>4<br>9<br>7                                                                                 | 26      | 29   | 2<br>3<br>4<br>4<br>5<br>4<br>4                                 | 2 | 9 | 9 | Hc<br>12<br>5<br>5<br>5                                                                                  | 5                   | i P     |
| Сласс<br>116<br>О. Вагрузип<br>О. Вагрузип<br>Ум<br>1. Авралёва<br>2. Батиста Д<br>3. Бокарева<br>4. Бурлака ,<br>5. Геллер Ян<br>6. Глотова А<br>7. Дворянки<br>8. Ермаков<br>9. Жукова А<br>10. Игнатье<br>11. Качано                                                                                                    | ный журнал<br>Режим быстро<br>ченики<br>а Вероника<br>Цаниель<br>а Алина<br>Дарья<br>ков<br>кнгелина<br>ина Елизавета<br>Станислав <del>1</del><br>улина<br>ива Елена<br>в Максим                                                     |                                                                                                    | едми                                                                                                    | ет<br>ий яз<br>тиро<br>7     | Вык<br>Бания<br>10 1<br>✓ С<br>С<br>С<br>С<br>С<br>С<br>С                                                                                     | a           Central           4           14           2           -           4           14           -           -           -           -           -           -           -           -           -           -           -           -           -           -           -           -           -           -           -           -           -           -           -           -           -           -           -           -           -           -           -           -           -           -           -           -           -           -           -           -           -           -           -           -   -          - <t< td=""><td>тябр<br/>17<br/>2<br/>3<br/>3<br/>3<br/>3<br/>3<br/>3<br/>3<br/>3<br/>3<br/>3<br/>3<br/>3<br/>3<br/>3<br/>3<br/>3<br/>3<br/>3</td><td>с<br/>с<br/>с<br/>с<br/>с<br/>с<br/>с<br/>с<br/>с<br/>с<br/>с<br/>с<br/>с<br/>с</td><td>Пері<br/>1 п<br/>21 24<br/>2 2<br/>2<br/>4<br/>5<br/>5<br/>4<br/>9<br/>УЛ</td><td>28<br/>28<br/>2<br/>4<br/>3<br/>2<br/>4<br/>0T<br/>5<br/>5<br/>4<br/>4<br/>4<br/>9T<br/>5</td><td>одие<br/>28<br/>0 (<br/>0<br/>0<br/>0<br/>0<br/>0<br/>0<br/>0<br/>0<br/>0<br/>0<br/>0<br/>0<br/>0<br/>0<br/>0<br/>0<br/>0<br/>0</td><td>1 5<br/>0T<br/>4<br/>5<br/>7<br/>0T<br/>0T<br/>0T<br/>0T<br/>0T</td><td>5           2           3           4           5           4           5           5           6           7           6           7           7           8           9           10           11           12</td><td>8<br/>2<br/>4<br/>3<br/>5<br/>5<br/>0Т<br/>УП</td><td><ul> <li>▼</li> <li>Ок</li> <li>15</li> <li>✓</li> <li>ОТ</li> <li>УП</li> <li>5</li> <li>4</li> <li>УП</li> </ul></td><td>Учит<br/>Гав<br/>19<br/>УП<br/>5<br/>УП</td><td>рь 19</td><td>22</td><td><b>26</b><br/><b>2</b><br/><b>3</b><br/>4<br/>2<br/>4<br/>4<br/>4<br/>4<br/>4<br/>4<br/>4<br/>4<br/>3<br/>4<br/>9<br/>71<br/>4</td><td>26</td><td>29</td><td>2<br/>2<br/>3<br/>4<br/>4<br/>5<br/>4<br/>4</td><td></td><td>9</td><td>9</td><td>Hot<br/>12<br/>5<br/>5<br/>5<br/>5<br/>7<br/>7<br/>7<br/>7<br/>7<br/>7<br/>7<br/>7<br/>7<br/>7<br/>7<br/>7<br/>7<br/>7<br/>7</td><td>5</td><td></td></t<> | тябр<br>17<br>2<br>3<br>3<br>3<br>3<br>3<br>3<br>3<br>3<br>3<br>3<br>3<br>3<br>3<br>3<br>3<br>3<br>3<br>3                                                                                                    | с<br>с<br>с<br>с<br>с<br>с<br>с<br>с<br>с<br>с<br>с<br>с<br>с<br>с                              | Пері<br>1 п<br>21 24<br>2 2<br>2<br>4<br>5<br>5<br>4<br>9<br>УЛ                                                                                                    | 28<br>28<br>2<br>4<br>3<br>2<br>4<br>0T<br>5<br>5<br>4<br>4<br>4<br>9T<br>5                                        | одие<br>28<br>0 (<br>0<br>0<br>0<br>0<br>0<br>0<br>0<br>0<br>0<br>0<br>0<br>0<br>0<br>0<br>0<br>0<br>0<br>0 | 1 5<br>0T<br>4<br>5<br>7<br>0T<br>0T<br>0T<br>0T<br>0T                                                                                                    | 5           2           3           4           5           4           5           5           6           7           6           7           7           8           9           10           11           12                                                           | 8<br>2<br>4<br>3<br>5<br>5<br>0Т<br>УП  | <ul> <li>▼</li> <li>Ок</li> <li>15</li> <li>✓</li> <li>ОТ</li> <li>УП</li> <li>5</li> <li>4</li> <li>УП</li> </ul>                                                                                                    | Учит<br>Гав<br>19<br>УП<br>5<br>УП                       | рь 19                    | 22     | <b>26</b><br><b>2</b><br><b>3</b><br>4<br>2<br>4<br>4<br>4<br>4<br>4<br>4<br>4<br>4<br>3<br>4<br>9<br>71<br>4                                                          | 26      | 29   | 2<br>2<br>3<br>4<br>4<br>5<br>4<br>4                            |   | 9 | 9 | Hot<br>12<br>5<br>5<br>5<br>5<br>7<br>7<br>7<br>7<br>7<br>7<br>7<br>7<br>7<br>7<br>7<br>7<br>7<br>7<br>7 | 5                   |         |
| Сласс<br>116<br>С. Вагрузип<br>С. Вагрузип<br>С. Вагрузип<br>Ум<br>1. Авралёва<br>2. Батиста Д<br>3. Бокарева<br>4. Бурлака ,<br>5. Геллер Ян<br>6. Глотова Д<br>7. Дворянки<br>8. Ермаков<br>9. Жукова А<br>10. Игнатье<br>11. Качанои<br>12. Меньшо                                                                                                    | ный журнал<br>Режим быстро<br>неники<br>а Вероника<br>Цаниель<br>а Алина<br>Дарья<br>ков<br>кнгелина<br>ина Елизавета<br>Станислав <del>1</del><br>улина<br>ва Елена<br>в Максим<br>рав Полина                                        | Пр<br>Г<br>Г<br>Г<br>Г<br>Г<br>Г<br>Г<br>Г<br>Г<br>Г<br>Г<br>Г<br>Г                                        | един<br>Уусски<br>едакт<br>7<br>0<br>1<br>1<br>1<br>1<br>1<br>1<br>1<br>1<br>1<br>1<br>1<br>1<br>1<br>1<br>1<br>1<br>1 | ет<br>ий яз<br>тиро<br>7     | зык<br>вания<br>10 1<br>2 2<br>4<br>2 4<br>2 4<br>2 4<br>2 4<br>2 4<br>2 4<br>2 4<br>2 4<br>2                                                 | a           Central           4           14           2           -           4           7           5           5           5           5           5           5                                                                                                    | тябр<br>17<br>2<br>3<br>3<br>3<br>3<br>3<br>3<br>3<br>3<br>3<br>3<br>3<br>3<br>3<br>3<br>3<br>3<br>3<br>3                                                                                                    | ▼<br>21<br>21<br>21<br>4<br>4<br>4<br>5<br>0T<br>5<br>0T                                        | Пері<br>1 п<br>21 24<br>2 2<br>2<br>4<br>5<br>5<br>4<br>9<br>9<br>9                                                                                                    | 28<br>28<br>2<br>4<br>3<br>2<br>4<br>0T<br>5<br>5<br>4<br>4<br>4<br>9<br>7<br>5<br>5<br>7<br>4<br>9<br>7<br>9<br>7 | 28<br>28<br>0<br>0<br>0<br>0<br>0<br>0<br>0<br>0<br>0<br>0<br>0<br>0<br>0<br>0<br>0<br>0<br>0               | 1 5<br>2 2<br>0<br>1 4<br>4<br>5<br>7<br>0<br>1<br>7<br>0<br>1<br>9<br>1<br>9<br>1<br>9                                                                                                    | <b>5</b><br><b>5</b><br><b>1</b><br><b>1</b><br><b>1</b><br><b>1</b><br><b>1</b><br><b>1</b><br><b>1</b><br><b>1</b>                                                                                                    | 8<br>4<br>3<br>5<br>0T<br>УП            | <ul> <li>▼</li> <li>Ок</li> <li>15</li> <li>2</li> <li>ОТ</li> <li>УП</li> <li>5</li> <li>4</li> <li>УП</li> </ul>                                                                                                    | Учит<br>Гав<br>19<br>С<br>УП<br>5<br>УП<br>5             | рь 19                    | 22     | <ul> <li><b>26</b></li> <li><b>2</b></li> <li><b>3</b></li> <li>4</li> <li>4</li> <li>4</li> <li>4</li> <li>4</li> <li>4</li> <li>4</li> <li>5</li> </ul>              | 26      | 29   | 2<br>3<br>4<br>4<br>5<br>4                                      | 2 | 9 | 9 | Hc<br>12<br>5<br>5<br>5<br>5<br>5<br>5                                                                   | оя6<br>16<br>2<br>5 | ip      |
| Сласс<br>116<br>Q. Вагрузил<br>Q. Вагрузил<br>Q. Вагрузил<br>Ум<br>1. Авралёва<br>2. Батиста Д<br>3. Бокарева<br>4. Бурлака ,<br>5. Геллер Ян<br>6. Глотова А<br>7. Дворянки<br>8. Ермаков<br>9. Жукова А<br>10. Игнатье<br>11. Качанои<br>12. Меньши<br>13. Огнев И                                                                                                    | ный журнал<br>Режим быстро<br>неники<br>а Вероника<br>Цаниель<br>а Алина<br>Дарья<br>ков<br>кигелина<br>ина Елизавета<br>Станислав ♠<br>улина<br>ва Елена<br>в Максим<br>рва Полина<br>Іван                                           | <b>П</b> р<br><b>Г</b><br><b>Г</b><br><b>Г</b><br><b>Г</b><br><b>Г</b><br><b>Г</b><br><b>Г</b><br><b>Г</b> | еедми<br>уусски<br>едакт<br>7<br>2<br>3<br>3<br>3<br>3<br>3<br>5                                                       | ет<br>чирог<br>7 :           | ЗЫК<br>Вания<br>10 1<br>У С<br>С<br>С<br>С<br>С<br>С<br>С<br>С<br>С<br>С<br>С<br>С<br>С<br>С<br>С<br>С<br>С<br>С<br>С                         | a           CEHT           4           14           2           -           4           7           5           4           55           55           55                                                                                                    | тябр<br>17<br>2<br>3<br>3<br>3<br>3<br>3<br>3<br>3<br>3<br>3<br>3<br>3<br>3<br>3<br>3<br>3<br>3<br>3<br>3                                                                                                    | ▼<br>21<br>21<br>21<br>4<br>4<br>4<br>5<br>0T<br>4<br>4<br>0T<br>5<br>0T<br>0T<br>0T            | Пері<br>1 п<br>21 24<br>2 2<br>2 4<br>3<br>5<br>5<br>4<br>9<br>9<br>9<br>9<br>9<br>9<br>9<br>9<br>9<br>9<br>9<br>9<br>9<br>9<br>9<br>9<br>9                                                           | 28<br>28<br>2<br>4<br>3<br>2<br>4<br>0T<br>5<br>5<br>4<br>4<br>4<br>9<br>7<br>5<br>4<br>4<br>9<br>7<br>1<br>4      | одие<br>28<br>0 (<br>0<br>0<br>0<br>0<br>0<br>0<br>0<br>0<br>0<br>0<br>0<br>0<br>0<br>0<br>0<br>0<br>0<br>0 | 1 5<br>2 2<br>0<br>0<br>1<br>4<br>4<br>5<br>5<br>0<br>1<br>0<br>1<br>7<br>0<br>1<br>9<br>1<br>9<br>1<br>9<br>1<br>1<br>9<br>1<br>9<br>1<br>9<br>1<br>9<br>1<br>9<br>1<br>9                                                                                                    |                                                                                                    | 8<br>2<br>4<br>3<br>5<br>0Т<br>УП<br>УП | <ul> <li>•</li> <li>•</li></ul> | Учит<br>Гав<br>19<br>2<br>9<br>9<br>7<br>5<br>5<br>5     | рилі                     | ина    | <b>26</b><br><b>2</b><br>4<br>4<br>4<br>4<br>4<br>4<br>4<br>3<br>4<br>УП<br>4<br>5<br>3                                                                                | 26      | 29   | 2<br>3<br>4<br>4<br>5<br>4<br>5<br>3                            |   | 9 | 9 | Ho<br>12<br>5<br>5<br>5<br>5<br>5                                                                        | оя6<br>16<br>2      | ip<br>i |
| <ul> <li>Класс</li> <li>Класс</li> <li>Спасс</li> <li>116</li> <li>Вагрузит</li> <li>Рагрузит</li> <li>Сарадерани</li> <li>Сарадерани</li> <li>Бокарева</li> <li>Бурлака,</li> <li>Берлар Ян</li> <li>Тотова А</li> <li>Сротова А</li> <li>Ситате</li> <li>Качано</li> <li>Качано</li> <li>Огнев И</li> <li>Орлева</li> </ul>                                                                                                    | ный журнал<br>Режим быстро<br>неники<br>а Вероника<br>а Вероника<br>а Алина<br>Дарья<br>ков<br>чигелина<br>ина Елизавета<br>Станислав ♠<br>улина<br>ва Елена<br>в Максим<br>рва Полина<br>Валерия                                     | Пр<br>F<br>70 р<br>3<br>С<br>3                                                                             | еедми<br>уусски<br>едакт<br>7<br>2<br>1<br>1<br>1<br>1<br>1<br>1<br>1<br>1<br>1<br>1<br>1<br>1<br>1<br>1               | ет<br>11й яз<br>7 :<br>0 1   | зык<br>вания<br>10 1<br>2 2<br>4<br>2<br>5 5<br>5                                                                                             | R       CEH1       4       14       2       3       4       4       5       5       5       5       5       4                                                                                                    | <b>1776</b><br><b>17</b><br><b>17</b><br><b>17</b><br><b>17</b><br><b>1</b><br><b>1</b><br><b>1</b><br><b>1</b><br><b>1</b><br><b>1</b><br><b>1</b><br><b>1</b>                                                                                                    | ▼<br>21<br>21<br>21<br>4<br>4<br>4<br>4<br>4<br>4<br>4<br>0T<br>5<br>0T<br>0T<br>0T<br>0T<br>0T | Пері<br>1 п<br>21 24<br>2 2<br>4<br>5<br>5<br>4<br>9<br>9<br>9<br>9<br>9<br>9<br>9<br>9<br>9<br>9<br>9<br>9<br>9<br>9<br>9<br>9                                                                       | 28<br>28<br>4<br>3<br>2<br>4<br>0T<br>5<br>5<br>4<br>4<br>4<br>9T<br>5<br>9T<br>4<br>3                             | одие<br>28<br>0 (<br>0<br>0<br>0<br>0<br>0<br>0<br>0<br>0<br>0<br>0<br>0<br>0<br>0<br>0<br>0<br>0<br>0<br>0 | 1 5<br>2 2<br>0<br>0<br>1<br>4<br>4<br>5<br>0<br>1<br>0<br>1<br>0<br>1<br>1<br>9<br>1<br>0<br>1<br>1<br>9<br>1<br>1<br>9<br>1<br>1<br>9<br>1<br>1<br>1<br>1                                                                                                    | 5<br>5<br>6<br>7<br>7<br>7<br>7<br>7<br>7<br>7<br>7<br>7<br>7<br>7<br>7<br>7<br>7<br>7<br>7<br>7                                                                                                    | 8<br>4<br>3<br>5<br>0Т<br>УП<br>УП      | <ul> <li>Ок     </li> <li>15</li> <li>О     </li> <li>О     <li>О     <li>О     <li>О     <li>О     <li>О     <li>О     <li>О     <li>О     </li> <li>О     <li>О     </li> <li>О     <li>О     </li> <li>О     </li> <li>О      </li> <li>О     </li> <li>О     </li> <li>О     </li> <li>О      </li> <li>О      </li></li></li></li></li></li></li></li></li></li></li></ul>                                                                                                    | Учит<br>Гав<br>19<br>УП<br>5<br>УП<br>5                  | рилі                     | 22     | <ul> <li>Z6</li> <li>Z6</li> <li>Z</li> <li>3</li> <li>4</li> <li>2</li> <li>4</li> <li>4</li> <li>4</li> <li>4</li> <li>4</li> <li>5</li> <li>3</li> <li>3</li> </ul> | 26      | 29   | 2<br>3<br>4<br>4<br>5<br>3<br>3<br>3<br>3                       |   | 9 | 9 | Hoo<br>12<br>5<br>5<br>5<br>5<br>5<br>5                                                                  | 5                   | 5 P     |
| <ul> <li>Класс</li> <li>Класс</li> <li>Спасс</li> <li>116</li> <li>Вагрузит</li> <li>Вагрузит</li> <li>Салона и проделения</li> <li>Салона и проделения</li> <li>Бокарева</li> <li>Бокарева</li> <li>Качано</li> <li>Синев И</li> <li>Орлова</li> <li>Бокарева</li> <li>Петрени</li> </ul> | ный журнал<br>Режим быстро<br>неники<br>а Вероника<br>а Арорика<br>а Алина<br>Дарья<br>ков<br>чителина<br>ина Елизавета<br>Станислав ♠<br>Станислав<br>в Даксим<br>раа Елена<br>в Максим<br>раа Полина<br>Іван<br>Валерия<br>ко Роман | Пр<br>F<br>70 р<br>3<br>С                                                                                  | еедми<br>уусски<br>едака<br>7<br>7<br>7<br>0<br>1<br>1<br>1<br>1<br>1<br>1<br>1<br>1<br>1<br>1<br>1<br>1<br>1          | ет<br>ий яз<br>иро<br>7      | зык<br>вания<br>10 1<br>2 2<br>4<br>5 2<br>5 2<br>1<br>4<br>4<br>4<br>4<br>4<br>4<br>4<br>4<br>4<br>4<br>4<br>4<br>4<br>4<br>4<br>4<br>4<br>4 | a       CEH1       4       14       2       3       4       4       5       4       55       5       5       4       4       4       4       4       5       5       4       4       4       4       4       4                                                                                                    | <b>1776</b><br><b>17</b><br><b>17</b><br><b>1</b> | ▼<br>21<br>21<br>21<br>4<br>4<br>4<br>4<br>4<br>4<br>0T<br>5<br>0T<br>0T<br>0T<br>0T            | Пери<br>1 п<br>21 24<br>2 24<br>2 24<br>2 24<br>2 24<br>2 24<br>2 2<br>2 24<br>2 2<br>2 2                                                                                                    | 28<br>28<br>4<br>3<br>2<br>4<br>0T<br>5<br>5<br>5<br>4<br>4<br>4<br>9<br>UT<br>5<br>5<br>7<br>1<br>4<br>3<br>3     |                                                                                                    | 1 5<br>2 2<br>0<br>1<br>1<br>4<br>4<br>5<br>5<br>0<br>1<br>0<br>1<br>1<br>9<br>1<br>1<br>9<br>1<br>1<br>9<br>1<br>1<br>9<br>1<br>1<br>9<br>1<br>1<br>9<br>1<br>1<br>9<br>1<br>1<br>9<br>1<br>1<br>9<br>1<br>1<br>9<br>1<br>9<br>1<br>1<br>9<br>1<br>1<br>9<br>1<br>9<br>1<br>1<br>9<br>1<br>1<br>9<br>1<br>1<br>9<br>1<br>1<br>9<br>1<br>1<br>9<br>1<br>1<br>9<br>1<br>1<br>9<br>1<br>1<br>9<br>1<br>1<br>9<br>1<br>1<br>1<br>1<br>1<br>1<br>1<br>1<br>1<br>1<br>1<br>1<br>1<br>1<br>1<br>1<br>1<br>1<br>1<br>1 | 5<br>5<br>4<br>5<br>4<br>4<br>5<br>7<br>7<br>7<br>7<br>7<br>7<br>7<br>7<br>7<br>7<br>7<br>7<br>7                                                                                                    | 8<br>2<br>4<br>3<br>5<br>0T<br>УП<br>УП | <ul> <li>Ок     </li> <li>15</li> <li>О     </li> <li>О     <li>О     </li> </li></li></li></li></li></li></li></li></li></li></li></li></li></li></li></li></li></li></li></li></li></li></li></li></li></li></li></li></li></li></li></ul>                                                                                                    | Учит<br>Гав<br>19<br>УП<br>5<br>УП<br>5<br>0             | рилі                     | 22     | Т. М.<br>26<br>23<br>4<br>2<br>4<br>4<br>4<br>4<br>4<br>4<br>4<br>3<br>4<br>УП<br>4<br>5<br>3<br>3<br>0Т                                                               | 26      | 29   | 2<br>3<br>4<br>4<br>5<br>3<br>4<br>5<br>3<br>3<br>4             |   | 9 | 9 | Hcc<br>12<br>5<br>5<br>5<br>5<br>5<br>5                                                                  | 5<br>5              |         |

( .

32).

.

"

#### мсоко

# 4. Подготовка к работе

| Управление Планирова   | ние     | 06y  | /чен | ие    | Pa   | спи | сание  | e   | Жу | рна | л    | ዐኮ   | юты  |    | Pecy | рсы |    | мсо | ко  |      |     |      |    |    |   |   |   |   |    |
|------------------------|---------|------|------|-------|------|-----|--------|-----|----|-----|------|------|------|----|------|-----|----|-----|-----|------|-----|------|----|----|---|---|---|---|----|
| 🕒 Классный жур         | нал     |      |      |       |      |     |        |     |    |     |      |      |      |    |      |     |    |     |     |      |     |      |    |    |   |   |   |   |    |
| Класс                  |         | Пр   | едм  | ет    |      |     |        |     |    | п   | ери  | од   |      |    |      |     |    |     | Учи | тель | ,   |      |    |    |   |   |   |   |    |
| 116                    | •       | P    | усск | ий яз | ык   |     |        |     | •  |     | 1 по | луга | одие |    |      |     |    | •   | Гав | зрил | ина | т. м |    |    |   |   |   |   |    |
| Q Вагрувить Режим 6    | быстрог | o pe | едак | тиров | зани | 1я  |        |     |    |     |      |      |      |    |      |     |    |     |     |      |     |      |    |    |   |   |   |   |    |
|                        |         |      |      |       |      | C   | ентя   | 5pi |    |     |      |      |      |    |      |     |    | Ок  | тяб | рь   |     |      |    |    |   |   |   |   | H  |
| Ученики                |         | 3    | 7    | 7 1   | LO : | 14  | 14 1   | .7  | 21 | 21  | 24   | 28   | 28   | 1  | 5    | 5   | 8  | 15  | 19  | 19   | 22  | 26   | 26 | 29 | 2 | 2 | 9 | 9 | 12 |
|                        |         |      |      |       |      |     |        | 2   |    |     |      |      |      |    |      |     |    |     |     |      |     |      |    |    |   |   |   |   |    |
| 1. Авралёва Вероника   |         |      |      |       | Выс  | тав | ИТЬ ОL | цен | ки |     |      | 4    |      |    |      |     |    |     |     |      |     | 3    |    |    |   |   |   |   | 5  |
| 2. Батиста Даниель     |         |      |      |       |      |     | _      |     |    |     |      | 3    |      |    | ОТ   |     | 4  |     |     |      |     | 4    |    |    | 3 |   |   |   |    |
| 3. Бокарева Алина      |         |      |      |       |      |     |        |     | ОТ |     |      | 2    |      |    |      |     | 3  | OT  |     |      |     | 2    |    |    |   |   |   |   |    |
| 4. Бурлака Дарья       |         |      |      |       |      |     |        |     | 4  |     |      | 4    |      | OT | 4    |     |    |     |     |      |     | 4    |    |    | 4 |   |   |   |    |
| 5. Геллер Яков         |         |      |      |       |      | 4   |        |     | 4  |     |      | OT   |      |    | 4    |     |    |     |     |      |     | 4    |    |    | 4 |   |   |   | 5  |
| 6. Глотова Ангелина    |         |      |      |       |      | ОТ  |        | 5   | 5  |     |      | 5    |      |    | 5    |     |    | УΠ  | УΠ  |      |     | 4    |    |    | 5 |   |   |   |    |
| 7. Дворянкина Елизавет | ra      |      |      |       |      | 5   |        |     |    |     | 5    | 5    |      |    |      |     | 5  | 5   | 5   |      |     | 4    |    |    |   |   |   |   |    |
| 8. Ермаков Станислав 🕯 | r i     |      |      |       |      | 4   |        |     | 4  |     | 4    | 4    |      |    |      |     |    | 4   |     |      |     | 3    |    |    |   |   |   |   |    |
| 9. Жукова Алина        |         |      |      |       |      | 5   |        |     | 4  |     |      | 4    |      | ОТ | ОТ   |     | ОТ |     |     |      |     | 4    |    |    | 4 |   |   |   |    |
| 10. Игнатьева Елена    |         |      |      |       | 5    | 5   |        | 5   | ОТ |     | УΠ   | УΠ   |      | УΠ | УΠ   |     | УΠ | УΠ  | УΠ  |      | УΠ  | УΠ   |    |    |   |   |   |   | 5  |
| 11. Качанов Максим     |         |      |      |       |      |     |        |     | 5  |     |      | 5    |      |    |      |     |    |     |     |      |     | 4    |    |    |   |   |   |   |    |
| 12. Меньшова Полина    |         | 5    | 5    |       |      | 5   |        | 5   | от |     | УΠ   | УΠ   |      | УΠ | УΠ   |     | УΠ |     | 5   |      |     | 5    |    |    | 5 |   |   |   |    |
| 13. Огнев Иван         |         |      |      |       |      |     |        | 4   | от |     |      | 4    |      |    |      |     |    |     |     |      |     | 3    |    |    | 3 |   |   |   |    |
| 14. Орлова Валерия     |         |      |      |       |      | 4   |        |     | ОТ |     | ОТ   | 3    |      | 5  |      |     |    | ОТ  |     |      |     | 3    |    |    | 3 |   |   |   |    |

32 -

" ( . 33).

| Управление П   | Іланирование | Обуч              | ение Ра    | списание  | Журнал | Отчет  | ы Р | есурсы | мсоко |
|----------------|--------------|-------------------|------------|-----------|--------|--------|-----|--------|-------|
| Классн         | ый журна     | л / Вы            | ставить    | оценки    | 1      |        |     |        |       |
| 🛱 Сохранит     | ⊾ 🛱 Coxp     | анить и           | вернуться  |           |        |        |     |        |       |
| Предмет        |              | Рус               | ский язык  |           |        |        |     |        |       |
| Период         |              | 1 n               | олугодие   |           |        |        |     |        |       |
| Дата урока     |              | 14.0              | 09.18      |           | •      | •      | 0   |        |       |
| Тема урока     |              | Вы                | берите тем | у урока   |        |        | 1   |        |       |
| Учен           | ики          | Посеща-<br>емость | Домашн     | яя работа | 3      | Задані | ия  |        |       |
| 1. Авралёва В  | ероника      | •                 |            |           |        |        |     |        |       |
| 2. Батиста Дан | ниель1       | •                 |            |           |        |        |     |        |       |
| 3. Бокарева А  | лина1        | •                 |            |           |        |        |     |        |       |
| 4. Бурлака Да  | рья          | •                 |            |           |        |        |     |        |       |
| 5. Геллер Якоя | в1           | •                 |            |           |        |        |     |        |       |
| 6. Глотова Анг | телина1      | •                 | ДОІ        | БАВИТЬ    |        | ДОБАВИ | 1ТЬ |        |       |
| 7. Дворянкина  | а Елизавета  | •                 |            | HA        |        |        |     |        |       |
| 8. Ермаков Ст  | анислав1 🔒   | •                 | TEK        | УЩИЙ      |        |        |     |        |       |
| 9. Жукова Али  | 1Ha1         | •                 | У          | POK       |        |        |     |        |       |
| 10. Игнатьева  | Елена        | •                 |            |           |        |        |     |        |       |
| 11. Качанов М  | Лаксим       | -                 |            |           |        |        |     |        |       |
| 12. меньшова   | аполина      | -                 |            |           |        |        |     |        |       |
| 15. ОГНЕВ ИВА  | н            | •                 | 33 -       |           |        |        |     |        |       |

33

(

34).

( .

| ие ж | урнал Отчеть | и Ресурсы | мсоко                                                                                                    |     |
|------|--------------|-----------|----------------------------------------------------------------------------------------------------|-----|
| ⊢До  | бавить нов   | ое задан  | ie ×                                                                                                    |     |
| Тем  | иа задания   |           | Диктант 8                                                                                                    | (1) |
| Тиг  | і задания    |           | Диктант •                                                                                                    |     |
| a    |              |           | Выбрать тип<br>Ответ на уроке<br>Контрольная работа<br>Диагностическая контрольная работа<br>Самостоятельная работа<br>Лабораторная работа<br>Проект<br>Тематическая работа<br>Реферат | J   |
| бота | Задани       | я         | Диктант<br>Сочинение<br>Изложение<br>Практическая работа<br>Заиёт                                                                                                    |     |
|      |              |           | Тестирование 34 -                                                                                                    |     |

```
35).
```

"

| ы Ресурс         | ы МСОКО                                 |                               |                           |                                 |
|------------------|-----------------------------------------|-------------------------------|---------------------------|---------------------------------|
| Сооб             | щение                                   |                               |                           | ×                               |
| Задані<br>Для за | ие успешно добавле<br>полнения протокол | ено<br>а перейдите на экран 🛽 | <u>іротокол контрольн</u> | <u>ой работы</u><br><b>⊘</b> Ок |
|                  |                                         | 35 -                          |                           | _                               |
|                  | н                                       | n                             | n                         | ".                              |

(

) )(. 36).

|                                                       | Ορφο                            | грамма                                                                                                    |                                                                                                    |                                                                                                    |                            |
|-------------------------------------------------------|---------------------------------|----------------------------------------------------------------------------------------------------|----------------------------------------------------------------------------------------------------|----------------------------------------------------------------------------------------------------|----------------------------|
| <b>КЭС:</b><br>Выберите КЭС (раздел и тему,           |                                 | <ul> <li>6.1 Орфограмма</li> <li>6.2 Употребление гласных букв I</li> <li>6.3 Употребление гласных букв I</li> <li>6.3 Употребление ь и Ъ</li> <li>6.4 Употребление ь и Ъ</li> <li>6.5 Правописание корней</li> <li>6.6 Правописание приставок</li> <li>6.7 Правописание суффиксов ра</li> <li>6.8 Правописание -Н- и -НН- в р.</li> <li>6.9 Правописание падежных и р.</li> <li>6.10 Правописание падежных и р.</li> <li>6.10 Правописание падежных окон</li> <li>6.11 Слитное и раздельное напи</li> <li>6.12 Правописание отрицательни</li> <li>6.13 Правописание служебных сс</li> <li>6.15 Правописание словарных сг</li> <li>6.16 Слитное, дефисное, раздели</li> <li>6.17 Орфографический анализ</li> </ul> | И/Ы, А/Я, У/Ю после<br>D/E (Ё) после шипяц<br>зличных частей реч<br>азличных частях реч<br>одовых окончаний<br>чаний глаголов и су<br>сание НЕ с различні<br>ых местоимений и н<br>пов<br>пов<br>ьное написание слог | е шипящих и Ц<br>цих и Ц<br>и (кроме -H-/-НН<br>чи<br>ффиксов причас<br>ыми частями реч<br>аречий<br>в различных част | -)<br>тий<br>и<br>гей речи |
| Дополнительно:                                        |                                 |                                                                                                    |                                                                                                    |                                                                                                    |                            |
| ( <b>Э</b> С:                                         | Правог                          | исание корней                                                                                                    |                                                                                                    |                                                                                                    |                            |
|                                                       |                                 | 36 -                                                                                                    |                                                                                                    |                                                                                                    |                            |
|                                                       | "                               | 3                                                                                                    |                                                                                                    | H                                                                                                    | ".                         |
|                                                       | :                               | (                                                                                                    | ,                                                                                                    |                                                                                                    | ),                         |
| (                                                     |                                 | ),                                                                                                    |                                                                                                    |                                                                                                    | ( .                        |
| 01).                                                  |                                 |                                                                                                    |                                                                                                    |                                                                                                    |                            |
| зление Планирование Обучени<br>Классный журнал/План I | е Расписание ж<br>контрольной р | ирнал Отчеты Ресурсы МСОКО<br>аботы                                                                                                    |                                                                                                    |                                                                                                    |                            |
| • Добавить • Удалить выбраннь                         | е задания 🕒 Уда                 | лить план                                                                                                    | 🗷 Экспо                                                                                                    | рт Плана кон                                                                                                    | трольной рабо              |
| оерите уровень контрольной<br>Боты                    | текущий                         | ·                                                                                                    |                                                                                                    |                                                                                                    |                            |
|                                                       |                                 |                                                                                                    |                                                                                                    | Отметка                                                                                                    |                            |

(

# Классный журнал

) ( . 38).

| Управление  | Планирование   | 06    | учен | ие    | P     | аспи | сани  | e          | Жу | рнал | n  | Отч | еты |    | Pecy | /рсь | . 1 | мсо | ю    |    |    |    |    |    |    |    |    |            |    |     |     |    |     |     |            |     |     |         |         |
|-------------|----------------|-------|------|-------|-------|------|-------|------------|----|------|----|-----|-----|----|------|------|-----|-----|------|----|----|----|----|----|----|----|----|------------|----|-----|-----|----|-----|-----|------------|-----|-----|---------|---------|
| 🔶 Класс     | ный журнал     |       |      |       |       |      |       |            |    |      |    |     |     |    |      |      |     |     |      |    |    |    |    |    |    |    |    |            |    |     |     |    |     |     |            |     |     |         | ) ପୁ () |
| Класс       |                | Πp    | едь  | 4ет   |       |      |       |            |    |      |    |     |     |    |      |      |     | Te  | ME   | ıу | ро | ко | в١ | 13 | ад | ан | ИЯ | <b>1</b> I |    | Ha  | П   | 24 | ать | , د | <b>.</b> : | Эк  | СГ  | юрт в   | Excel   |
| 116         | •              | F     | VCCF | кий я | язык  | ¢    |       |            | •  |      |    |     |     |    |      |      |     |     |      |    |    |    |    |    |    |    |    |            |    |     |     |    |     |     |            |     |     |         |         |
| Период      |                | Уч    | ите. | ль    |       |      |       |            |    |      |    |     |     |    |      |      |     |     |      |    |    |    |    |    |    |    |    |            |    |     |     |    |     |     |            |     |     |         |         |
| 1 полугоди  | e 🔻            | F     | аврі | илин  | ia T. | м.   |       |            |    |      |    |     |     |    |      |      |     |     |      |    |    |    |    |    |    |    |    |            |    |     |     |    |     |     |            |     |     |         |         |
| -           |                |       |      |       |       |      |       |            |    |      |    |     |     |    |      |      |     |     |      |    |    |    |    |    |    |    |    |            |    |     |     |    |     |     |            |     |     |         |         |
| Q, Загрузит | Режим быстро   | ого р | едак | стиро | ован  | ния  |       |            |    |      |    |     |     |    |      |      |     |     |      |    |    |    |    |    |    |    |    |            |    |     |     |    |     |     |            |     |     |         |         |
|             |                |       |      |       |       | C    | ентя  | 16p        | ь  |      |    |     |     |    |      |      |     | Ок  | стяб | рь |    |    |    |    |    |    |    |            | Н  | ояб | ірь |    |     |     |            |     |     |         | Оценка  |
| د<br>د      | /ченики        | 3     | 7    | 7     | 10    | 14   | 14    | 17         | 21 | 21   | 24 | 28  | 28  | 1  | 5    | 5    | 8   | 15  | 19   | 19 | 22 | 26 | 26 | 29 | 2  | 2  | 9  | 9          | 12 | 16  | 16  | 19 | 26  | 30  | 30         | ) 3 | 5   | Средняя | за      |
|             |                |       |      |       |       |      |       |            |    |      |    |     |     |    |      |      |     |     |      |    |    |    |    |    |    |    |    |            |    |     |     |    |     |     | I C        |     | 2 ( |         | период  |
| 1. Авралёв  | а Вероника     |       |      |       |       | 3a   | дания | <b>a</b> : | 4  |      |    | 4   |     |    |      |      |     |     |      |    |    | 3  |    |    |    |    |    |            | 5  |     |     |    |     |     |            |     |     | 4.17    | 4       |
| 2. Батиста  | Даниель        |       |      |       |       |      |       | - 0        |    |      |    | 3   |     |    | OT   |      | 4   |     |      |    |    | 4  |    |    | 3  |    |    |            |    |     |     | 5  |     |     |            |     |     | 4       | 4       |
| 3. Бокарев  | за Алина       |       |      |       |       | т. д | иктан | то         | OT |      |    | 2   |     |    |      |      | 3   | OT  |      |    |    | 2  |    |    |    |    |    |            |    |     |     | 5  | OT  | •   |            |     | ¢   | 3       | 3       |
| 4. Бурлака  | Дарья          |       |      |       |       |      |       |            | 4  |      |    | 4   |     | ОТ | 4    |      |     |     |      |    |    | 4  |    |    | 4  |    |    |            |    | 5   |     |    |     | 0   | Г          |     |     | 4       | 4       |
| 5. Геллер Я | іков           |       |      |       |       | 4    |       |            | 4  |      |    | OT  |     |    | 4    |      |     |     |      |    |    | 4  |    |    | 4  |    |    |            | 5  |     |     | OT | •   |     |            |     |     | 4.29    | 4       |
| 6. Глотова  | Ангелина       |       |      |       |       | OT   |       | 5          | 5  |      |    | 5   |     |    | 5    |      |     | УΠ  | УΠ   |    |    | 4  |    |    | 5  |    |    |            |    |     |     | 5  |     |     |            |     |     | 4.89    | 5       |
| 7. Дворянк  | кина Елизавета |       |      |       |       | 5    |       |            |    |      | 5  | 5   |     |    |      |      | 5   | 5   | 5    |    |    | 4  |    |    |    |    |    |            |    |     |     | 5  |     |     |            |     |     | 4.78    | 5       |
| 8. Ермаков  | з Станислав 🕈  |       |      |       |       | 4    |       |            | 4  |      | 4  | 4   |     |    |      |      |     | 4   |      |    |    | 3  |    |    |    |    |    |            |    |     |     |    |     |     |            |     |     | 3.83    |         |
| 9. Жукова   | Алина          |       |      |       |       | 5    |       |            | 4  |      |    | 4   |     | ОТ | ОТ   |      | OT  |     |      |    |    | 4  |    |    | 4  |    |    |            |    |     |     | Ю  | •   |     |            | 5   | 5   | 4.11    | 4       |
| 10. Игнаты  | ева Елена      |       |      |       | 5     | 5    |       | 5          | OT | 1    | УП | УΠ  |     | УΠ | УП   |      | УΠ  | УΠ  | УΠ   |    | УΠ | УΠ |    |    |    |    |    |            | 5  |     |     |    |     |     |            | 5   | 5   | 5       | 5       |
|             |                |       |      |       |       |      |       |            |    |      | 3  | 88  | -   |    |      |      |     |     |      |    |    |    |    |    |    |    |    |            |    |     |     |    |     |     |            |     |     |         |         |

**~** "( .

39).

| Управление Планирование | е Обуч           | ение Расписание   | е Журнал                                  | Отчеты       | Ресурсы     | мсоко         |            |
|-------------------------|------------------|-------------------|-------------------------------------------|--------------|-------------|---------------|------------|
| Классный журна          | л / Вы           | іставить оцен     | КИ                                        |              |             |               |            |
| 🛱 Сохранить 🛛 🛱 Сохр    | ранить и         | вернуться         |                                           |              |             |               | <b>≁</b> [ |
| Предмет                 | Рус              | ский язык         |                                           |              |             |               |            |
| Период                  | 1 п              | олугодие          |                                           |              |             |               |            |
| Дата урока              | 14.              | 09.18             |                                           | •            | • •         |               |            |
| Тема урока              | Вы               | берите тему урока |                                           |              | 1           |               |            |
|                         | ÷ .              |                   |                                           | Задания      |             |               |            |
| Ученики                 | Посеща<br>емость | Домашняя рабо     | ота и и и и и и и и и и и и и и и и и и и | Диктант<br>п | 8           | Новое задание |            |
| 1. Авралёва Вероника    | •                |                   |                                           | токол контр  | ольной рабо | лы            |            |
| 2. Батиста Даниель1     | •                |                   |                                           |              |             |               |            |
| 3. Бокарева Алина1      | •                |                   |                                           |              |             |               |            |
| 4. Бурлака Дарья        | •                |                   |                                           |              |             |               |            |
| 5. Геллер Яков1         | •                |                   |                                           |              |             |               |            |
| 6. Глотова Ангелина1    | •                | ДОБАВИТЬ          |                                           |              |             | ДОБАВИТЬ      |            |
| 7. Дворянкина Елизавета | •                | HA                |                                           |              |             |               |            |
| 8. Ермаков Станислав1 🔒 | •                | ТЕКУЩИЙ           |                                           |              |             |               |            |
| 9. Жукова Алина1        | •                | УРОК              |                                           |              |             |               |            |
| 10. Игнатьева Елена     | •                |                   |                                           |              |             |               |            |
|                         |                  | 39 -              |                                           |              |             |               |            |

( . 40).

| Классный журнал,          | / Протокол ко                  | нтрольной работы                |     |     |    |           |           |          |               |              |
|---------------------------|--------------------------------|---------------------------------|-----|-----|----|-----------|-----------|----------|---------------|--------------|
| 🛱 Сохранить               |                                |                                 |     |     |    |           |           |          |               |              |
| Предмет                   | Дата урока                     | Тема задания                    |     |     | 3  | /ровень к | онтрольн  | юй работ | ы             |              |
| 1/Ин.яз./Русский язык     | 23.11.2016                     | Диктант пауза                   |     |     |    | Админист  | гративныі | Ĩ.       |               |              |
|                           |                                |                                 |     |     |    |           |           |          |               |              |
| Введите количество допу   | ценных ошибок и                | выставьте оценку в соответствии | іср | екс | ме | ндуемой   |           |          |               |              |
|                           |                                |                                 |     |     |    |           |           |          |               |              |
| Ученики                   |                                | Количество допущенных ошибок    |     |     |    | Итого     |           | Оценка   | Рекомендуемая | Посещаемость |
|                           | Nº                             | 1                               | 0   | п   | д  | всего     | в зачет   |          | оценка        |              |
|                           | Тип ошибок<br>(о - орфограмма, | o                               |     |     |    | ошибок    |           |          |               |              |
| 1. Батруков Максим        | п-пунктограмма)                |                                 | 0   | 0   | 0  | 0         | 0         |          | -             |              |
| 2. Гаврилов Илья1         |                                | 3                               | 3   | 0   | 0  | 3         | 3         |          | 4             |              |
| 3. Гаптрахманова Эльвира  |                                | 6                               | 6   | 0   | 0  | 6         | 6         |          | 2             |              |
| 4. Дегтярева Анна1        |                                | 10                              | 10  | 0   | 0  | 10        | 10        |          | 1             |              |
| 5. Джумахонова Нукра      |                                | 3                               | 3   | 0   | 0  | 3         | 3         |          | 4             |              |
| 6. Журавлев Александр2    |                                | 4                               | 4   | 0   | 0  | 4         | 4         |          | 3             |              |
| 7. Купцов Егор            |                                | 4                               | 4   | 0   | 0  | 4         | 4         |          | 3             |              |
| 8. Мартихина Виктория     |                                | 1                               | 1   | 0   | 0  | 1         | 1         |          | 5             |              |
| 9. Махмудов Тимур1        |                                | 4                               | 4   | 0   | 0  | 4         | 4         |          | 3             |              |
| 10. Молодцова Вера        |                                | 4                               | 4   | 0   | 0  | 4         | 4         |          | 3             |              |
| 11. Попкова Софья1        |                                | 3                               | 3   | 0   | 0  | 3         | 3         |          | 4             |              |
| 12. Прощалыкина Маргарита |                                | 4                               | 4   | 0   | 0  | 4         | 4         |          | 3             |              |
| 13. Рамондодов Низори     |                                | 4                               | 4   | 0   | 0  | 4         | 4         |          | 3             |              |
| 14. Черникова Елизавета   |                                | 1                               | 1   | 0   | 0  | 1         | 1         |          | 5             |              |
| 15 IOsuus Beneruura       |                                | 2                               | 2   | 0   | 0  | 2         | 2         |          | 4             |              |

40 -

".

10, 10
 4.5
 4.6
 , ( . . 41).

:

.

/

.

|    | ≡            | МНОГОУРОВНЕВАЯ С<br>КОНСОЛЬ ОТЧЕТОВ | ИСТЕМА ОЦЕНКИ КА | AHECTBA OI | БРАЗОВАНИЯ (МСОК                     | 0)                 |                       | 4     | 🤨 admin | o; |
|----|--------------|-------------------------------------|------------------|------------|--------------------------------------|--------------------|-----------------------|-------|---------|----|
|    | adm<br>• Onl | <b>in</b><br>ine                    |                  |            |                                      |                    |                       |       |         |    |
| Þ  | Отчёть       | ы по классам                        |                  | <          |                                      |                    |                       |       |         |    |
| Þ  | Отчёть       | ы по школе                          |                  | <          |                                      |                    |                       |       |         |    |
| Þ  | Отчёть       | ы по учащимся                       |                  | <          |                                      |                    |                       |       |         |    |
| Þ  | Прогно       | оз ОГЭ/ЕГЭ                          |                  | <          |                                      |                    |                       |       |         |    |
| L. | Внутри       | ишкольный монито                    | оринг            | <          |                                      |                    |                       |       |         |    |
|    |              |                                     |                  |            | <b>Разработано ©</b><br>1.0.647.1503 | 2015-2018 ЗАО "ИРТ | <b>'ех".</b> Все прав | а зац | цищены. |    |
|    |              |                                     |                  |            | 41 -                                 |                    |                       |       |         |    |
|    | E            | 3                                   |                  |            |                                      | ,                  |                       |       |         |    |
|    |              | (. 2                                | 2).              |            |                                      |                    |                       |       |         |    |

, , , ,

|          | ≡ много                                           | <b>ЭУРОВНЕВАЯ СИСТЕМА ОЦЕНКИ КАЧЕ</b><br>ИЛЬ ОТЧЕТОВ | СТВА ОБРАЗОВАНИЯ (                                                              | МСОКО)         |            |            | 4         | 🤨 admin  | o   |  |  |
|----------|---------------------------------------------------|------------------------------------------------------|---------------------------------------------------------------------------------|----------------|------------|------------|-----------|----------|-----|--|--|
| 2        | 1. Результаты контрольных работ                   |                                                      |                                                                                 |                |            |            |           |          |     |  |  |
| <b>b</b> |                                                   | K n                                                  | ериод: 01.10.20                                                                 | )18 - 14.10.2( | 018        |            |           |          |     |  |  |
| 5        | Все Выполнены В обработке Запланированы С ошибкой |                                                      |                                                                                 |                |            |            |           |          |     |  |  |
| 5        | Показать                                          | 10 🔻 записей                                         |                                                                                 | Поиск:         |            |            |           |          |     |  |  |
| 5        |                                                   | • Дата                                               | Параметры                                                                       |                |            | Выполнение |           |          |     |  |  |
|          |                                                   | 05.10.2018 16:27:07                                  | Учебный год: МОУ ЦО № 10 2016/2017<br>Класс: 5<br>Период: 1 Четверть 1-9 классы |                |            | Выполнено  |           |          |     |  |  |
|          | Записи с 1                                        | до 1 из 1 записей                                    |                                                                                 | Первая         | Предыдущая | 1          | Следующая | п Послед | няя |  |  |
|          |                                                   |                                                      |                                                                                 |                |            |            |           |          |     |  |  |
|          | Разработа                                         | ано © 2015-2018 ЗАО "ИРТех". В                       | се права зашишен                                                                | ы.             |            |            |           |          |     |  |  |

Разработано 1.0.647.1503 Ŀ

:

(

۳,

42 -

, 43 ).

|   | ■ МНОГОУРОВ<br>КОНСОЛЬ ОТ    | HEBAЯ CUCTEMA OL | ЦЕНКИ КАЧЕСТВА ОБРАЗОВАНИЯ (N | Ісоко) |            |         |          | ) admin | ¢\$ |
|---|------------------------------|------------------|-------------------------------|--------|------------|---------|----------|---------|-----|
|   | Параметры построения отчета. |                  |                               |        |            |         |          |         |     |
| - | Lin cojin<br>⊾ ×             | Учебный<br>год:  | МОУ ЦО № 10 2016/2017 -       |        |            |         |          |         |     |
| 5 | Все Вып                      | Класс:           | 9                             |        |            | •       |          |         |     |
| 5 | Показать 10                  | Период:          | 4 Четверть 1-9 классы         |        |            | •       |          |         |     |
| • | Отложить выполнение          |                  |                               |        |            |         | 1e       |         |     |
| 6 | ✓ 0                          |                  |                               |        |            |         | ыполнено |         |     |
|   | Записи с 1 до 1 і            | из 1 записей     |                               | Первая | Предыдущая | 1 Следу | иющая    | Последн | няя |
|   |                              |                  |                               |        |            |         |          |         |     |
|   |                              |                  |                               |        |            |         |          |         |     |
|   | Разработано ©                | 2015-2018 3AO    | "ИРТех". Все права защищень   | d.     |            |         |          |         |     |

43 -

44 ).

( .

×
### мсоко

### 4. Подготовка к работе

45 ).

( .

| ИР<br>TEX | ■ МНОГОУІ<br>КОНСОЛІ | Р <mark>ОВНЕВАЯ СИС</mark><br>о отчетов | ТЕМА ОЦЕНКИ КАЧЕСТВ | А ОБРАЗОВАНИЯ (МСОК      | O)         |            | 4<br>4   | 🤨 admin  | o;  |
|-----------|----------------------|-----------------------------------------|---------------------|--------------------------|------------|------------|----------|----------|-----|
| 2         | 1. Резу              | льтаты к                                | онтрольных р        | работ                    |            |            |          |          |     |
| 5         | <b>k</b> ×           |                                         | Пери                | <b>10д:</b> 01.10.2018 - | 14.10.2018 |            |          |          |     |
| 5         | Bce Bi               | ыполнены                                | В обработке         | апланированы             | С ошибкой  | ]          |          |          |     |
| <b>F</b>  | Показать             | о 🔻 запис                               | ей                  |                          |            |            | Поиск:   |          |     |
| 5         | <b>v</b>             | • Дата                                  |                     | Параметры                |            | Выполн     | ение     |          |     |
| Þ         |                      |                                         |                     | Записи отсутс            | гвуют.     |            |          |          |     |
|           | Записи с 0 до        | о 0 из 0 запис                          | ей (отфильтровано і | из 2 записей)            | Первая     | Предыдущая | Следующа | я Послед | няя |

**Разработано** © **2015-2018 ЗАО "ИРТех".** Все права защищены. 1.0.647.1503

44 -

### мсоко

### 4. Подготовка к работе

|     | ≡ много      | ОУРОВНЕВАЯ (<br>ОЛЬ ОТЧЕТОВ | ИСТЕМА (         | оценкі | И КАЧ   | ECTB/   | а обр         | A3OB        | ания    | (MCOI   | (0)   |         |         |         |        |    |         |       | 4    | 🜻 adn    | nin | ¢\$ |
|-----|--------------|-----------------------------|------------------|--------|---------|---------|---------------|-------------|---------|---------|-------|---------|---------|---------|--------|----|---------|-------|------|----------|-----|-----|
|     | 1. Pea       | зультаты                    | конт             | ролі   | ьнь     | іх р    | або           | от          |         |         |       |         |         |         |        |    |         |       |      |          |     |     |
| 5   |              | ×                           |                  |        | ſ       | Тери    | юд:           | 01          | .10.2   | 2018 -  | 14. 1 | 0.2     | 018     |         |        |    |         |       |      |          | i   |     |
| -   | Bce          | Выполнены                   | Вс               | 0 🛍    | 1.10.   | 2018    |               |             |         |         | Ĩ     | 14      | 4.10.   | 2018    |        |    |         |       | Пр   | рименить | Отм | ена |
| 5   | Показать     | 10 <b>v</b> 3ar             | лисей            | <      |         | OK      | ст 20         | 18          |         |         |       |         |         | нс      | оя 20  | 18 | -       | >     |      |          |     |     |
| -   | R            |                             | in cen           | ПН     | вт      | ср      | чт            | пт          | сб      | BC      | П     | IH      | вт      | ср      | чт     | пт | сб      | BC    |      |          |     |     |
| 5   |              | • дат                       | d                | 24     | 25<br>2 | 26<br>3 | 27            | 28<br>5     | 29<br>6 | 30<br>7 | 2     | 29<br>5 | 30<br>6 | 31<br>7 | 1<br>8 | 2  | 3<br>10 | 4     |      |          |     |     |
|     |              |                             |                  | 8      | 9       | 10      | 11            | 12          | 13      | 14      | 1     | 2       | 13      | 14      | 15     | 16 | 17      | 18    |      |          |     |     |
|     | Записи с О   | ) до 0 из 0 за              | писей (с         | 15     | 16      | 17      | 18            | 19          | 20      | 21      | 1     | 9       | 20      | 21      | 22     | 23 | 24      | 25    |      |          |     |     |
|     |              |                             |                  | 22     | 23      | 24      | 25            | 26          | 27      | 28      | 2     | 26      | 27      | 28      | 29     | 30 | 1       | 2     |      |          |     |     |
|     |              |                             |                  | 29     | 50      | 51      | 1             | 2           | 2       | 4       |       | 2       | 4       | Э       | 0      | /  | 0       | 9     |      |          |     |     |
|     |              |                             |                  |        |         |         |               |             |         |         |       |         |         |         |        |    |         |       |      |          |     |     |
|     | Разработа    | ано © 2015-2                | 2018 <u>3A</u> 0 | "ИРТ   | ex".    | Все п   | права         | а заш       | ище     | ны.     |       |         |         |         |        |    |         |       |      |          |     |     |
|     | 1.0.647.150  | 03                          |                  |        |         | 45      | 5 -           |             |         |         |       |         |         |         |        |    |         |       |      |          |     |     |
|     |              |                             |                  |        |         |         |               |             |         |         |       |         |         |         |        |    |         |       |      |          |     |     |
|     |              |                             | ,                |        |         |         |               |             |         |         | "     |         |         |         | "      |    |         |       |      |          | •   |     |
|     |              |                             |                  |        | ,       |         |               |             |         |         |       |         |         |         |        |    |         |       |      |          |     |     |
|     | ",<br>(10.05 | 50                          | 100) (           |        |         |         | 45            | • \         |         | ,       |       |         |         |         |        |    |         |       |      |          |     |     |
|     | (10, 25      | 9, 50                       | 100) (           | •      |         |         | 45            | ).          |         |         |       |         |         |         |        |    |         |       |      |          |     |     |
|     | мног         |                             | СИСТЕМА          |        |         | исстр   |               | 0420        |         |         | אר    |         |         |         |        |    |         |       | 15   | •        |     |     |
| TEX |              | ОЛЬ ОТЧЕТОВ                 | CHCTEIMA         | Оцепи  |         | HECH    | BA OB         | PASO        | БАПИ    |         | J     |         |         |         |        |    |         |       | 4    | 🤨 adm    | in  | 08  |
|     | 1. Per       | зультать                    | и конт           | грол   | ьн      | ыхі     | раб           | бот         |         |         |       |         |         |         |        |    |         |       |      |          |     |     |
| -   |              |                             |                  | pon    |         |         | puo           |             |         |         |       |         |         |         |        |    |         |       |      |          |     |     |
|     |              | ×                           |                  |        | ſ       | Тери    | юд:           | 0'          | 1.10.2  | 2018 -  | 14.   | 10.2    | 2018    |         |        |    |         |       |      |          | 1   |     |
|     | Bce          | Выполнень                   | Bo               | брабо  | отке    | 3       | Запл          | анир        | ован    | њ       | С     | оші     | ибко    | Й       |        |    |         |       |      |          |     |     |
| ţ.  | Показать     | 10 🔻 за                     | писей            |        |         |         |               |             |         |         |       |         |         |         |        |    | П       | оиск: |      |          |     |     |
| ¢.  |              | 10<br>25 ITa                | 3                |        |         |         | Пара          | амет        | ры      |         |       |         |         |         |        |    | Вып     | олне  | ение |          |     |     |
| 5   |              | 50<br>100 207               | 18 12:30:3       | 30     |         | У       | чебні         | ый го       | од: М   | оу цо   | ) No  | 10:     | 2016    | 5/201   | 7      |    |         |       | Рило | RUQUO    |     |     |
|     |              |                             |                  |        |         | K)<br>N | ласс:<br>ерио | 9<br>д: 4 ч | Іетве   | ерть 1  | -9 кл | пасо    | сы      |         |        |    |         |       | Быпо | Inchu    |     |     |
|     |              | 05.10.201                   | 18 16:27:(       | 07     |         | У       | чебн          | ый го       | од: М   | оу цо   | D N₂  | 10:     | 2016    | 5/201   | 7      |    |         |       | Выпо | лнено    |     |     |
|     |              |                             |                  |        |         | N.      | 45 -          | -           |         |         |       |         |         |         |        |    |         |       |      |          |     |     |

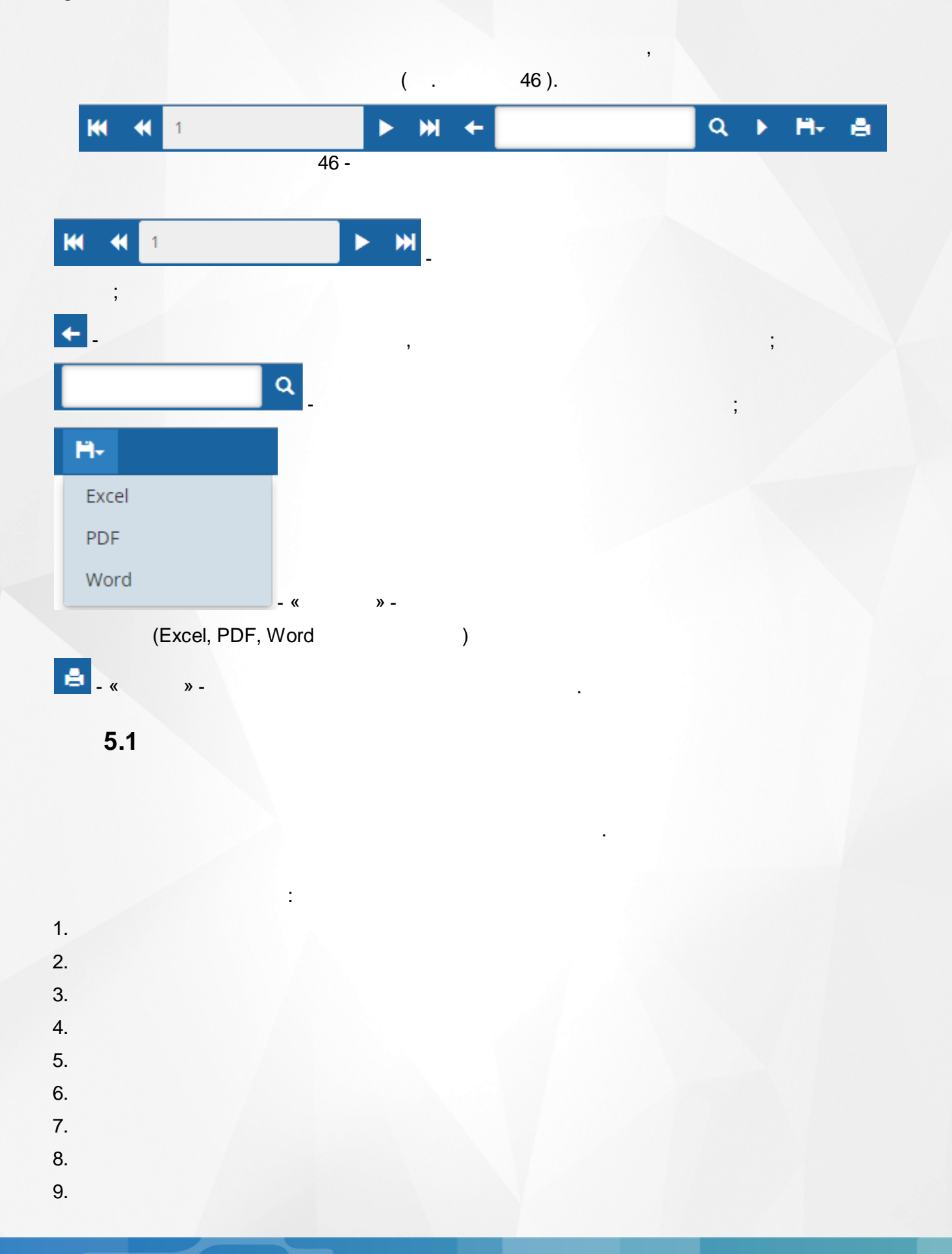

,

5.1.1

50%

,

#### ( . 47).

#### Результаты контрольных работ 1 Четверть 1-9 классы 2016/2017 уч.год

Класс: 6

топасс. о Классный руководитель: Ершова О.В. Согращения: КР-Контрольная работа; Дик-Диктант; Т-Тестирование; ТМ-Тематическая работа

|  | - |  |  |
|--|---|--|--|

,

|    | Предмет                                                               | Англ   | ийский я       | зык         | Л      | итература      | 9           |        |        | Матем  | атика  |                |             |        |    | Py  | сский язы | ык     |                |             |                       |              |                                  |
|----|-----------------------------------------------------------------------|--------|----------------|-------------|--------|----------------|-------------|--------|--------|--------|--------|----------------|-------------|--------|----|-----|-----------|--------|----------------|-------------|-----------------------|--------------|----------------------------------|
|    | Дата проведения                                                       | 28 сен |                |             | 22 сен |                |             | 12 сен | 17 сен | 23 сен | 28 сен |                |             | 20 сен | 23 | сен | 26 сен    | 08 окт |                |             | Средний               |              | -                                |
|    | Уровень(региональный,<br>муниципальный,<br>административный, текущий) |        | Кол-во<br>к/р, | Ср.<br>балл |        | Кол-во<br>к/р, | Ср.<br>балл |        |        | тек.   |        | Кол-во<br>к/р, | Ср.<br>балл |        |    |     |           |        | Кол-во<br>к/р, | Ср.<br>балл | балл<br>к<br>диагност | Инд.<br>балл | Грогноз<br>успев.<br>на<br>4 и 5 |
|    | вид работы                                                            | KP     | вып.уч         |             | т      | вып.уч         |             | Дик.   | KP     | KP     | KP     | вып.уч         |             | т      | KP | KP  | т         | т      | вып.уч         |             | ике                   |              | 4.1.5                            |
|    | Количество учащихся вып. к/р                                          | 13     |                |             | 24     |                |             | 26     | 24     | 27     | 26     |                |             | 25     | 25 | 25  | 24        | 23     |                |             |                       |              |                                  |
| N₽ | ФИ учащегося                                                          |        |                |             |        |                |             |        |        |        |        |                |             |        |    |     |           |        |                |             |                       |              |                                  |
| 1  | Алексеев Кирилл                                                       |        |                |             | 5      | 1              | 5           | 3      | 3      | 5      | 3      | 4              | 3,5         | 4      | 2  | 3   | 5         | 5      | 5              | 3,8         | 3,7                   | 3,5          |                                  |
| 2  | Баранов Вадим                                                         |        |                |             | 5      | 1              | 5           | 3      | 2      | 5      | 2      | 4              | 3           | 3      | 3  | 3   | 4         | 4      | 5              | 3,4         | 3,2                   | 3            |                                  |
| 3  | Бреднева Валерия                                                      |        |                |             |        |                |             | 3      | 2      | 5      | 2      | 4              | 3           | 3      | 3  | 3   |           |        | 3              | 3           | 3                     | 3            |                                  |
| 4  | Букина Ольга                                                          |        |                |             | 5      | 1              | 5           | 5      | 5      | 5      | 4      | 4              | 4,8         | 4      | 4  | 4   | 5         | 5      | 5              | 4,4         | 4,6                   | 4,5          | 1                                |
| 5  | Глазов Илья                                                           |        |                |             | 4      | 1              | 4           | 3      | 3      | 5      | 3      | 4              | 3,5         | 3      | 3  | 3   | 4         | 5      | 5              | 3,6         | 3,6                   | 3,5          |                                  |
| 6  | Грачёва Валерия                                                       |        |                |             | 5      | 1              | 5           | 5      | 4      | 4      | 4      | 4              | 4,3         | 5      | 5  | 5   | 5         | 5      | 5              | 5           | 4,7                   | 4,5          | 1                                |
| 7  | Губарёв Никита                                                        |        |                |             |        |                |             | 4      |        | 3      | 4      | 3              | 3,7         | 5      | 3  | 3   |           | 5      | 4              | 4           | 3,9                   | 4            | 1                                |
| 8  | Дружинина Наталья                                                     |        |                |             | 5      | 1              | 5           | 4      | 3      | 3      | 3      | 4              | 3,3         | 4      | 4  | 4   | 5         | 5      | 5              | 4,4         | 3,9                   | 4            | 1                                |
| 9  | Звягина Дарья                                                         |        |                |             | 5      | 1              | 5           | 5      | 5      | 4      | 5      | 4              | 4,8         | 5      | 5  | 5   | 5         |        | 4              | 5           | 4,9                   | 5            | 1                                |
| 10 | Карцызин Денис                                                        |        |                |             | 5      | 1              | 5           | 3      | 3      | 3      | 2      | 4              | 2,8         | 3      | 3  | 2   | 3         | 5      | 5              | 3,2         | 3                     | 3            |                                  |
| 11 | Козлов Владислав                                                      |        |                |             | 4      | 1              | 4           | 3      | 3      | 4      | 3      | 4              | 3,3         | 4      | 4  | 4   | 4         |        | 4              | 4           | 3,6                   | 3,5          |                                  |
|    |                                                                       |        |                |             | 17 -   |                |             |        |        |        |        |                |             | •      |    |     |           |        |                |             |                       |              |                                  |

#### ( . 48):

| Средний балл по к/р | 3,5  |   | 3,5  | 4,7 | 4,7 | 3,7 | 3,4  | 3,3  | 3,3  |   | 3,4  | 3,8 | 3,5  | 3,4  | 4,3 | 4,9 |   | 4   | ИРО | 75 | ſ |
|---------------------|------|---|------|-----|-----|-----|------|------|------|---|------|-----|------|------|-----|-----|---|-----|-----|----|---|
| Результатиеность    | 69   | 1 | 69   | 94  | 94  | 74  | 68   | 67   | 67   |   | 69   | 77  | 70   | 69   | 85  | 98  |   | 80  | ИКО | 41 | l |
| Уровень освоения    | дост | 1 | дост | выс | выс | выс | дост | дост | дост | 1 | дост | выс | выс  | дост | выс | выс | 1 | выс | NCO | 96 | l |
| spoond occount      |      |   |      | •   | •   | •   |      |      |      |   |      | •   | •    |      | •   | •   |   | •   |     |    | Ĺ |
| Сравнение с ИРО     | 6    | 1 | 6    | 19  | 19  | 1   | 7    | 8    | 8    | 1 | 6    | 2   | 5    | 6    | 10  | 23  | 1 | 5   |     |    |   |
| VOORBHIN C MPO      | дост | ] | дост | опт | опт | опт | дост | дост | дост |   | дост | опт | дост | дост | опт | опт |   | опт |     |    |   |
| spool b o m o       | •    |   | •    | •   | •   | •   | •    |      | •    |   | •    | •   |      |      | •   | •   |   | •   |     |    |   |
| Сумма баллов        | 135  | 1 |      | 339 |     | 288 | 243  | 270  | 261  | 1 |      | 288 | 264  | 258  | 306 | 339 | 1 |     |     |    |   |
| Успеваемость (CO)   | 77   |   | 77   | 100 | 100 | 100 | 88   | 78   | 85   |   | 96   | 100 | 88   | 80   | 100 | 100 |   | 100 |     |    |   |
| Качество (КО)       | 54   | 1 | 54   | 100 | 100 | 46  | 29   | 37   | 35   | 1 | 26   | 56  | 52   | 48   | 75  | 100 |   | 67  |     |    |   |

48 -

5.1.1.1

«

».

»

(

«

49).

### Результаты контрольных работ

1 четверть 2014/2015 уч.год

Класс:9в

Классный руководитель: Свиридова И.В.

| Сокращения: | КР-Контрольная р | овбота: ДикДик | тант; Т-Тестирование | : СР-Срезовая работа.                                                                                                    |
|-------------|------------------|----------------|----------------------|----------------------------------------------------------------------------------------------------|
|             |                  |                |                      | and the second second s |

|    | Предмет                                             |        | Алге   | бра            |       | Анг    | тийский я      | зык    | l      | Биология       |        |        | Г      | еография | 7              |        |
|----|-----------------------------------------------------|--------|--------|----------------|-------|--------|----------------|--------|--------|----------------|--------|--------|--------|----------|----------------|--------|
|    | Дата проведения                                     | 17 сен | 13 окт |                |       | 05 сен |                |        | 25 окт |                |        | 04 сен | 01 окт | 23 окт   |                |        |
|    | Уровень(региональный,<br>административный, текущий) |        | тек.   | Кол-во<br>к/р, | Ср.   |        | Кол-во<br>к/р, | Ср.    | тек.   | Кол-во<br>к/р, | Ср.    |        |        |          | Кол-во<br>к/р, | Ср.    |
|    | вид работы                                          | CP     | CP     | вып.уч         | Ganni | CP     | вып.уч         | Cantri | KP     | вып.уч         | Cartin | CP     | Т      | KP       | вып.уч         | 000101 |
|    | Количество учащихся вып. к/р                        | 25     | 34     |                |       | 15     |                |        | 26     |                |        | 25     | 26     | 22       |                |        |
| N₽ | ФИ учащегося                                        |        |        |                |       |        |                |        |        |                |        |        |        |          |                |        |
| 1  | Батракова Анастасия                                 | 2      | 2      | 2              | 2     |        |                |        | 4      | 1              | 4      | 2      | 4      | 4        | 3              | 3,3    |
| 2  | Беляков Анатолий                                    | 2      | 3      | 2              | 2,5   |        |                |        | 2      | 1              | 2      | 2      | 3      | 3        | 3              | 2,7    |
| 3  | Бондюр Алина                                        |        | 2      | 1              | 2     |        |                |        |        |                |        |        |        |          |                |        |
| 4  | Букарин Сергей                                      | 2      | 5      | 2              | 3,5   |        |                |        | 3      | 1              | 3      | 2      | 4      | 3        | 3              | 3      |
| 5  | Горшенин Никита                                     | 2      | 4      | 2              | 3     |        |                |        | 3      | 1              | 3      | 2      | 4      | 4        | 3              | 3,3    |
| 6  | Горыныч Виолетта                                    | 2      | 3      | 2              | 2,5   |        |                |        |        |                |        | 2      | 3      |          | 2              | 2,5    |
| 7  | Дорожкин Михаил                                     | 2      | 5      | 2              | 3,5   |        |                |        | 2      | 1              | 2      | 2      | 4      | 4        | 3              | 3,3    |
| 8  | Жестков Александр                                   | 2      | 4      | 2              | 3     | 3      | 1              | 3      | 4      | 1              | 4      | 2      | 4      | 3        | 3              | 3      |
| 9  | Кандасова Екатерина                                 | 2      | 4      | 2              | 3     | 3      | 1              | 3      | 4      | 1              | 4      | 3      | 4      | 4        | 3              | 3,7    |
| 10 | Куракина Екатерина                                  | 2      | 5      | 2              | 3,5   | 3      | 1              | 3      | 3      | 1              | 3      |        | 3      | 4        | 2              | 3,5    |

#### 49 -

( . 50) .

Протокол контрольной работы

Предмет: Математика

Класс: 6

Учитель: Ершова О.В.

Дата: 22 сен 2016

| Задание    | 1   | 2     | 3     |
|------------|-----|-------|-------|
| Сложность  | Б   | Б     | Б     |
| Макс. балл | 3   | 3     | 3     |
| Коды КЭС   | 2.2 | 3.2.2 | 5.1.2 |

| Nº | ФИ ученика        | 1 | 2    | 3 | Выполне<br>но | Не<br>выполне<br>но | %<br>выполне<br>ния | Итогова<br>я оценка | Инд.<br>ИРО | Оценка<br>учителя | Реком.<br>оценка | Уровень        |
|----|-------------------|---|------|---|---------------|---------------------|---------------------|---------------------|-------------|-------------------|------------------|----------------|
| 1  | Алексеев Кирилл   | 3 | 3    | 3 | 27            | 0                   | 100                 | 4                   | 80          | 5                 | 5                | высокий        |
| 2  | Баранов Вадим     | 3 | 3    | 3 | 27            | 0                   | 100                 | 3                   | 60          | 5                 | 5                | высокий        |
| 3  | Бреднева Валерия  | 3 | 3    | 3 | 27            | 0                   | 100                 | 3                   | 60          | 5                 | 5                | высокий        |
| 4  | Букина Ольга      | 3 | 3    | 3 | 27            | 0                   | 100                 | 5                   | 100         | 5                 | 5                | высокий        |
| 5  | Глазов Илья       | 3 | 3    | 2 | 24            | 3                   | 89                  | 4                   | 80          | 5                 | 4                | повыше<br>нный |
| 6  | Грачёва Валерия   | 3 | 2    | 2 | 21            | 6                   | 78                  | 4                   | 80          | 4                 | 4                | повыше<br>нный |
| 7  | Губарёв Никита    | 1 | 2    | 1 | 12            | 15                  | 44                  | 4                   | 80          | 3                 | 2                | понижен<br>ный |
| 8  | Дружинина Наталья | 2 | 1    | 2 | 15            | 12                  | 56                  | 3                   | 60          | 3                 | 3                | базовый        |
| 9  | Звягина Дарья     | 2 | 2    | 1 | 15            | 12                  | 56                  | 5                   | 100         | 4                 | 3                | базовый        |
| 1  |                   | Ę | 50 - | 1 | 1             | 1                   |                     |                     |             | 1                 |                  |                |

51)

| Категория                         |     | кол-во | %    |
|-----------------------------------|-----|--------|------|
| Всего учащихся, выполнявших раб   | 27  | -      |      |
| Количество учащихся, получ. "4" и | "5" | 10     | 37   |
| Оценки за работу                  | "5" | 5      | 18,5 |
|                                   | "4" | 5      | 18,5 |
|                                   | "3" | 11     | 40,7 |
|                                   | "2" | 6      | 22,2 |

51 -

( .

Анализ контрольной работы

52).

| N⁰ | Код КЭС | Проверяемые элементы содержания                                                                                                    | %         |
|----|---------|----------------------------------------------------------------------------------------------------|-----------|
| 1  | 2.2     | Свойства степени с целым показателем                                                                                                    | 75,3<br>1 |
| 2  | 3.2.2   | Неравенство с одной переменной. Решение неравенства                                                                                                    | 70,3<br>7 |
| 3  | 5.1.2   | График функции, возрастание и убывание функции, наибольшее<br>и наименьшее значения функции, нули функции, промежутки<br>знакопостоянства, чтение графиков функций | 69,1<br>4 |

Итоги:

| Успеваемость                               | 78%         |
|--------------------------------------------|-------------|
| Результативность                           | высокая     |
| Оценки выставлены                          | объективно  |
| Показатель качества обученности (КО)       | 37%         |
| Показатель неуспешности                    | 28%         |
| Задания базового уровня выполнены на       | 72%         |
| Задания повышенного уровня выполнены<br>на |             |
| Не освоили стандарт образования            | 4 уч-ся     |
| Ожидаемые результаты                       | реализованы |
| Оценки за период не подтверждены у         | 7 уч-ся     |

| СО  | 78 | ИРО | 70 |
|-----|----|-----|----|
| PE3 | 72 | ИКО | 37 |
| оц  | 67 | ИСО | 96 |
| КО  | 37 | ИНО | 30 |
| УΡ  | 2  |     |    |
| HO  | 28 |     |    |

#### Рекомендации:

**Провести индивидуальную работу с учащимися:** Губарёв Никита, Козлов Владислав, Мартихина Алина, Моторина София

Повторить: Нет тем

52 -

50%

(

«

),

53

".

| Индивидуальные ре | зультаты о | своения образовательной программы                                                                                                    |
|-------------------|------------|----------------------------------------------------------------------------------------------------|
| ΦΝΟ               | Код КЭС    | Не освоенные элементы содержания                                                                                                    |
| Губарёв Никита    | 2.2        | Свойства степени с целым показателем                                                                                                    |
|                   | 3.2.2      | Неравенство с одной переменной. Решение неравенства                                                                                                    |
|                   | 5.1.2      | График функции, возрастание и убывание функции,<br>наибольшее и наименьшее значения функции, нули функции,<br>промежутки знакопостоянства, чтение графиков функций |
| Дружинина Наталья | 2.2        | Свойства степени с целым показателем                                                                                                    |
|                   | 3.2.2      | Неравенство с одной переменной. Решение неравенства                                                                                                    |
|                   | 5.1.2      | График функции, возрастание и убывание функции,<br>наибольшее и наименьшее значения функции, нули функции,<br>промежутки знакопостоянства, чтение графиков функций |
| Звягина Дарья     | 2.2        | Свойства степени с целым показателем                                                                                                    |
|                   | 3.2.2      | Неравенство с одной переменной. Решение неравенства                                                                                                    |
|                   | 5.1.2      | График функции, возрастание и убывание функции,<br>наибольшее и наименьшее значения функции, нули функции,<br>промежутки знакопостоянства, чтение графиков функций |
| Карцызин Денис    | 2.2        | Свойства степени с целым показателем                                                                                                    |
|                   | 3.2.2      | Неравенство с одной переменной. Решение неравенства                                                                                                    |
|                   | 5.1.2      | График функции, возрастание и убывание функции,<br>наибольшее и наименьшее значения функции, нули функции,<br>промежутки знакопостоянства, чтение графиков функций |
| Козлов Владислав  | 2.2        | Свойства степени с целым показателем                                                                                                    |
|                   | 3.2.2      | Неравенство с одной переменной. Решение неравенства                                                                                                    |
|                   | 5.1.2      | График функции, возрастание и убывание функции,<br>наибольшее и наименьшее значения функции, нули функции,<br>промежутки знакопостоянства, чтение графиков функций |

«2».

«

»

53 -

5.1.1.2

«

»

43

»

### 

### Результаты контрольных работ 2 четверть 2016/2017 уч.год

Класс:9а

Классный руководитель: Комиссарова Э.М.

Сокращения: КР-Контрольная работа; Дик.-Диктант; Т-Тестирование; ТМ-Тематическая работа.

|    | Предмет                                            |        | Алгебра |      |  | Общ    | ествозна | ние  |   |        | Русски | ій язык |      |          |
|----|----------------------------------------------------|--------|---------|------|--|--------|----------|------|---|--------|--------|---------|------|----------|
|    | Дата проведения                                    | 16 ноя |         |      |  | 11 ноя |          |      |   | 14 ноя | 16 ноя |         |      |          |
|    | Уровень(региональный,<br>административный,текущий) | тек.   | Кол-во  | Cp.  |  | тек.   | Кол-во   | Cp.  |   | тек.   | rop.   | Кол-во  | Cp.  | Ср(<br>б |
|    | вид работы                                         | KP     | вып.уч  | балл |  | Т      | вып.уч   | балл | ĺ | Дик.   | KP     | вып.уч  | балл | диал     |
|    | Количество учащихся вып. к/<br>р                   | 30     |         |      |  | 30     |          |      |   | 27     | 30     |         |      |          |
| N≌ | ФИ учащегося                                       |        |         |      |  |        |          |      |   |        |        |         |      |          |
| 1  | Адайкина Диана                                     | 5      | 1       | 5    |  | 5      | 1        | 5    |   |        | 3      | 1       | 3    |          |
| 2  | Алиева Анастасия                                   | 5      | 1       | 5    |  | 5      | 1        | 5    |   | 4      | 3      | 2       | 3,5  |          |
| 3  | Артюхина Алена                                     | 5      | 1       | 5    |  | 5      | 1        | 5    |   | 5      | 3      | 2       | 4    |          |
| 4  | Аспанов Эдгар                                      | 5      | 1       | 5    |  | 5      | 1        | 5    |   | 4      | 3      | 2       | 3,5  |          |
| 5  | Глотов Даниил                                      | 5      | 1       | 5    |  | 5      | 1        | 5    |   | 5      | 3      | 2       | 4    |          |
| 6  | Голованёв Рушан                                    | 5      | 1       | 5    |  | 5      | 1        | 5    |   |        | 3      | 1       | 3    |          |

54 -

( . 55).

#### Протокол контрольного диктанта

По: Русский язык

Проведенной в: 9а

Учитель: Приложая Татьяна

Дата проведения: 14 ноя 2016

|    |                                                | Кол | пичест | во доп | ущенны | ых оши | бок |                 |         |   |   |   |              |
|----|------------------------------------------------|-----|--------|--------|--------|--------|-----|-----------------|---------|---|---|---|--------------|
|    | вид проверяемой орфограммы или<br>пунктограммы | 0   | 0      | 0      | п      | п      | д   |                 |         |   |   |   |              |
| N≌ | ФИ учащегося                                   | 1   | 2      | 3      | 4      | 5      | 6   | Всего<br>ошибок | в зачет | 0 | п | д | отме<br>учит |
| 1  | Алиева Анастасия                               | 1   | 1      |        | 1      |        |     | 3               | 3       | 2 | 1 | 0 | 4            |
| 2  | Артюхина Алена                                 |     | 1      |        |        |        |     | 1               | 1       | 1 | 0 | 0 | 5            |
| 3  | Аспанов Эдгар                                  | 1   |        | 1      | 1      | 1      |     | 4               | 4       | 2 | 2 | 0 | 4            |
| 4  | Глотов Даниил                                  |     |        |        |        |        | 1   | 1               | 1       | 0 | 0 | 1 | 5            |
| 5  | Губатенко Мария                                |     | 1      | 3      |        |        |     | 4               | 4       | 4 | 0 | 0 | 3            |
| 6  | Догадин Даниил                                 |     |        |        |        |        |     | -               | 0       | 0 | 0 | 0 | 5            |
| 7  | Иванов Денис                                   |     |        |        |        |        |     | -               | 0       | 0 | 0 | 0 | 5            |
| 8  | Калмыков Сергей                                | 1   | 1      | 1      | 1      | 1      |     | 5               | 5       | 3 | 2 | 0 | 3            |

(

(

),

,

| ( | 56). |
|---|------|
| • | ,    |

/

/

.

| Категория                       |     | кол-во | %    |
|---------------------------------|-----|--------|------|
| Всего учащихся, выполнявших ра  | 27  | -      |      |
| Количество учащихся, получ. "4" | 23  | 85,2   |      |
|                                 | "5" | 17     | 63,0 |
|                                 | "4" | 6      | 22,2 |
| Оценки за работу                | "3" | 2      | 7,4  |
|                                 | "2" | 2      | 7,4  |
|                                 | "1" | -      | -    |

56 -

)

Анализ диктанта

,

(

)

| N≌ | Код КЭС | Проверяемые элементы содержания                                                      | %  |
|----|---------|--------------------------------------------------------------------------------------|----|
| 1  | 6.7     | Правописание суффиксов различных частей речи (кроме -H-/-<br>HH-)<br>существительных | 97 |
| 2  | 6.7     | Правописание суффиксов различных частей речи (кроме -H-/-<br>HH-)<br>наречий         | 95 |
| 3  | 6.12    | Правописание отрицательных местоимений и наречий                                     | 95 |
| 4  | 7.10    | Знаки препинания при прямой речи, цитировании                                        | 94 |
| 5  | 7.14    | Знаки препинания в бессоюзном сложном предложении                                    | 96 |
| 6  | 9.4     | Грамматические нормы (синтаксические нормы)                                          | 95 |

( . 57).

57 -

58).

( .

95

100

100

5

Итоги:

«

| Успеваемость                                  | 93%            | со  | 93    | ИРО |
|-----------------------------------------------|----------------|-----|-------|-----|
| Результативность                              | высокая        | PE3 | 85    | ико |
| Оценки выставлены                             | объективно     | оц  | 88,15 | исо |
| Показатель качества обученности (КО)          | 85,19%         | КО  | 85,19 | ино |
| Показатель неуспешности                       | 15%            | УР  | 84    |     |
| Ожидаемые результаты                          | не реализованы | но  | 15    |     |
| Уровень результативности (сравнение с<br>ИРО) | критический    | ош  | 2     |     |

58 -

«2».

5.1.2

»

( . 59).

### Диагностическая карта

### 1 Четверть 1-9 классы 2016/2017 уч.год

Класс: 9

Классный руководитель: Замыслова И.И.

|    |                       | Алгебра    | Биология   | География  | Геометрия  | Русский<br>язык | Физика     | He       |
|----|-----------------------|------------|------------|------------|------------|-----------------|------------|----------|
| Nº | ФИ учащегося          | 1 Четверть | 1 Четверть | 1 Четверть | 1 Четверть | 1 Четверть      | 1 Четверть | освоили  |
|    |                       | 1-9 классы | 1-9 классы | 1-9 классы | 1-9 классы | 1-9 классы      | 1-9 классы | стандарт |
|    |                       | инд.балл   | инд.балл   | инд.балл   | инд.балл   | инд.балл        | инд.балл   |          |
| 1  | Глотов Никита         | 2          | 2          | 2          | 3          | 4               | 3          | 1        |
| 2  | Ершов Геннадий        | 2          | -          | 3          | 3          | 2,5             | 2,5        | 1        |
| 3  | Желтухин Андрей       | 2          | 2          | 2          | 3          | 2               | 3          | 1        |
| 4  | Жерздева Кристина     | 2          | 2          | 2          | 2          | 3               | 2          | 1        |
| 5  | Зайцев Сергей         | 3          | 2          | 3          | 3          | 4               | 3          | 1        |
| 6  | Казарин Сергей        | 3          | 2          | 2          | 3          | 4               | 3          | 1        |
| 7  | Карякина Яна          | 3,5        | 4          | 5          | 4          | 4,5             | 3,5        |          |
| 8  | Козлова Татьяна       | 3          | 4          | 3          | 3          | 4               | 3          |          |
| 9  | Комаров Антон         | 3          | -          | 2          | -          | 4               | -          | 1        |
| 10 | Кондрашова Анна       | 4,5        | 4          | 5          | 5          | 4               | 3,5        |          |
| 11 | Ракоид Александр      | 4          | 4          | 2          | 5          | 5               | 4          | 1        |
| 12 | Решетникова Елизавета | 4,5        | 4          | 4          | 5          | 5               | 5          |          |
| 13 | Сазонова Виолетта     | 4,5        | 4          | 5          | 5          | 5               | 4,5        |          |
| 14 | Селиванов Дмитрий     | 2,5        | 3          | 2          | 3          | 3               | 2,5        | 1        |
| 15 | Семенихин Антон       | 2,5        | -          | 2          | 3          | 2,5             | 3          | 1        |
| 16 | Степанов Евгений      | 2          | -          | 2          | -          | 2               | 3          | 1        |
| 17 | Суркова Кристина      | 3          | -          | 4          | -          | 4               | 3,5        |          |
| 18 | Фриц Александр        | 2          | 2          | 2          | 3          | 2,5             | 2,5        | 1        |
| 19 | Фриц Маргарита        | 3          | 2          | 2          | 3          | 4               | 3          | 1        |
| 20 | Фроленков Владислав   | 4,5        | 3          | 4          | 4          | 5               | 4          |          |
| 21 | Шаркова Татьяна       | 3          | 2          | 4          | 4          | 3,5             | 3,5        | 1        |
| 22 | Шеметова Виктория     | 5          | 4          | 5          | 5          | 5               | 4          |          |
| 23 | Шестов Игорь          | 2          | 3          | 2          | 3          | 3               | 3          | 1        |
|    | Не освоили стандарт   | 7          | 8          | 12         | 1          | 2               | 1          | 15       |
|    | ИРО                   | 61         | 59         | 60         | 72         | 74              | 65         |          |
|    | ИКО                   | 26         | 39         | 35         | 40         | 61              | 23         |          |
|    | ИНО                   | 39         | 41         | 40         | 28         | 26              | 35         |          |
|    | ИСО                   | 61         | 56         | 48         | 95         | 78              | 82         |          |

59 -

2.0 (

),

3

2.5,

),

60).

,

(

|     |                                 |         | Ouer               | ючные    | показат   | ели       |                               |                      |                      |         |            |                    |              |        |             |      |                                            |              |
|-----|---------------------------------|---------|--------------------|----------|-----------|-----------|-------------------------------|----------------------|----------------------|---------|------------|--------------------|--------------|--------|-------------|------|--------------------------------------------|--------------|
|     |                                 |         | 3                  | 201      | 4/2046    |           |                               |                      |                      |         |            |                    |              |        |             |      |                                            |              |
|     |                                 |         | Z четв             | ерть 201 | 4/2015 )  | ч.год     |                               |                      |                      |         |            |                    |              |        |             |      |                                            |              |
| Кла | icc:98                          |         |                    |          |           |           |                               |                      |                      |         |            |                    |              |        |             |      |                                            |              |
| Кла | ссный руководитель: Свиридова И | .B.     |                    |          |           |           |                               |                      |                      |         |            |                    |              |        |             |      |                                            |              |
| NR  | ФИО учащегося                   | Arreŭpa | Английский<br>язык | Биополия | География | Геометрия | Изобразитель<br>ное искусство | информатика и<br>ИКТ | леформатика и<br>ИКТ | История | Литература | Обществознан<br>ме | Русский язык | Физика | QNSK/ITP198 | ымих | KON-BO<br>NPERMETOS, NO<br>KOT. ATTECT. YM | Средний балл |
| 1   | Батракова Анастасия             | 3       | - 4                | 4        | - 4       | - 4       | 4                             |                      | 4                    | 4       | 4          | 5                  | 4            | 4      | 5           | 4    | 14                                         | 4,1          |
| 2   | Беляков Анатолий                | 2       | 3                  | 3        | 3         | 2         | 2                             |                      | 3                    | 3       | 3          | 4                  | 2            | 3      | н/а         | 3    | 13                                         | 2,8          |
| 3   | Бондюр Алина                    | н/а     |                    | н/а      |           |           |                               |                      |                      |         |            |                    |              |        |             |      | 0                                          | 0            |
| 4   | Букарин Сергей                  | 3       | 3                  | 3        | 3         | 3         | 3                             |                      | 3                    | 3       | 3          | 4                  | 3            | 3      | 3           | 3    | 14                                         | 3,1          |
| 5   | Горшенин Никита                 | 3       | 4                  | 3        | 3         | 3         | 4                             |                      | 4                    | 4       | 4          | 4                  | 3            | 4      | 3           | 3    | 14                                         | 3,5          |
| 6   | Горыныч Виолетта                | 3       | 3                  | 2        | 2         | 2         | 4                             |                      | 3                    | 3       | 2          | 3                  | 3            | 3      | 5           | 3    | 14                                         | 2,9          |
| 7   | Дорожин Михаил                  | 3       | 3                  | 3        | 3         | 3         | 4                             |                      | 3                    | 3       | 3          | 4                  | 3            | 3      | 3           | 3    | 14                                         | 3,1          |
| 8   | Жестков Александр               | 3       | 3                  | 4        | 3         | 3         | 3                             | 4                    |                      | 3       | 3          | 4                  | 3            | 3      | 4           | 4    | 14                                         | 3,4          |
| 9   | Кандасова Екатерина             | 4       | 4                  | 4        | 4         | 3         | 3                             | 5                    |                      | 3       | 4          | 4                  | 4            | 3      | 4           | 4    | 14                                         | 3,8          |
| 10  | Куракина Екатерина              | 3       | 3                  | 3        | 3         | 3         | 3                             | 3                    |                      | 4       | 3          | 4                  | 4            | 3      | н/а         | 3    | 13                                         | 3.2          |

(

0 -

( .

5.1.4

( . 61)

).

,

62).

( .

### Разрыв между результатами контрольных работ и оценочными показателями 1 четверть 2014/2015 уч.год

Класс: 9в

| Nº | Предмет           | Результаты КР | Оценочный<br>показатель | Разрыв |
|----|-------------------|---------------|-------------------------|--------|
| 1  | Биология          | 64            | 64                      |        |
| 2  | География         | 66            | 68                      | 2      |
| 3  | Физика            | 65            | 67                      | 2      |
| 4  | Химия             | 59            | 63                      | 4      |
| 5  | Алгебра           | 63            | 53                      | 10▲    |
| 6  | Геометрия         | 45            | 56                      | 11▲    |
| 7  | Информатика и ИКТ | 58            | 74                      | 16▲    |
| 8  | История           | 62            | 69                      | 7      |
| 9  | Обществознан ие   | 69            | 78                      | 9      |
| 10 | Физкультура       | 74            | 68                      | 6      |
| 11 | Английский язык   | 60            | 61                      | 1      |
| 12 | Литература        | 61            | 64                      | 3      |
| 13 | Русский язык      | 62            | 65                      | 3      |

61 -

### 5.1.5

#### Анализ периода

### 1 Четверть 1-9 классы 2016/2017 уч.год

Класс: 9

Классный руководитель: Замыслова И.И.

1. Анализ:

Количество учащихся в классе: 16 уч-ся

Обучающихся на "отлично": нет уч-ся

Обучающихся на "4" и "5": нет уч-ся

С одной "четверкой": нет уч-ся

С одной "тройкой": нет уч-ся

Не успевают: нет уч-ся

Не освоили стандарт образования: 15 уч-ся

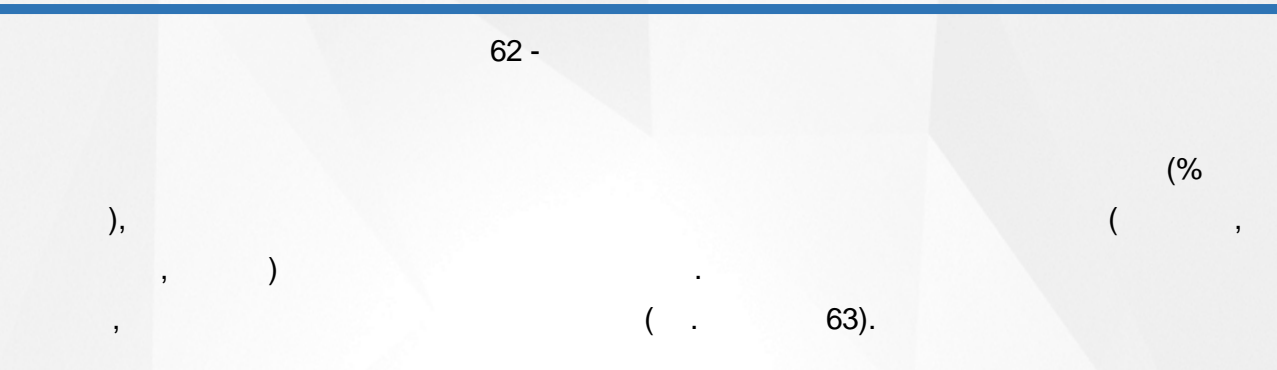

### 2. Результаты контрольных работ:

| ИРО | 70 |
|-----|----|
| ИКО | 30 |
| ИСО | 74 |

| Предмет      | Результативность<br>КР | Уровень<br>освоения<br>ОП | Уровень с<br>ИРО | Учитель        | Не освоили<br>стандарт<br>образования |
|--------------|------------------------|---------------------------|------------------|----------------|---------------------------------------|
| Алгебра      | 65                     | дост                      | дост<br>■        | Ершова О.В.    | 7                                     |
| Биология     | 59                     | низк                      | крит<br>▲        | Замыслова И.И. | 8                                     |
| География    | 60                     | дост                      | крит             | Замыслова И.И. | 12                                    |
| Геометрия    | 72                     | выс                       | опт<br>•         | Ершова О.В.    | 1                                     |
| Русский язык | 76                     | выс                       | опт<br>•         | Пилюченко Н.К. | 2                                     |
| Физика       | 67                     | дост                      | опт<br>•         | Ершова О.В.    | 1                                     |

#### 3. Результаты оценочных показателей:

| CO | -    |
|----|------|
| КО | -    |
|    | 63 - |

( )

"

45(),

( . 64)

| Предмет                    |                    |                           |                           |                    |                           |                    |
|----------------------------|--------------------|---------------------------|---------------------------|--------------------|---------------------------|--------------------|
| Результативность оценочная | -                  | -                         | -                         | -                  | -                         | -                  |
| Результативность КР        | 65                 | 59                        | 60                        | 72                 | 76                        | 67                 |
| Учитель                    | Ерш<br>ова<br>О.В. | Замы<br>слов<br>а<br>И.И. | Замы<br>слов<br>а<br>И.И. | Ерш<br>ова<br>О.В. | Пил<br>ючен<br>ко<br>Н.К. | Ерш<br>ова<br>О.В. |

### 4. Сравнение результатов контрольных работ и оценочных показателей:

64 -

(

100 -

(

Оценочная результативность

)

(

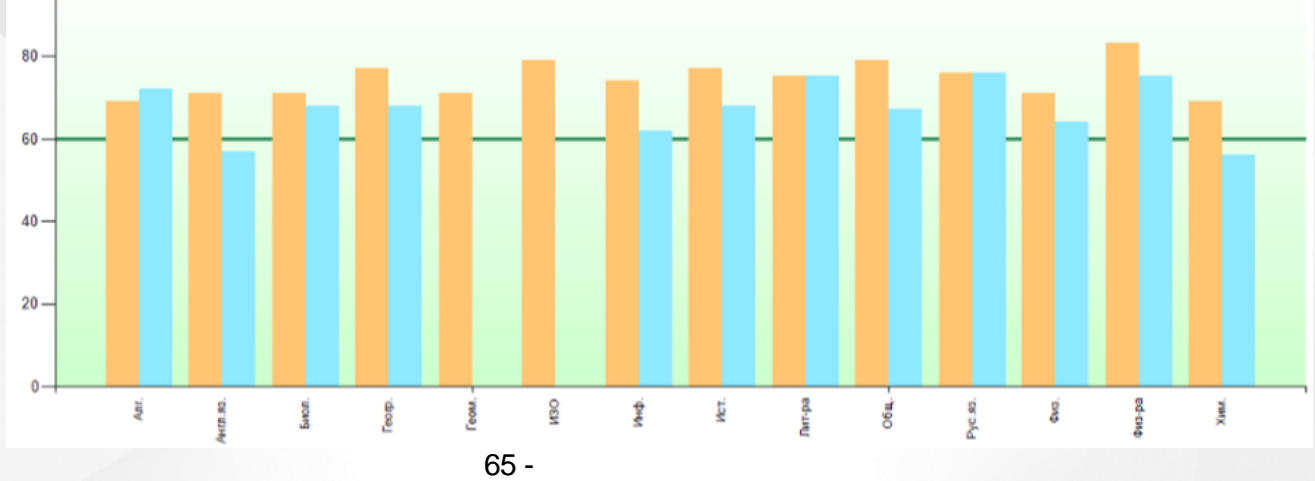

5.1.6

( ) ). ( , , )

.

)( .

65).

),

(

,

### ( 4, 3,

66).

Отчет классного руководителя

,

1 Четверть 1-9 классы 2016/2017 уч.год

#### Класс: 9

В классе: 16 уч-ся

Классный руководитель: Замыслова И.И.70%

В классе отличников: нет уч-ся, обучающихся на "четыре" и "пять": нет уч-ся

)( .

С одной "четверкой": нет уч-ся

С одной "тройкой": нет уч-ся

Не успевают: нет уч-ся

Результаты текущих контрольных работ:

Алгебра : 65% (уровень достаточный∎) Биология : 59% (уровень низкий▲) География : 60% ∎(уровень критический в сравнении с ИРО ▲) Геометрия : 72% (уровень высокий●) Русский язык : 76% (уровень высокий●) Физика : 67% ∎(уровень оптимальный в сравнении с ИРО ●)

Не освоили требования стандарта к уровню подготовки: 15 уч-ся: Глотов Никита (Алгебра, Биология, География), Ершов Геннадий (Алгебра), Желтухин Андрей (Алгебра, Биология, География, Русский язык), Жерздева Кристина (Алгебра, Биология, География, Сеометрия, Физика), Зайцев Сергей (Биология), Казарин Сергей (Биология, География), Комаров Антон (География), Ракоид Александр (География), Селиванов Дмитрий (География), Семенихин Антон (География), Степанов Евгений (Алгебра, География, Русский язык), Фриц Александр (Алгебра, Биология, География), Фриц Маргарита (Биология, География), Шаркова Татьяна (Биология), Шестов Игорь (Алгебра, География)

Результаты административных контрольных работ:

нет данных

Не аттестованы: нет уч-ся

66 -

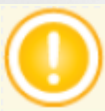

67).

Классный контроль

| Класс | Период                    | С одной 4 | С одной З | Неуспевающие | Не аттестованы | le освоили требов.<br>стандарта | Низкий ур. контр.<br>работ, кол-во<br>предметов | Низки и ур. контр.<br>работ (ИРО), кол-<br>во предметов | Оцен. показатели<br>ниже 60%, кол-во<br>предметов | Разрыв рез-тов<br>контр. работ и<br>оцен. показат. | Всего |  |
|-------|---------------------------|-----------|-----------|--------------|----------------|---------------------------------|-------------------------------------------------|---------------------------------------------------------|---------------------------------------------------|----------------------------------------------------|-------|--|
|       |                           |           |           |              | -              | Ť                               | н                                               | Тā                                                      | ΟĪ                                                | <u> </u>                                           |       |  |
| 9     | 1 Четверть 1-<br>9 классы |           |           |              |                | 15                              | 1                                               | 2                                                       |                                                   |                                                    | 18    |  |

Персональный контроль классного руководителя

| Учитель        | Предмет   | Класс | Период                    | С одной 4 | С одной З | Неуспевающие | Не аттестованы | Не освоили требов.<br>стандарта (ученики) | Низкий ур. контр.<br>работ, кол-во<br>предметов | Низкий ур. контр.<br>работ (ИРО), кол-во<br>предметов | Оцен. показатели<br>ниже 60% кол-во<br>предметов | Разрыв рез-тов<br>контр. работ и оцен.<br>показат. | Bcero |
|----------------|-----------|-------|---------------------------|-----------|-----------|--------------|----------------|-------------------------------------------|-------------------------------------------------|-------------------------------------------------------|--------------------------------------------------|----------------------------------------------------|-------|
| 2              | Биология  | 9     | 1 Четверть 1-<br>9 классы |           |           |              |                | 8                                         | 1                                               | 1                                                     |                                                  |                                                    | 10    |
| Замыслова И.И. | География | 9     | 1 Четверть 1-<br>9 классы |           |           |              |                | 12                                        |                                                 | 1                                                     |                                                  |                                                    | 13    |

67 -

5.1.7

(

(

,

. 68).

(<60)).

,

).

### Анализ результатов контрольных работ

### (результаты выполнения контрольных работ по уровню освоения ОП)

### 1 Четверть 1-9 классы 2016/2017 уч.год

| N⁰ | Предмет      | 9           |
|----|--------------|-------------|
|    | ИРО          | 70          |
| 1  | Алгебра      | 65 <b>=</b> |
| 2  | Биология     | 59▲         |
| 3  | География    | 60 <b>∎</b> |
| 4  | Геометрия    | 72•         |
| 5  | Русский язык | 76•         |
| 6  | Физика       | 67∎         |

Условные обозначения: • - высокий уровень, • - достаточный уровень, • - низкий уровень.

#### Низкий уровень освоения ОП:

Биология: 9

| 68 - |   | ( )    |       |  |  |  |  |
|------|---|--------|-------|--|--|--|--|
|      | : | (      | *20). |  |  |  |  |
| , :  |   | >= 70; |       |  |  |  |  |
| , :  |   | >= 60; |       |  |  |  |  |
| , :  |   | < 60.  |       |  |  |  |  |
|      |   |        |       |  |  |  |  |

5.1.8

( . 69).

### Анализ результатов контрольных работ

# (результаты выполнения контрольных работ в сравнении с прогнозируемыми результатами - ИРО)

### 1 Четверть 1-9 классы 2016/2017 уч.год

| N⁰ | Предмет      | 9    |
|----|--------------|------|
|    | ИРО          | 70   |
| 1  | Алгебра      | 65∎  |
| 2  | Биология     | 59▲  |
| 3  | География    | 60 🔺 |
| 4  | Геометрия    | 72•  |
| 5  | Русский язык | 76•  |
| 6  | Физика       | 67•  |

Условные обозначения: • - оптимальный, • - достаточный, 🔺 - критический.

#### Низкий уровень в сравнении с ИРО:

Биология: 9 География: 9

69 -

|   |     | : |   | (        |
|---|-----|---|---|----------|
| , | :(  |   | - | ) >= -4; |
| , | : ( |   | - | ) >= -9; |
| , | :(  |   | - | ) < -9.  |

5.1.9

( . 70).

\*20).

#### Персональный контроль

#### 1 Четверть 1-9 классы 2016/2017 уч.год

Класс: 9

Классный руководитель: Замыслова И.И.

| Nº | ФИО учителя      | Предмет      | Класс | С<br>одной<br>4 | С<br>одной<br>З | Неусп<br>еваю<br>щие | Не<br>аттест<br>ованы | Не<br>освои<br>ли<br>требо<br>в.<br>станд<br>арта | Низки<br>й.<br>урове<br>нь<br>контр.<br>работ | Низки<br>й.<br>урове<br>нь<br>контр.<br>работ<br>(ИРО) | Оцено<br>чн.<br>показа<br>тели<br>ниже<br>60% | Разры<br>в рез-<br>тов<br>контр.<br>работ<br>и<br>оцен.<br>показа<br>т. | Bcero |     |
|----|------------------|--------------|-------|-----------------|-----------------|----------------------|-----------------------|---------------------------------------------------|-----------------------------------------------|--------------------------------------------------------|-----------------------------------------------|-------------------------------------------------------------------------|-------|-----|
|    |                  | Алгебра      | 9     |                 |                 |                      |                       | 7                                                 |                                               |                                                        |                                               |                                                                         | 7     | 111 |
| 1  | Ершова О.В.      | Геометрия    | 9     |                 |                 |                      |                       | 1                                                 |                                               |                                                        |                                               |                                                                         | 1     |     |
|    |                  | Физика       | 9     |                 |                 |                      |                       | 1                                                 |                                               |                                                        |                                               |                                                                         | 1     |     |
| 2  | 2011/02/02/04/14 | Биология     | 9     |                 |                 |                      |                       | 8                                                 | 1                                             | 1                                                      |                                               |                                                                         | 10    | III |
| 2  | замыслова И.И.   | География    | 9     |                 |                 |                      |                       | 12                                                |                                               | 1                                                      |                                               |                                                                         | 13    | III |
| 3  | Пилюченко Н.К.   | Русский язык | 9     |                 |                 |                      |                       | 2                                                 |                                               |                                                        |                                               |                                                                         | 2     |     |

#### Проблемные компоненты

Свыше 5 Свыше 10

70 -

:

5.2

| 1.   |  |
|------|--|
| 2.   |  |
| 3.1. |  |
| 3.2. |  |
| 3.3. |  |
| 3.4. |  |
| 4.   |  |
| 5.   |  |
| 6.1. |  |
| 6.2. |  |
| 6.3. |  |
| 7.   |  |
| 8.   |  |
| 9.   |  |

5.2.1

(

«

«4» «5»).

»

( .

«5»,

).

### « », 71).

3,

(

4,

### 1. Общие итоги

### 1 четверть 2014/2015 уч.год

Всего в школе - 1524 учащихся, аттестовывались - 1341 учащихся. Из них не аттестованы - 11 учащихся.

| N₽ | Класс | Кол-во уч-ся | Успевают на 5 | Успевают на<br>4 и 5 | Успевают с<br>одной 4 | Успевают с<br>одной 3 | Не успев. по 1<br>предмету | Не успев. по 2<br>и более<br>предметам | Не аттест. | Не освоили<br>стандарт |
|----|-------|--------------|---------------|----------------------|-----------------------|-----------------------|----------------------------|----------------------------------------|------------|------------------------|
| 1  | 1a    | 27           |               |                      |                       |                       |                            |                                        |            |                        |
| 2  | 16    | 26           |               |                      |                       |                       |                            |                                        |            |                        |
| 3  | 1в    | 27           |               |                      |                       |                       |                            |                                        |            |                        |
| 4  | 1r    | 27           |               |                      |                       |                       |                            |                                        |            |                        |
| 5  | 1д    | 26           |               |                      |                       |                       |                            |                                        |            |                        |
| 6  | 1e    | 24           |               |                      |                       |                       |                            |                                        |            |                        |
| 7  | 1ж    | 26           |               |                      |                       |                       |                            |                                        |            |                        |
| 8  | 2a    | 26           | 2             | 13                   | 1                     | 4                     |                            |                                        |            | 3                      |
| 9  | 26    | 28           |               | 17                   | 3                     | 5                     |                            |                                        |            |                        |
| 10 | 2в    | 28           |               | 12                   | 1                     | 7                     |                            |                                        |            | 2                      |
| 11 | 2r    | 28           |               | 20                   | 6                     | 4                     |                            |                                        |            | 4                      |
| 12 | 2д    | 27           |               | 14                   |                       | 7                     |                            |                                        |            | 1                      |
| 13 | 2e    | 27           |               | 14                   |                       | 3                     |                            | 1                                      |            | 4                      |
| 14 | 2ж    | 27           |               | 7                    |                       | 6                     |                            | 1                                      | 1          | 7                      |
| 15 | 3a    | 27           | 2             | 21                   |                       | 2                     |                            |                                        |            | 1                      |
| 16 | 36    | 29           | 1             | 16                   |                       | 4                     |                            |                                        |            |                        |
| 17 | 3в    | 27           | 1             | 13                   | 1                     | 5                     |                            |                                        |            |                        |
| 18 | 3r    | 27           |               | 21                   |                       | 2                     |                            |                                        |            |                        |
| 19 | Зд    | 27           |               | 12                   | 3                     | 5                     |                            |                                        |            |                        |
| 20 | 3e    | 29           | 3             | 11                   |                       | 8                     |                            |                                        |            |                        |
| 21 | 3ж    | 28           |               | 17                   | 1                     | 5                     |                            |                                        |            |                        |
| 22 | 33    | 27           |               | 5                    |                       | 1                     |                            |                                        | 1          |                        |
| 23 | 4a    | 27           |               | 15                   | 1                     | 4                     |                            |                                        |            | 3                      |

71 -

|   | ( . | 72): |
|---|-----|------|
| • | ,   |      |
| • | ,   |      |
| • | 8-  |      |
|   |     |      |
| • |     |      |

| Итого:  | 1524 |        |        |       |        |       |       |       |        |
|---------|------|--------|--------|-------|--------|-------|-------|-------|--------|
| Аттест. | 1341 | 20     | 492    | 25    | 173    | 43    | 38    | 11    | 378    |
|         |      | 1,49%  | 36,69% | 1,86% | 12,90% | 3,21% | 2,83% | 6,86% | 28,19% |
|         |      | 38,18% |        |       |        | 93,9  | 96%   |       |        |
|         |      |        | 72 -   |       |        |       |       |       |        |

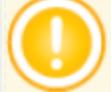

«

|   | -        | -     |         |       |    |
|---|----------|-------|---------|-------|----|
|   | 38,18% – | ,     | «4»     | «5»,  |    |
| 9 | 3,96% –  | ,     | «3»,«4» | «5» ( | ). |
|   |          |       | «       | 2» «  |    |
|   | 2»       | 100%. |         |       |    |
|   |          |       |         |       |    |
|   |          |       |         |       |    |

.,,, 4 5» 8 7

( . 73).

#### Оценочные показатели

#### 1 четверть 2014/2015 уч.год

### Класс:8а

Классный руководитель: Лобышева Н.А.

|    |                                                                   |         | 7                  | 3 -                |          |           | 4 5       | )                             |                      |                      |         |
|----|-------------------------------------------------------------------|---------|--------------------|--------------------|----------|-----------|-----------|-------------------------------|----------------------|----------------------|---------|
|    | уровень результативности                                          | выс     | выс                | выс                | выс      | выс       | выс       | выс                           | выс                  | выс                  | выс     |
|    | Разрыв ИРО и оценочного<br>показателя<br>Уровень результетиености | 2       | 7                  | 2                  | 4        | 12        | 10        | 16                            | 7                    | 15                   | 10      |
|    | Разрыв к/р и оценочного<br>показателя                             | 11      | 10                 | 3                  | 5        | 10        | 7         | - 10                          | 0                    | 2                    | -3      |
|    | Результативность к/р                                              | 60      | 66                 | 67                 | 69       | 0         | 73        | 0                             | 75                   | 83                   | 83      |
|    | Результативность оценочная                                        | 71      | 76                 | 71                 | 73       | 81        | 79        | 85                            | 76                   | 84                   | 79      |
|    | Кол-во атт. учащихся                                              | 21      | 10                 | 11                 | 21       | 21        | 21        | 21                            | 10                   | 11                   | 21      |
| 21 | Шуплецов Илья                                                     | 4       |                    | 4                  | 4        | 5         | 5         | 5                             |                      | 5                    | 4       |
| 20 | Шубин Богдан                                                      | 4       |                    | 4                  | 4        | 5         | 5         | 4                             |                      | 4                    | 4       |
| 19 | Томин Данила                                                      | 4       |                    | 3                  | 3        | 4         | 4         | 4                             |                      | 4                    | 4       |
| 18 | Тестов Тихон                                                      | 4       |                    | 4                  | 4        | 4         | 4         | 5                             |                      | 5                    | 5       |
| 17 | Татаринов Егор                                                    | 3       | 3                  |                    | 2        | 3         | 3         | 4                             | 3                    |                      | 3       |
| 16 | Румянцев Сергей                                                   | 5       | 5                  |                    | 5        | 5         | 5         | 5                             | 5                    |                      | 5       |
| 15 | Ратцко Андрей                                                     | 4       | 4                  |                    | 5        | 4         | 4         | 4                             | 4                    |                      | 4       |
| 14 | Плашинов Павел                                                    | 3       |                    | 4                  | 3        | 3         | 4         | 3                             |                      | 4                    | 4       |
| 13 | Панюшкин Михаил                                                   | 2       | 3                  |                    | 3        | 3         | 3         | 4                             | 3                    |                      | 4       |
| 12 | Новикова Нина                                                     | 4       | 4                  |                    | 4        | 4         | 4         | 5                             | 4                    |                      | 4       |
| 11 | Мусоев Юрий                                                       | 3       | 3                  |                    | 4        | 4         | 3         | 3                             | 3                    |                      | 3       |
| 10 | Коломенская Анастасия                                             | 4       |                    | 3                  | 4        | 4         | 5         | 5                             |                      | 4                    | 4       |
| 9  | Кожев Родион                                                      | 3       | 4                  |                    | 4        | 5         | 3         | 4                             | 4                    |                      | 4       |
| 8  | Ковальский Никита                                                 | 3       |                    | 3                  | 3        | 4         | 3         | 4                             |                      | 4                    | 3       |
| 7  | Киреев Никита                                                     | 4       | 4                  |                    | 4        | 4         | 4         | 5                             | 4                    |                      | 4       |
| 6  | Канашьян Дарья                                                    | 3       | 4                  |                    | 3        | 4         | 4         | 4                             | 4                    |                      | 4       |
| 5  | Калягин Амир                                                      | 4       |                    | 5                  | 4        | 4         | 5         | 5                             |                      | 4                    | 4       |
| 4  | Исполатова Полина                                                 | 4       | 4                  |                    | 4        | 4         | 4         | 5                             | 4                    |                      | 4       |
| 3  | Дёмина Кристина                                                   | 3       |                    | 3                  | 3        | 4         | 3         | 4                             |                      | 4                    | 4       |
| 2  | Гудым Алексей                                                     | 4       |                    | 3                  | 4        | 4         | 4         | 4                             |                      | 4                    | 4       |
| 1  | Агаджанян Алексей                                                 | 3       |                    | 3                  | 3        | 4         | 4         | 3                             |                      | 4                    | 4       |
| Nº | ФИО учащегося                                                     | Алгебра | Английский<br>язык | Английский<br>язык | Биология | География | Геометрия | Изобразитель<br>ное искусство | лнформатика и<br>ИКТ | лнформатика и<br>ИКТ | История |
|    |                                                                   |         |                    |                    |          |           |           |                               |                      |                      |         |

( )

.8 1 (...74):

÷

#### Результаты контрольных работ

1 четверть 2014/2015 уч.год

Knacc:8a

Классный руководитель: Лобышева Н.А. Сокращения: КР-Контролькая работа: Дис-Диктант, Т-Теспирование; СР-Срезовая работа

|    | Предмет                                             |        | Алгебра |         |                |      |           |        | Анг    | ийский я  | зык  |        |      | Биология |        |        |      | Геометрия |                |      |
|----|-----------------------------------------------------|--------|---------|---------|----------------|------|-----------|--------|--------|-----------|------|--------|------|----------|--------|--------|------|-----------|----------------|------|
|    | Дата пооведения                                     | 08 cen | 01 OKT  | 29 OKT  |                |      | 02 cen    | 09 cen | 27 сен | 21        | OKT  |        |      | 15 сен   | 24 OKT |        |      | 16 OKT    |                |      |
|    | Уровень(региональный,<br>административный, текущий) |        |         | 20 0111 | Кол-во<br>к/р. | Cp.  |           |        | 2      |           |      | Кол-во | Cp.  |          | 2.101  | Кол-во | Cp.  |           | Кол-во<br>к/р. | Cp.  |
|    | вид работы                                          | CP     | CP      | CP      | вып.уч         | балл | CP        | CP     | CP     | CP        | CP   | вып.уч | балл | CP       | CP     | вып.уч | балл | CP        | вып.уч         | балл |
|    | Количество учащихся вып. к/р                        | 21     | 19      | 21      |                |      | 9         | 9      | 9      | 8         | 9    |        |      | 18       | 18     | 1      |      | 19        |                |      |
| N₽ | ФИ учащегося                                        |        |         |         |                |      |           |        |        |           |      |        |      |          |        |        |      |           |                |      |
| 1  | Агаджанян Алексей                                   | 3      | 2       | 3       | 3              | 2,7  |           | 4      |        |           |      | 1      | 4    |          | 3      | 1      | 3    | 5         | 1              | 5    |
| 2  | Гудым Алексей                                       | 3      | 4       | 4       | 3              | 3,7  |           | 3      |        | 2         |      | 2      | 2,5  | 5        | 4      | 2      | 4,5  | 3         | 1              | 3    |
| 3  | Дёмина Кристина                                     | 2      | 2       | 3       | 3              | 2,3  |           | 4      |        | 2         |      | 2      | 3    | 3        | 3      | 2      | 3    | 2         | 1              | 2    |
| 4  | Исполатова Полина                                   | 3      | 3       | 4       | 3              | 3,3  | 3         |        | 4      |           | 4    | 3      | 3,7  | 4        | 4      | 2      | 4    | 3         | 1              | 3    |
| 5  | Калягин Амир                                        | 3      | 4       | 3       | 3              | 3,3  |           | 4      |        |           |      | 1      | 4    | 4        | 4      | 2      | 4    | 5         | 1              | 5    |
| 6  | Канашыян Дарыя                                      | 3      | 3       | 4       | 3              | 3,3  |           |        | 4      |           |      | 1      | 4    | 4        |        | 1      | 4    |           |                |      |
| 7  | Киреев Никита                                       | 3      | 3       | 2       | 3              | 2,7  | 3         |        | 3      |           | 4    | 3      | 3,3  | 3        | 3      | 2      | 3    | 3         | 1              | 3    |
| 8  | Ковальский Никита                                   | 2      | 2       | 3       | 3              | 2,3  |           | 3      |        | 2         |      | 2      | 2,5  | 3        | 3      | 2      | 3    | 3         | 1              | 3    |
| 9  | Кажев Родион                                        | 3      | 3       | 3       | 3              | 3    | 3         |        | 4      |           | 3    | 3      | 3,3  | 5        | 3      | 2      | 4    | 4         | 1              | 4    |
| 10 | Копоменская Анастасия                               | 3      | 4       | 3       | 3              | 3,3  |           | 3      |        | 2         |      | 2      | 2,5  |          |        |        |      | 4         | 1              | 4    |
| 11 | Мусоев Юрий                                         | 2      | 2       | 3       | 3              | 2,3  | 2         |        | 3      |           | 3    | 3      | 2,7  | 2        | 2      | 2      | 2    | 2         | 1              | 2    |
| 12 | Новикова Нина                                       | 2      | 3       | 4       | 3              | 3    | 3         |        | 4      |           | 4    | 3      | 3,7  | 3        | 4      | 2      | 3,5  | 4         | 1              | 4    |
| 13 | Панюшкин Михаил                                     | 2      | 2       | 2       | 3              | 2    | 2         |        |        |           | 3    | 2      | 2,5  | 4        | 3      | 2      | 3,5  | 2         | 1              | 2    |
| 14 | Плашинов Павел                                      | 3      | 2       | 3       | 3              | 2,7  |           | 4      |        | 3         |      | 2      | 3,5  | 4        | 2      | 2      | 3    | 3         | 1              | 3    |
| 15 | Ратцко Андрей                                       | 4      | 4       | 4       | 3              | 4    | 3         |        | 4      |           | 4    | 3      | 3,7  | 4        | 3      | 2      | 3,5  | 4         | 1              | 4    |
| 16 | Румянцев Сергей                                     | 4      | 5       | 5       | 3              | 4,7  | 3         |        | 4      |           | 4    | 3      | 3,7  | 4        | 4      | 2      | 4    | 5         | 1              | 5    |
| 17 | Татаринов Егор                                      | 2      | 3       | 2       | 3              | 2,3  | 2         |        | 4      |           | 2    | 3      | 2,7  | 3        | 2      | 2      | 2,5  | 2         | 1              | 2    |
| 18 | Тестов Тихон                                        | 3      |         | 3       | 2              | 3    |           |        |        | 4         |      | 1      | 4    |          |        |        |      |           |                |      |
| 19 | Томин Данила                                        | 3      | 2       | 4       | 3              | 3    |           | 4      |        | 2         |      | 2      | 3    | 5        | 3      | 2      | - 4  | 5         | 1              | 5    |
| 20 | Шубин Богдан                                        | 3      |         | 2       | 2              | 2,5  |           | 4      |        |           |      | 1      | 4    | 3        | 3      | 2      | 3    | 5         | 1              | 5    |
| 21 | Шуплецов Илья                                       | 5      | 3       | 4       | 3              | 4    |           |        |        | 4         |      | 1      | 4    | 5        | 3      | 2      | 4    | 5         | 1              | 5    |
|    | Средний балл по к/р                                 | 2,9    | 2,9     | 3,2     |                | 3    | 2,7       | 3,7    | 3,8    | 2,6       | 3,4  |        | 3,3  | 3,8      | 3,1    |        | 3,4  | 3,6       |                | 3,6  |
|    | Оценочн. показат.                                   | 58     | 59      | 65      |                | 61   | 53        | 73     | 76     | 53        | 69   |        | 65   | 76       | 62     |        | 69   | 73        |                | 73   |
|    | Уровень освоения                                    | низк   | низк    | дост    |                | дост | низк<br>▲ | выс    | выс    | низк<br>▲ | дост |        | дост | выс      | дост   |        | дост | выс       |                | выс  |

74 -

,

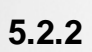

(

4.1.6) ( . 75).

(

#### Итоги по классам

#### 1 Четверть 1-9 классы 2016/2017 уч.год

#### Класс: 1

Классный руководитель: Прощалыкина Екатерина Валерьевна нет данных по ИРО

В классе отличников: нет уч-ся, обучающихся на "четыре" и "пять": нет уч-ся

С одной "четверкой": нет уч-ся

С одной "тройкой": нет уч-ся

Результаты текущих контрольных работ:

нет данных

Не освоили требования стандарта к уровню подготовки: нет уч-ся

Результаты административных контрольных работ:

нет данных

Не аттестованы: нет уч-ся

#### Класс: 7

Классный руководитель: Орлова Ирина Владимировна 63%

В классе отличников: нет уч-ся, обучающихся на "четыре" и "пять": нет уч-ся

С одной "четверкой": нет уч-ся

С одной "тройкой": нет уч-ся

Результаты текущих контрольных работ:

Алгебра : 65% (уровень достаточный )

Биология : 58% ▲ (уровень достаточный в сравнении с ИРО ■)

Русский язык : 59% ▲ (уровень оптимальный в сравнении с ИРО •)

Физика : 65% (уровень достаточный )

Не освоили требования стандарта к уровню подготовки: 11 уч-ся: Козырев Илья (Биология), Корнев Евгений (Русский язык), Красуля Дмитрий (Алгебра), Маринина Полина (Биология), Паршикова Любовь (Биология), Рысин Дмитрий (Биология, Русский язык), Скрипник Мария (Биология), Фриц Роман (Алгебра, Биология, Русский язык), Чумаков Дмитрий (Алгебра, Биология), Шакин Алексей (Биология, Русский язык), Щадилов Даниил (Биология)

Результаты административных контрольных работ:

нет данных

Не аттестованы: нет уч-ся

75 -

5.2.3

76).

### Анализ результатов контрольных работ

### (результаты выполнения контрольных работ по уровню освоения ОП)

| N⁰ | Предмет           | 4   | 5   | 6           | 7           | 8           | 9   |
|----|-------------------|-----|-----|-------------|-------------|-------------|-----|
|    | ИРО               | 77  | 76  | 75          | 63          | 67          | 70  |
| 1  | Алгебра           |     |     |             | 65 <b>=</b> | 63 <b>∎</b> | 65∎ |
| 2  | Английский язык   |     | 78• | 69 <b>=</b> |             |             |     |
| 3  | Биология          |     | 72• |             | 58▲         |             | 59▲ |
| 4  | География         |     | 81• |             |             | 70•         | 60∎ |
| 5  | Геометрия         |     |     |             |             | 71•         | 72• |
| 6  | Информатика и ИКТ |     |     |             |             | 84•         |     |
| 7  | Литература        |     |     | 94•         |             |             |     |
| 8  | Математика        | 80• | 76• | 69 <b>=</b> |             |             |     |
| 9  | Русский язык      | 75• | 77• | 80•         | 59▲         | 62          | 76• |
| 10 | Физика            |     |     |             | 65∎         | 73•         | 67∎ |

# 1 Четверть 1-9 классы 2016/2017 уч.год

Условные обозначения: • - высокий уровень, • - достаточный уровень, • - низкий уровень.

#### Низкий уровень освоения ОП:

Биология : 7, 9 Русский язык : 7

|       | 76 - |   |        |   | ( ) |
|-------|------|---|--------|---|-----|
|       |      | : |        | ( |     |
| ,     | :    |   | >= 70; |   |     |
| <br>, | :    |   | >= 60; |   |     |
| ,     | :    |   | < 60.  |   |     |
|       |      |   |        |   |     |

### 5.2.4

( ). 10% ( . 77). 10

\*20).

### Анализ результатов контрольных работ

### (результаты выполнения контрольных работ в сравнении с прогнозируемыми

### результатами - ИРО)

### 1 Четверть 1-9 классы 2016/2017 уч.год

| N⁰ | Предмет           | 4   | 5   | 6           | 7           | 8           | 9                |
|----|-------------------|-----|-----|-------------|-------------|-------------|------------------|
|    | ИРО               | 77  | 76  | 75          | 63          | 67          | 70               |
| 1  | Алгебра           |     |     |             | 65•         | <b>63</b> • | <mark>65∎</mark> |
| 2  | Английский язык   |     | 78• | 69 <b>=</b> |             |             |                  |
| 3  | Биология          |     | 72• |             | 58 <b>∎</b> |             | 59▲              |
| 4  | География         |     | 81• |             |             | 70•         | 60 🔺             |
| 5  | Геометрия         |     |     |             |             | 71•         | 72•              |
| 6  | Информатика и ИКТ |     |     |             |             | 84•         |                  |
| 7  | Литература        |     |     | 94•         |             |             |                  |
| 8  | Математика        | 80• | 76• | 69 <b>=</b> |             |             |                  |
| 9  | Русский язык      | 75• | 77• | 80•         | 59•         | 62          | 76•              |
| 10 | Физика            |     |     |             | 65•         | 73•         | 67•              |

Условные обозначения: • - оптимальный, • - достаточный, • - критический.

#### Низкий уровень в сравнении с ИРО:

Биология : 9 География : 9

77 -

|   |     | : |   | (        |
|---|-----|---|---|----------|
| , | : ( |   | - | ) >= -4; |
| , | :(  |   | - | ) >= -9; |
| , | : ( |   | - | ) < -9.  |
|   |     |   |   |          |

5.2.5

( . 78).

\*20).

#### Анализ оценочных показателей

(по результатам оценок, выставленных учащимся за 1 Четверть 1-9 классы 2016/2017 уч.год)

>0)\*20,

>= 70;

>= 60;

< 60.

| Nº | Предмет                                   | 1 | 2    | 5    |
|----|-------------------------------------------|---|------|------|
|    | ИРО                                       |   | 71   | 76   |
| 1  | Английский язык                           |   | 40 🔺 | 87•  |
| 2  | Биология                                  |   |      | 88•  |
| 3  | Всеобщая история                          |   |      | 95•  |
| 4  | География                                 |   |      | 88•  |
| 5  | Изобразитель ное искусство                |   | 40 🔺 | 99•  |
| 6  | Литература                                |   |      | 100• |
| 7  | Литературное чтение                       |   | 40 🔺 |      |
| 8  | Математика                                |   | 40 🔺 | 100• |
| 9  | Музыка                                    |   | 40 🔺 | 99•  |
| 10 | Обществознан ие                           |   |      | 97•  |
| 11 | Окружающий мир                            |   | 40 🔺 |      |
| 12 | Основы безопасности<br>жизнедеятель ности |   |      | 98•  |
| 13 | Русский язык                              |   | 40 🔺 | 82•  |
| 14 | Технология                                |   | 40▲  | 98•  |
| 15 | Физкультура                               |   | 40 🔺 | 100• |

Условные обозначения: • - высокий уровень, ∎ - достаточный уровень, ▲ - низкий уровень.

Низкий уровень освоения ОП: Английский язык : 2 Изобразитель ное искусство : 2 Литературное чтение : 2 Математика : 2 Музыка : 2 Окружающий мир : 2 Русский язык : 2 Технология : 2 Физкультура : 2

78 -

(

64

:

2

:

2

< 60.

( .

| E  | 2  | C |
|----|----|---|
| Э. | Ζ. | Ο |

79).

### Разрыв между результатами контрольных работ и оценочными показателями

|    | 2 четверть 2014/2015 уч.год |      |          |       |        |       |        |      |            |        |            |        |      |          |     |         |      |        |      |
|----|-----------------------------|------|----------|-------|--------|-------|--------|------|------------|--------|------------|--------|------|----------|-----|---------|------|--------|------|
| N₽ | Класс                       | Anr. | Англ.яз. | Биол. | Leorp. | Leom. | Инф.   | Ист. | Kpaes.kypc | Лит-ра | Литер. чт. | Матем. | O6щ, | Окр. мир | OEX | Рус.яз. | Физ. | Физ-ра | Хим. |
| 1  | 2a                          |      | 12▲      |       |        |       |        |      |            |        |            | 2      |      |          |     | 2       |      | 6      |      |
| 2  | 26                          |      | 10 🔺     |       |        |       |        |      |            |        | 4          |        |      |          |     | 1       |      |        |      |
| 3  | 2в                          |      | 13▲      |       |        |       |        |      |            |        | 8          | 7      |      |          |     | 4       |      |        |      |
| 4  | 2r                          |      | 7        |       |        |       |        |      |            |        | 15▲        | 1      |      | 1        |     | 5       |      |        |      |
| 5  | 2д                          |      | 5        |       |        |       |        |      |            |        |            | 3      |      |          |     |         |      |        |      |
| 6  | 2e                          |      | 6        |       |        |       |        |      |            |        |            |        |      |          |     |         |      | 3      |      |
| 7  | 2ж                          |      | 10▲      |       |        |       |        |      |            |        |            |        |      |          |     |         |      | 2      |      |
| 8  | 3a                          |      | 3        |       |        |       |        |      |            |        | 8          | 1      |      | 1        |     | 2       |      | 2      |      |
| 9  | 35                          |      | 3        |       |        |       |        |      |            |        |            | 2      |      |          |     |         |      | 2      |      |
| 10 | 3в                          |      | 3        |       |        |       |        |      |            |        |            | 4      |      |          |     | 2       |      | 1      |      |
| 11 | 3r                          |      |          |       |        |       |        |      |            |        | 2          | 2      |      | 5        |     | 3       |      |        |      |
| 12 | Зд                          |      | 4        |       |        |       |        |      |            |        |            | 2      |      | 7        |     | 6       |      |        |      |
| 10 | 2-                          |      | 1        |       |        |       |        |      |            |        | 1          | 1      |      |          |     | 1       |      |        |      |
| 33 | 6r                          |      | 8        |       | 2      |       |        |      |            | 2      |            | 11▲    |      |          |     | 2       |      | 7      |      |
| 34 | 6д                          |      | 4        |       |        |       |        | 7    |            | 5      |            | 7      |      |          |     | 4       |      |        |      |
| 35 | 6e                          |      | 4        |       | 4      |       |        | 3    |            | 3      |            | 19▲    | 3    |          |     | 3       |      | 2      |      |
| 36 | 7a                          | 3    | 2        | 1     | 6      |       | 2      |      |            | 4      |            |        |      |          |     | 3       | 3    | 1      |      |
| 37 | 76                          | 3    | 1        | 5     | 3      | 3     |        |      |            | 6      |            |        |      |          |     | 6       | 1    | 3      |      |
| 38 | 7в                          | 7    | 15▲      |       | 3      | 2     |        |      |            | 7      |            |        |      |          |     | 3       | 5    | 3      |      |
| 39 | 7r                          | 16▲  | 21▲      |       | 2      | 1     |        |      |            | 11▲    |            |        |      |          |     |         | 6    | 1      |      |
| 40 | 7д                          | 7    |          | 2     | 4      | 7     |        | -    |            | 11▲    |            |        | -    |          |     | 4       | 10▲  | 3      |      |
| 41 | 8a                          | 7    | 8        | 6     |        | 4     |        | 7    |            | 6      |            |        | 2    |          |     | 4       | 6    | 3      | 3    |
| 42 | 80                          | 6    | 1        | 3     |        | 3     |        | 9    | 1          | 2      |            |        | 4    |          |     | 13▲     | 3    | 1      | 15▲  |
| 43 | 88                          | 5    | 13▲      | 3     | 1      | 2     |        | 11▲  |            | 1      |            |        | 1    |          |     | 1       | 20   | 3      | 2    |
| 44 | 8r                          | 4    | 13▲      | 2     |        | 6     |        | -    | 4          |        |            |        | 1    |          | 3   | _       | 2    | 4      | 9    |
| 45 | õд<br>Qa                    | 2    | 14▲      | 3     |        | 3     |        | 5    | 7          | 1      |            |        | 6    |          |     | 2       | 4    | 2      | 11   |
| 46 | oe<br>On                    | /    | 9        | 2     |        | ŏ     | 2      | 4    | /          | 3      |            |        | 6    |          |     | 5       | 15▲  | 9      | 10   |
| 47 | 38<br>05                    | 4    | 9        | ð     |        | 42.4  | 2      |      |            | 2      |            |        |      |          |     | 5       |      | 0      | 12   |
| 40 | 00<br>00                    | 2    | 0        | 2     |        | 12    | о<br>О |      |            | 2      |            |        |      |          |     | 5       | 1    | (      | 12   |
| 49 | 30<br>0r                    | 4    | 0        |       |        | 0     | 2      |      |            | 2      |            |        |      |          |     | 0       | 1    | 9      | 13   |
| 50 | 31                          |      | 15▲      |       |        |       | 1      |      |            | 3      |            |        |      |          |     | 0       | 2    | 0      | •    |

79 -

>=10,

**A** .

5.2.7

 !!!)

»

| 1 полугодие 2014/2015 уч.год |        |           |           |              |                |                                    |             |                                              |                                         |                                    |                                                    |       |                            |  |
|------------------------------|--------|-----------|-----------|--------------|----------------|------------------------------------|-------------|----------------------------------------------|-----------------------------------------|------------------------------------|----------------------------------------------------|-------|----------------------------|--|
| N₽                           | Класс  | С одной 4 | С одной 3 | Неуспевающие | Не аттестованы | Не освоили<br>требов.<br>стандарта | Освобождены | Низкий уровень<br>контр. работ<br>(норматив) | Низкий уровень<br>контр. работ<br>(ИРО) | Оценочн.<br>показатели<br>ниже 60% | Разрыв рез-тов<br>контр. работ и<br>оцен. показат. | Bcero | Позиция в<br>рейтинге из 6 |  |
| 1                            | 10a    |           | 2         | 2            |                | 10                                 | 5           | 1                                            | 1                                       |                                    |                                                    | 16    | 2                          |  |
| 2                            | 105    | 2         | 3         | 2            |                | 12                                 | 4           | 1                                            | 1                                       |                                    | 4                                                  | 25    | 5                          |  |
| 3                            | 10в    |           | 3         | 6            | 1              | 15                                 | 6           | 2                                            |                                         |                                    | 1                                                  | 28    | 6                          |  |
| 4                            | 11a    |           | 4         |              |                | 2                                  | 6           |                                              | 2                                       |                                    | 2                                                  | 10    | 1                          |  |
| 5                            | 115    | 1         | 1         | 3            | 1              | 9                                  | 4           |                                              |                                         | 1                                  |                                                    | 16    | 2                          |  |
| 6                            | 11в    |           | 2         |              |                | 9                                  | 2           | 2                                            | 2                                       |                                    | 2                                                  | 17    | 4                          |  |
|                              | ИТОГО: | 3         | 15        | 13           | 2              | 57                                 | 27          | 6                                            | 6                                       | 1                                  | 9                                                  | 112   |                            |  |

Классный контроль

Проблемные компоненты

Свыше 5 Свыше 10

(

«4»

80 -

( .

«

).

81).

»

«

11

#### 1 полугодие 2014/2015 уч.год Класс:11а Классный руководитель: Нарышкина Н.Л. Обществознан ие (включая экономику и право) Основы безопасности жизнедеттель ности 2 5 6ann **33blK** Физкультура in the KON Биология Питература География KON-BO npegmetos, r KOT. attect. Геометрия История Anreõpa Английскі язык Английскі язык Физика ХимиХ N2 ФИО учащегося TINT Русский з Средний ( 1 Анцупов Даниил 4,3 OCB. 2 Бейлин Андрей 3 Бурмистрова Марина 4 Гильманов Алексей 4,1 5 Горшенина Екатерина OCB. 6 Жебит Кристина OCB. 7 Кириллов Кирилл 3,6 8 Козмодемьянский Алексей OCB. 4,2 9 Крюченко Александр 4,4 10 Леонов Михаил 4,1 11 Ляшенко Рамиль 4.1 OCB. 12 Медведков Виктор OCB. 4,7 13 Осинкина Надежда 14 Радченко Максим 4,4 15 Рзаев Артем 4.1 16 Сегал Максим 3.8 17 Столяров Денис 3,6 18 Сычёв Григорий 4.6 3.8 19 Фаронов Роман 20 Хандорина Софья 4,2 21 Храмцов Ринат 3,9 Кол-во атт. учащихся 4,1 Результативность оценочная Результативность к/р Разрые к/р и оценочного показателя -1 -7 -4 -3 Разрые ИРО и оценочного показателя Уровень результативности • • • • • • • • • • • выс выс выс выс выс выс выс выс выс BLIC выс выс выс выс выс

81 -

«

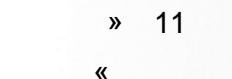

»

( . 82).

«9»

Оценочные показатели

#### Результаты контрольных работ

1 полугодие 2014/2015 уч.год

Knacc:118

Классный руководитель: Меркулова С.М. Сокращения: КР-Контрольная работа: Дик-диктант; Т-Теспирование; СР-Срезовая работа.

»

|    | Предмет                                            |        | Алгебра |        |        |                |      |        | Английский язык |        |        |                |        |        | Биология |        |        |                |       |
|----|----------------------------------------------------|--------|---------|--------|--------|----------------|------|--------|-----------------|--------|--------|----------------|--------|--------|----------|--------|--------|----------------|-------|
|    | Дата проведения                                    | 01 окт | 15 OKT  | 20 окт | 08 дек |                |      | 05 сен | 01 окт          | 10 ноя | 08 дек |                |        | 16 сен | 23 сен   | 16 OKT | 11 дек |                |       |
|    | Уровень(региональный,<br>административный,текущий) |        |         |        |        | Кол-во<br>к/р, | Ср.  |        |                 |        |        | Кол-во<br>к/р, | Cp.    |        |          |        |        | Кол-во<br>к/р, | Cp.   |
|    | вид работы                                         | Т      | Т       | CP     | CP     | вып.уч         | oann | CP     | CP              | CP     | CP     | вып.уч         | Guildi | CP     | Т        | CP     | Т      | вып.уч         | Gardi |
|    | Количество учащихся вып. к/р                       | 14     | 15      | 15     | 16     |                |      | 15     | 14              | 15     | 14     |                |        | 15     | 13       | 15     | 15     |                |       |
| N₽ | ФИ учащегося                                       |        |         |        |        |                |      |        |                 |        |        |                |        |        |          |        |        |                |       |
| 1  | Белоножко Екатерина                                | 5      | 5       | 4      | 5      | 4              | 4,8  | 4      | 4               | 5      | 5      | 4              | 4,5    | 4      | 5        | 5      | 5      | 4              | 4,8   |
| 2  | Богатикова Елизавета                               | 4      | 4       | 4      | 4      | 4              | 4    | 3      | 3               | 4      | 4      | 4              | 3,5    | 4      | 4        | 5      | 5      | 4              | 4,5   |
| 3  | Володарский Владимир                               | 3      | 3       | 3      | 3      | 4              | 3    | 3      | 3               | 3      | 4      | 4              | 3,2    | 3      | 4        | 3      | 4      | 4              | 3,5   |
| 4  | Галкина Александра                                 |        |         |        | 4      | 1              | - 4  | 3      |                 |        | 3      | 2              | 3      |        |          |        | 4      | 1              | 4     |
| 5  | Гуленко Игорь                                      | 5      | 5       | 4      | 3      | 4              | 4,2  | 3      | 3               | 5      | 5      | 4              | 4      | 5      | 4        | 4      | 4      | 4              | 4,2   |
| 6  | Долгушева Алсу                                     | 3      | 3       | 2      | 2      | 4              | 2,5  | 3      | 3               | 5      | 4      | 4              | 3,8    | 3      |          | 3      | 4      | 3              | 3,3   |
| 7  | Карпенко Анастасия                                 | 4      | 2       | 3      | 3      | 4              | 3    | 3      | 3               | 4      | 2      | 4              | 3      | 4      | 5        | 2      | 4      | 4              | 3,8   |
| 8  | Касимова Юлия                                      | 4      | 4       | 4      | 3      | 4              | 3,8  | 3      | 3               | 5      |        | 3              | 3,7    | 3      | 3        | 3      | 4      | 4              | 3,2   |
| 9  | Мкртчян Анна                                       | 5      | 5       | 4      | 4      | 4              | 4,5  |        | 3               | 5      | 5      | 3              | 4,3    | 5      | 4        | 5      | 5      | 4              | 4,8   |
| 10 | Пестерева Кристина                                 | 5      | 4       | 4      | 4      | 4              | 4,2  | 3      | 3               | 5      |        | 3              | 3,7    | 4      | 5        | 4      |        | 3              | 4,3   |
| 11 | Платонов Руслан                                    | 3      | 3       | 2      | 2      | 4              | 2,5  | 3      | 3               | 4      | 4      | 4              | 3,5    | 4      | 2        | 3      | 4      | 4              | 3,2   |
| 12 | Солодович Владислав                                | 3      | 3       | 2      | 2      | 4              | 2,5  | 3      | 3               | 4      | 4      | 4              | 3,5    | 2      | 4        | 5      | 5      | 4              | 4     |
| 13 | Феоктистова Алена                                  | 4      | 4       | 4      | 4      | 4              | - 4  | 4      | 4               | 5      | 5      | 4              | 4,5    | 4      |          | 4      | 5      | 3              | 4,3   |
| 14 | Фролов Владислав                                   | 2      | 3       | 2      | 2      | 4              | 2,2  | 3      | 3               | 5      | 3      | 4              | 3,5    | 4      | 3        | 4      | 3      | 4              | 3,5   |
| 15 | Хмелев Александр                                   | 4      | 4       | 4      | 3      | 4              | 3,8  | 3      | 3               | 4      | 4      | 4              | 3,5    | 3      | 3        | 3      | 4      | 4              | 3,2   |
| 16 | Хоробрых Екатерина                                 |        | 5       | 4      | 4      | 3              | 4,3  | 3      |                 | 5      | 4      | 3              | 4      | 4      | 4        | 4      | 5      | 4              | 4,2   |
|    |                                                    |        |         |        |        |                |      |        |                 |        |        |                |        |        |          |        |        |                |       |

82 -

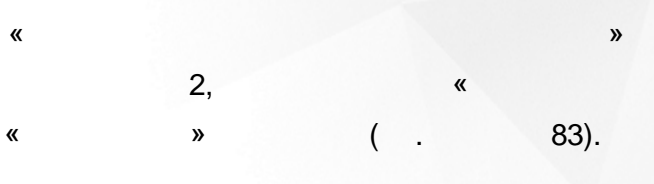

### Анализ результатов контрольных работ

(результаты выполнения контрольных работ в сравнении с прогнозируемыми результатами - ИРО)

### 1 полугодие 2014/2015 уч.год

| Nº | Предмет                                        | 11в  |
|----|------------------------------------------------|------|
|    | ИРО                                            | 71   |
| 1  | Алгебра                                        | 71•  |
| 2  | Английский язык                                | 74•  |
| 3  | Биология                                       | 79•  |
| 4  | География                                      | 84•  |
| 5  | Геометрия                                      | 77•  |
| 6  | Информатика и ИКТ                              | 76•  |
| 7  | История                                        | 53▲  |
| 8  | Литература                                     | 72•  |
| 9  | Обществознан ие (включая<br>экономику и право) | 58▲  |
| 10 | Основы безопасности<br>жизнедеятель ности      | 100• |
| 11 | Русский язык                                   | 72•  |
| 12 | Физика                                         | 71•  |
| 13 | Физкультура                                    | 82•  |
| 14 | Химия                                          | 67•  |

Условные обозначения: • - оптимальный, • - достаточный, ▲ - критический.

«

83 -

«2»

11

»

2- ( . 84):

### Разрыв между результатами контрольных работ и оценочными показателями 1 полугодие 2014/2015 уч.год

Класс: 11в

| N⁰ | Предмет                                        | Результаты КР | Оценочный<br>показатель | Разрыв |
|----|------------------------------------------------|---------------|-------------------------|--------|
| 1  | Биология                                       | 79            | 84                      | 5      |
| 2  | Химия                                          | 67            | 75                      | 8      |
| 3  | Русский язык                                   | 72            | 75                      | 3      |
| 4  | Литература                                     | 72            | 81                      | 9      |
| 5  | Английский язык                                | 74            | 81                      | 7      |
| 6  | Алгебра                                        | 71            | 76                      | 5      |
| 7  | Геометрия                                      | 77            | 79                      | 2      |
| 8  | История                                        | 53            | 79                      | 26▲    |
| 9  | Обществознан ие (включая<br>экономику и право) | 58            | 80                      | 22▲    |
| 10 | Физкультура                                    | 82            | 81                      | 1      |
| 11 | Основы безопасности<br>жизнедеятель ности      | 100           | 96                      | 4      |
| 12 | Физика                                         | 71            | 78                      | 7      |
| 13 | Информатика и ИКТ                              | 76            | 84                      | 8      |
| 14 | География                                      | 84            | 90                      | 6      |

84 -

5.2.8

85).

<

### Классный контроль - динамика проблемных компонентов

### 1 Четверть 1-9 классы 2016/2017 уч.год

1

>=

|    |        | 1 Четверть 1-9 классы               |                            |  |  |  |  |  |  |
|----|--------|-------------------------------------|----------------------------|--|--|--|--|--|--|
| Nº | Класс  | Кол-во<br>проблемных<br>компонентов | Позиция в<br>рейтинге из 7 |  |  |  |  |  |  |
| 1  | 1      |                                     | 1                          |  |  |  |  |  |  |
| 2  | 2      |                                     | -                          |  |  |  |  |  |  |
| 3  | 3      |                                     | -                          |  |  |  |  |  |  |
| 4  | 4      | 2                                   | 2                          |  |  |  |  |  |  |
| 5  | 5      | 6                                   | 5                          |  |  |  |  |  |  |
| 6  | 6      | 3                                   | 3                          |  |  |  |  |  |  |
| 7  | 7      | 13                                  | 6                          |  |  |  |  |  |  |
| 8  | 8      | 4                                   | 4                          |  |  |  |  |  |  |
| 9  | 9      | 18                                  | 7                          |  |  |  |  |  |  |
|    | ИТОГО: | 46                                  |                            |  |  |  |  |  |  |

#### Динамика

Положительная Отрицательная Стабильность

85 -

### 5.2.9

( . 86).

|    | · ···································· |           |           |              |                |                                 |                                              |                                       |                                    |                                                    |       |                             |     |
|----|----------------------------------------|-----------|-----------|--------------|----------------|---------------------------------|----------------------------------------------|---------------------------------------|------------------------------------|----------------------------------------------------|-------|-----------------------------|-----|
| Nº | ФИО учителя                            | С одной 4 | С одной З | Неуспевающие | Не аттестованы | Не освоили требов.<br>стандарта | Низкий. уровень<br>контр.<br>работ(норматив) | Низкий. уровень<br>контр. работ (ИРО) | Оценочн.<br>показатели ниже<br>60% | Разрыв рез-тов<br>контр. работ и<br>оцен. показат. | Bcero | Позиция в рейтинге<br>из 42 |     |
| 1  | Артемьева Е.В.                         |           |           |              |                |                                 |                                              |                                       |                                    |                                                    |       | 1                           |     |
| 2  | Берендеева С.А.                        |           |           |              |                |                                 |                                              |                                       |                                    |                                                    |       | -                           |     |
| 3  | Бойкова А.Г.                           |           |           |              |                |                                 |                                              |                                       |                                    |                                                    |       | 1                           |     |
| 4  | Визнович Л.Н.                          |           |           |              |                |                                 |                                              |                                       |                                    |                                                    |       | -                           |     |
| 5  | Волкова М.И.                           |           |           |              |                | 2                               |                                              |                                       |                                    |                                                    | 2     | 5                           |     |
| 6  | Гречишкина Е.И.                        |           |           |              |                | 3                               |                                              |                                       |                                    |                                                    | 3     | 7                           |     |
| 7  | Денисова О.В.                          |           |           |              |                |                                 |                                              |                                       |                                    |                                                    |       | -                           |     |
| 8  | Ермолов А.А.                           |           |           |              |                |                                 |                                              |                                       |                                    |                                                    |       | -                           |     |
| 9  | Ершова О.В.                            |           |           |              |                | 12                              |                                              |                                       |                                    |                                                    | 12    | 10                          | !!! |
| 10 | Замыслова И.И.                         |           |           |              |                | 38                              | 2                                            | 2                                     |                                    |                                                    | 42    | 11                          | III |
| 11 | Квасникова М.Н.                        |           |           |              |                |                                 |                                              |                                       |                                    |                                                    |       | 1                           |     |
| 12 | Климов В.Н.                            |           |           |              |                |                                 |                                              |                                       |                                    |                                                    |       | -                           |     |
| 13 | Крючкова О.Н.                          |           |           |              |                |                                 |                                              |                                       |                                    |                                                    |       | -                           |     |
| 14 | Мустаева Д.В.                          |           |           |              |                | 3                               |                                              |                                       |                                    |                                                    | 3     | 7                           |     |
| 15 | Орлова И.В.                            |           |           |              |                |                                 |                                              |                                       |                                    |                                                    |       | -                           |     |
| 16 | Пилюченко Н.К.                         |           |           |              |                | 6                               | 1                                            |                                       |                                    |                                                    | 7     | 9                           | !!! |
| 17 | Прощалыкина Е.В.                       |           |           |              |                |                                 |                                              |                                       |                                    |                                                    |       | 1                           |     |
| 18 | Шестов А.В.                            |           |           |              |                | 2                               |                                              |                                       |                                    |                                                    | 2     | 5                           |     |

#### Персональный контроль результатов деятельности учителей

1 Четверть 1-9 классы 2016/2017 уч.год

Поставить на персональный контроль учителей, сдерживающих повышение качества образования в ОО: Ершова О.В., Замыслова И.И., Пилюченко Н.К.

86 -

( .

5.2.9.

5.2.10

87).
|    |                  | 14                            | етверт | ь 1-9 кл                 | ассы 2        | 016/201   | 7 уч.год  | ų –           |                |                                    |                                              |                                          |                                    |                                                    |      |            |
|----|------------------|-------------------------------|--------|--------------------------|---------------|-----------|-----------|---------------|----------------|------------------------------------|----------------------------------------------|------------------------------------------|------------------------------------|----------------------------------------------------|------|------------|
| N₽ | ФИО учителя      | Предмет                       | Класс  | Результа-<br>тивность КР | Уровень с ИРО | С одной 4 | С одной 3 | Неуспе вающие | Не аттестованы | Не освоили<br>требов.<br>стандарта | Низкий. уровень<br>контр.<br>работ(ногматив) | Низкий. уровень<br>контр. работ<br>(МРО) | Оценочн.<br>токазатели ниже<br>60% | Разрыв рез-тов<br>контр. работ и<br>оцен. показат. | Bæro |            |
|    |                  | Литература                    | 6      | 94                       | 19            |           |           |               |                |                                    |                                              | -                                        |                                    |                                                    |      |            |
| 1  | Артемьева Е.В.   | - ·                           | 5      | 77                       | 1             |           |           |               |                |                                    |                                              |                                          |                                    |                                                    |      |            |
|    |                  | Русскии язык                  | 6      | 80                       | 5             |           |           |               |                |                                    |                                              |                                          |                                    |                                                    |      | $\square$  |
| 2  | Бойкова А.Г.     | Математика                    | 5      | 76                       | 0             |           |           |               |                |                                    |                                              |                                          |                                    |                                                    |      |            |
| _  | Decision M M     | Математика                    | 4      | 80                       | 3             |           |           |               |                | 1                                  |                                              |                                          |                                    |                                                    | 1    |            |
| 3  | Волкова М.И.     | Русский язык                  | 4      | 75                       | 2             |           |           |               |                | 1                                  |                                              |                                          |                                    |                                                    | 1    | $\square$  |
| 4  | Гречишкина Е.И.  | Английский язык               | 6      | 69                       | 6             |           |           |               |                | 3                                  |                                              |                                          |                                    |                                                    | 3    | $\square$  |
|    |                  | A                             | 8      | 63                       | 4             |           |           |               |                | 3                                  |                                              |                                          |                                    |                                                    | 3    |            |
|    |                  | Алгеора                       | 9      | 65                       | 5             |           |           |               |                | 7                                  |                                              |                                          |                                    |                                                    | 7    |            |
|    |                  | Feetingtour                   | 8      | 71                       | 4             |           |           |               |                |                                    |                                              |                                          |                                    |                                                    |      |            |
| -  | 50.5             | геометрия                     | 9      | 72                       | 2             |           |           |               |                | 1                                  |                                              |                                          |                                    |                                                    | 1    | $\square$  |
| 0  | Ершова О.В.      | Математика                    | 6      | 69                       | 6             |           |           |               |                |                                    |                                              |                                          |                                    |                                                    |      |            |
|    |                  |                               | 7      | 65                       | 2             |           |           |               |                |                                    |                                              |                                          |                                    |                                                    |      | $\square$  |
|    |                  | Физика                        | 8      | 73                       | 6             |           |           |               |                |                                    |                                              |                                          |                                    |                                                    |      | $\square$  |
|    |                  |                               | 9      | 67                       | 3             |           |           |               |                | 1                                  |                                              |                                          |                                    |                                                    | 1    | $\square$  |
|    |                  |                               | 5      | 72                       | 4             |           |           |               |                | 4                                  |                                              |                                          |                                    |                                                    | 4    |            |
|    |                  | Биология                      | 7      | 58                       | 5             |           |           |               |                | 9                                  | 1                                            |                                          |                                    |                                                    | 10   | 111        |
|    | 2                |                               | 9      | 59                       | 11            |           |           |               |                | 8                                  | 1                                            | 1                                        |                                    |                                                    | 10   |            |
| 0  | замыслова и.и.   |                               | 5      | 81                       | 5             |           |           |               |                | 3                                  |                                              |                                          |                                    |                                                    | 3    |            |
|    |                  | География                     | 8      | 70                       | 3             |           |           |               |                | 2                                  |                                              |                                          |                                    |                                                    | 2    |            |
|    |                  |                               | 9      | 60                       | 10            |           |           |               |                | 12                                 |                                              | 1                                        |                                    |                                                    | 13   | ш          |
| 7  | Квасникова М.Н.  | Физкультура                   | 1      |                          | 0             |           |           |               |                |                                    |                                              |                                          |                                    |                                                    |      |            |
|    |                  | Алгебра                       | 7      | 65                       | 2             |           |           |               |                | 3                                  |                                              |                                          |                                    |                                                    | 3    |            |
| 8  | Мустаева Д.В.    | Информатика и<br>ИКТ          | 8      | 84                       | 17            |           |           |               |                |                                    |                                              |                                          |                                    |                                                    |      |            |
|    |                  |                               | 7      | 59                       | 4             |           |           |               |                | 4                                  | 1                                            |                                          |                                    |                                                    | 5    | <u>III</u> |
| 9  | Пилюченко Н.К.   | Русский язык                  | 8      | 62                       | 5             |           |           |               |                |                                    |                                              |                                          |                                    |                                                    |      |            |
|    |                  |                               | 9      | 76                       | 6             |           |           |               |                | 2                                  |                                              |                                          |                                    |                                                    | 2    |            |
|    |                  | Изобразитель<br>ное искусство | 1      |                          | 0             |           |           |               |                |                                    |                                              |                                          |                                    |                                                    |      |            |
|    |                  | Литературное<br>чтение        | 1      |                          | 0             |           |           |               |                |                                    |                                              |                                          |                                    |                                                    |      |            |
|    |                  | Математика                    | 1      |                          | 0             |           |           |               |                | 1                                  |                                              | 1                                        |                                    |                                                    |      | $\vdash$   |
| 10 | Прощалыкина Е.В. | Музыка                        | 1      |                          | 0             |           |           |               |                | 1                                  |                                              | 1                                        |                                    |                                                    |      | $\square$  |
|    |                  | Окружающий<br>мир             | 1      |                          | 0             |           |           |               |                |                                    |                                              |                                          |                                    |                                                    |      |            |
|    |                  | Русский язык                  | 1      |                          | 0             |           |           |               |                |                                    |                                              |                                          |                                    |                                                    |      |            |
|    |                  | Технология                    | 1      |                          | 0             |           |           |               |                |                                    |                                              |                                          |                                    |                                                    |      |            |
| 11 | Illectos A B     | Английский язык               | 5      | 78                       | 2             |           |           |               |                | 2                                  |                                              |                                          |                                    |                                                    | 2    |            |

#### Итоги результатов деятельности учителей по предметам

87 -

5.2.11

( . 88).

|    |                     | 1 Четверть           | 1-9 классы               |
|----|---------------------|----------------------|--------------------------|
| Nº | Преподаватель       | Кол-во<br>проблемных | Позиция в<br>рейтинге из |
|    |                     | компонентов          | 42                       |
| 1  | Артемьева Е.В.      |                      | 1                        |
| 2  | Берендеева<br>С.А.  |                      | -                        |
| 3  | Бойкова А.Г.        |                      | 1                        |
| 4  | Визнович Л.Н.       |                      | -                        |
| 5  | Волкова М.И.        | 2                    | 5                        |
| 6  | Гречишкина<br>Е.И.  | 3                    | 7                        |
| 7  | Денисова О.В.       |                      | -                        |
| 8  | Ермолов А.А.        |                      | -                        |
| 9  | Ершова О.В.         | 12                   | 10                       |
| 10 | Замыслова И.И.      | 42                   | 11                       |
| 11 | Квасникова<br>М.Н.  |                      | 1                        |
| 12 | Климов В.Н.         |                      | -                        |
| 13 | Крючкова О.Н.       |                      | -                        |
| 14 | Мустаева Д.В.       | 3                    | 7                        |
| 15 | Орлова И.В.         |                      | -                        |
| 16 | Пилюченко Н.К.      | 7                    | 9                        |
| 17 | Прощалыкина<br>Е.В. |                      | 1                        |
| 18 | Шестов А.В.         | 2                    | 5                        |
|    | ИТОГО               | 71                   |                          |

#### Персональный контроль - динамика проблемных компонентов

### 1 Четверть 1-9 классы 2016/2017 уч.год

Положительная Отрицательная Стабильность

Динамика

88 -

5.2.12

Word ( .

89).

### Анализ результатов освоения образовательной программы в МОУ ЦО № 10

## 2 Четверть 1-9 классы 2016/2017 уч.год

5.2.13

89 -

5.2.1.

. ( . 90).

#### 1. Общие итоги

#### 2015/2016 уч.год

Всего в школе - 690 учащихся, аттестовывались - 594 учащихся. Из них не аттестованы - 0 учащихся.

| Nº | Класс   | Кол-во уч-ся | Успевают на 5 | Успевают на 4<br>и 5 | Успевают с<br>одной 4 | Успевают с<br>одной З | Не успев. по 1<br>предмет у | Не успев. по 2<br>и более<br>предметам | Не аттест. |
|----|---------|--------------|---------------|----------------------|-----------------------|-----------------------|-----------------------------|----------------------------------------|------------|
| 1  | 1       | 96           |               |                      |                       |                       |                             |                                        |            |
| 2  | 2       | 60           | 4             | 11                   |                       |                       |                             | 1                                      |            |
| 3  | 3       | 75           | 1             | 17                   |                       |                       |                             |                                        |            |
| 4  | 4       | 72           | 5             | 9                    |                       |                       |                             |                                        |            |
| 5  | 5       | 81           | 4             | 10                   |                       |                       |                             |                                        |            |
| 6  | 6       | 75           |               | 7                    |                       |                       |                             |                                        |            |
| 7  | 7       | 51           |               | 7                    |                       |                       |                             |                                        |            |
| 8  | 8       | 69           | 3             | 6                    |                       |                       |                             |                                        |            |
| 9  | 9       | 66           | 2             | 5                    |                       |                       |                             |                                        |            |
| 10 | 10      | 24           | 1             | 5                    |                       |                       |                             |                                        |            |
| 11 | 11      | 21           | 3             | 2                    |                       |                       |                             |                                        |            |
|    | Итого:  | 690          |               |                      |                       |                       |                             |                                        |            |
|    | Аттест. | 594          | 23            | 79                   | 0                     | 0                     | 0                           | 1                                      | 0          |
|    |         |              | 3,87%         | 13,3%                | 0%                    | 0%                    | 0%                          | 0,17%                                  | 0%         |
|    |         |              | 17,17         | 7%                   |                       |                       | 0,17                        | %                                      |            |

Успеваемость составила: 99,8%

Количество обучающихся на "4" и "5": 17,2%. Прогноз - 17,2% (количество учащихся с одной "тройкой" составляет 0,0%)

Количество отличников: 3,9%. Прогноз - 3,9%

90 -

5.2.14

( . 91).

#### 8. Прогноз повышения качества образования. Управленческие действия по реализации прогноза

#### (1 Четверть 1-9 классы 2016/2017 уч.год)

4.1. Успеваемость по школе составила 100%.

Необходимо провести индивидуальную работу с учащимися, имеющими одну двойку: нет уч-ся

4.2. Количество учащихся успевающих на "5" - 0%. Прогноз - 0%.

Резерв - в индивидуальной работе с учащимися, имеющими одну "четверку" по какому-либо предмету: нет уч-ся

4.3. Количество учащихся, успевающих на "4" и "5" - 0%. Прогноз - 0%.

Резерв - в индивидуальной работе с учащимися, имеющими одну "тройку" по какому-либо предмету: нет уч-ся

4.4. Прогноз повышения качества предметных результатов обучения. Повысить показатели по предметам, в которых наблюдается низкий уровень освоения ОП: Биология : 7, 9, Риссиий дени: 7

Русский язык : 7

4.5. Прогноз повышения качества предметных результатов обучения в сравнении с ИРО. Повысить показатели по предметам, в которых наблюдается низкий уровень в сравнении с ИРО:

Биология : 9, География : 9

4.6. Прогноз повышения качества оценочных показателей. Повысить оценочные показатели по предметам, в которых наблюдается низкий уровень освоения ОП: нет предметов

4.7. Необходимо ликвидировать разрыв между результатами контрольных работ и оценочными показателями по предметам: нет предметов

4.8.Провести индивидуальную работу с учащимися, не освоившими требования стандарта(по результатам контрольных работ):

2 уч-ся: Тюренкова Мария (Русский язык), Шишков Станислав (Математика),

5) 6 уч-ся: Владимиров Евгений (Биология), Гензе Вадим (Биология), Данилова Татьяна (География), Ерин Евгений (Биология), Козлов Роман (Биология), Корнев Дмитрий (География),

6) З уч-ся: Руднев Даниил (Аналийский язык), Фербер Евгений (Аналийский язык), Фроленков Виталий (Аналийский язык),

7) 11 уч-ся: Козырев Илья (Биология), Корнев Евгений (Русский язык), Красуля Дмитрий (Алгебра), Маринина Полина (Биология), Паршикова Любовь (Биология), Рысин Дмитрий (Биология), Скрипник Мария (Биология), Фриц Роман (Биология), Чумаков Дмитрий (Биология), Шакин Алексей (Биология), Щадилов Даниил (Биология),

91 -

")

").

,

92)

«

»( .

١

|    | 5.3 | )       | ( |  |    |     |
|----|-----|---------|---|--|----|-----|
|    |     | :       |   |  |    |     |
| 1. |     | · · ·   |   |  |    |     |
| 2. |     |         |   |  |    |     |
| 3. |     |         |   |  |    |     |
| 4. | «   | · · · · | » |  | 9- | 11- |

:

;

(

(

(

;

"

5.3.1

).

78

#### Результаты контрольных работ 1 Четверть 1-9 классы 2016/2017 уч.год

~ 0

| Классиний | DWKODO DWTODU - | 3. |
|-----------|-----------------|----|

| млая | cc. 9                         |        |        |         |        |      |        |               |      |        |          |      |        |          |      |      |        |                |      |        |        |        |                |      |      |
|------|-------------------------------|--------|--------|---------|--------|------|--------|---------------|------|--------|----------|------|--------|----------|------|------|--------|----------------|------|--------|--------|--------|----------------|------|------|
| Кла  | ссный руководитель: Замыслова | И.И.   |        |         |        |      |        |               |      |        |          |      |        |          |      |      |        |                |      |        |        |        |                |      |      |
|      | Предмет                       |        |        | Алгебра |        |      | 1      | Биология      | 1    | 1      | еография | 9    | ſ      | еометрия | 1    |      | Русски | й язык         |      |        |        | Физика |                |      |      |
|      | Дата проведения               | 07 сен | 28 сен | 29 сен  |        |      | 06 окт |               |      | 15 окт |          |      | 24 сен |          |      | 23   | сен    |                |      | 19 сен | 26 сен | 11 окт |                |      | Cp.  |
|      | Уровень(рег/гор/адм/тек)      |        |        |         | Кол-во | Cp.  |        | Кол-во        | Cp.  |        | Кол-во   | Cp.  |        | Кол-во   | Cp.  |      | тек.   | Кол-во         | Cp.  |        |        |        | Кол-во         | Cp.  | балл |
|      | вид работы                    | KP     | Дик.   | KP      | вып.уч | балл | KP     | юр,<br>вып.уч | балл | KP     | вып.уч   | балл | Дик.   | вып.уч   | балл | Дик. | Дик.   | кир,<br>вып.уч | балл | Дик.   | KP     | т      | кир,<br>вып.уч | балл | уч.  |
|      | Количество учащихся вып. к/р  | 17     | 4      | 17      | ,-     |      | 18     | , -           |      | 23     | 1        |      | 20     |          |      | 17   | 23     | , -            |      | 15     | 15     | 22     |                |      |      |
| N₂   | ФИ учащегося                  |        |        |         |        |      |        |               |      |        |          |      |        |          |      |      |        |                |      |        |        |        |                |      |      |
| 1    | Глотов Никита                 | 2      |        |         | 1      | 2    | 2      | 1             | 2    | 2      | 1        | 2    | 3      | 1        | 3    |      | 4      | 1              | 4    |        |        | 3      | 1              | 3    | 3    |
|      | Средний балл по классу за к/р | 2,9    | 4,5    | 3,3     |        | 3,3  | 2,9    |               | 2,9  | 3      |          | 3    | 3,6    |          | 3,6  | 3,8  | 3,8    |                | 3,8  | 3,1    | 3,5    | 3,5    |                | 3,4  |      |
|      |                               |        |        |         | -      |      |        |               |      | -      | -        |      |        | -        |      |      |        |                |      |        |        |        |                |      |      |

Результаты освоения образовательной програ неосвоенные элементы содержания

неосвоенные элементы содержания Алгебра. За подробной информацией по неосвоенным темам обратитесь к классному руховодителю Биология. За подробной информацией по неосвоенным темам обратитесь к классному руховодителю География. За подробной информацией по неосвоенным темам обратитесь к классному руховодителю. Геометрия. За подробной информацией по неосвоенным темам обратитесь к классному руховодителю. руховадителю Русский язых. Правописание корней Знаки препинания при обособленных обстоятельствах Знаки препинания в простом осложненном предложении Физика \_\_\_\_\_\_ За подробной информацией по неосвоенным темам обратитесь к классному руководителю

92 -

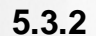

2.0, .

Диагностическая карта

. 1

( .

#### 1 полугодие 2014/2015 уч.год

Класс:11б

| Клас | сный руководитель: Сергунина | E.Y.      |            |           |           |             |           |            |              |           |           |           |          |
|------|------------------------------|-----------|------------|-----------|-----------|-------------|-----------|------------|--------------|-----------|-----------|-----------|----------|
| N≌   | ФИ учащегося                 | Алгебра   | Английский | География | Геометрия | Информатика | История   | Литература | Обществознан | Русский   | Физика    | Химия     | He       |
|      |                              | 1         | 1          | 1         | 1         | 1 полугодие | 1         | 1          | 1 полугодие  | 1         | 1         | 1         | освоили  |
|      |                              | полугодие | полугодие  | полугодие | полугодие |             | полугодие | полугодие  |              | полугодие | полугодие | полугодие | стандарт |
|      |                              | инд.балл  | инд.балл   | иңд.балл  | инд.балл  | инд.балл    | инд.балл  | инд.балл   | инд.балл     | иңд.балл  | инд.балл  | инд.балл  |          |
| 1    | Белоконь Наталья             | 2,5       | 4          | 4,5       | 2,5       | 4,5         | 3         | 4          | 4            | 3         | 3,5       | 4         |          |
|      |                              |           |            | 93 -      |           |             |           | 1          |              |           |           |           |          |

\_ 93).

2

94). (

,

инд.балл

инд.ба

1

| Д                  | иагностич   | неская кар | та          |          |             |             |       |             |            |             |             |              |             |             |             |     |          |
|--------------------|-------------|------------|-------------|----------|-------------|-------------|-------|-------------|------------|-------------|-------------|--------------|-------------|-------------|-------------|-----|----------|
| 2 no.              | пугодие 2   | 014/2015 y | ч.год       |          |             |             |       |             |            |             |             |              |             |             |             |     |          |
|                    |             |            |             |          |             |             |       |             |            |             |             |              |             |             |             |     |          |
| итель: Сергунина В | Е.У.        |            |             |          |             |             |       |             |            |             |             |              |             |             |             |     |          |
| чащегося           | Алге        | бра        | Английск    | сий язык | География   | Геом        | етрия | Информат    | гика и ИКТ | История     | Литература  | Обществознан | Русский     | Физика      | Xm          | RNA | He       |
|                    | 1 полугодие | 2          | 1 полугодие | 2        | 1 полугодие | 1 полугодие | 2     | 1 полугодие | 2          | 1 полугодие | 1 полугодие | 1 полугодие  | 1 полугодие | 1 полугодие | 1 полугодие | 2   | стандарт |

ый ру

Класс:11б

| 4  |   |
|----|---|
| 94 | - |

инд.б

инд.балл инд.балл 2,5 2

иңд,балл 4,5

5.3.3

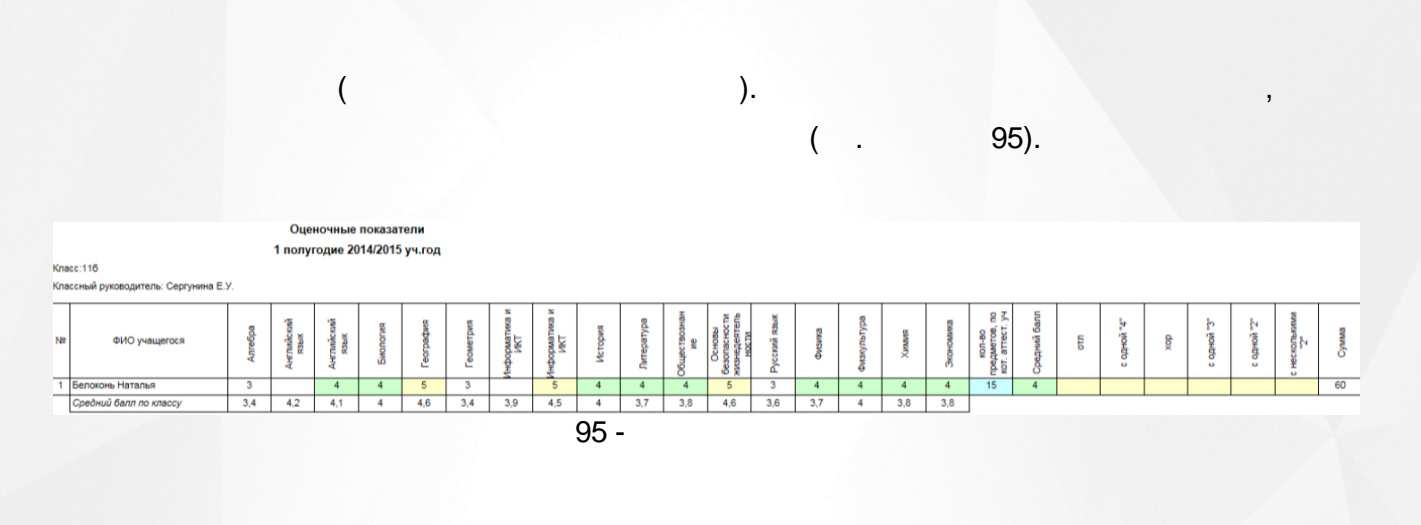

### 5.3.4

| 9- | 11- | ( | 96). |
|----|-----|---|------|
|    |     |   |      |

Прогноз результатов ЕГЭ в 2014/2015 уч. г. для 116 класса

Математика/Алгебра

|    |                     |         | 2013/20 | 14уч.год |         |         | 2014/20 | 15уч.год |         |          |           |           |        |       |
|----|---------------------|---------|---------|----------|---------|---------|---------|----------|---------|----------|-----------|-----------|--------|-------|
|    |                     | 1 полу  | /годие  | 2 полу   | /годие  | 1 полу  | угодие  | 2 полу   | годие   | Итоговый | і средний |           |        |       |
| N₽ | ФИ учащегося        | ср.балл | Прогноз | ср.балл  | Прогноз | ср.балл | Прогноз | ср.балл  | Прогноз | ср.балл  | Прогноз   | вероятный | прибл. | факт. |
| 1  | Белоконь Наталья    | 2,4     | 2,0     |          |         | 2,6     | 2,0     | 2,5      | 2,0     | 2,5      | 2         | 13-25     | 22     | 0     |
|    | Ср. балл по классу: | 3,2     | 3,1     | 3,0      | 3,0     | 3,2     | 2,9     | 3,2      | 3,0     | 3,2      | 3,0       |           |        |       |

1

| a | 6 |  |
|---|---|--|
| σ | υ |  |

2

( .

).

1

.

2

#### Прогноз результатов ЕГЭ в 2014/2015 уч. г. для 11а класса

( . 97).

1

#### атематика/Алгебра

|    |                             |         | 2013/20 | 14уч.год |         |         | 2014/20 | 15уч.год |         |          |           |           |        |       |
|----|-----------------------------|---------|---------|----------|---------|---------|---------|----------|---------|----------|-----------|-----------|--------|-------|
|    |                             | 1 полу  | годие   | 2 полу   | /годие  | 1 полу  | угодие  | 2 полу   | /годие  | Итоговый | і средний |           |        |       |
| N₽ | ФИ учащегося                | ср.балл | Прогноз | ср.балл  | Прогноз | ср.балл | Прогноз | ср.балл  | Прогноз | ср.балл  | Прогноз   | вероятный | прибл. | факт. |
| 1  | Анцупов <mark>Даниил</mark> | 4,0     | 4,0     | 4,1      | 4,0     | 4,0     | 4,0     | 4,0      | 4,0     | 4,0      | 4         | 38-47     | 43     | 0     |
| 2  | Бейлин Андрей               | 3,4     | 3,0     | 3,6      | 3,0     | 3,8     | 4,0     | 3,5      | 3,0     | 3,6      | 3         | 26-37     | 35     | 0     |
| 3  | Бурмистрова Марина          | 3,0     | 3,0     |          |         | 3,4     | 3,0     | 3,0      | 3,0     | 3,1      | 3         | 26-37     | 32     | 0     |
| 4  | Гильманов Алексей           | 3,0     | 3,0     | 3,4      | 3,0     | 3,6     | 3,0     | 4,0      | 4,0     | 3,5      | 3         | 26-37     | 34     | 0     |
| 5  | Горшенина Екатерина         |         |         |          |         | 4,9     | 5,0     | 5,0      | 5,0     | 5,0      | 5         | 48-100    | 73     | 0     |
| 6  | Жебит Кристина              | 3,4     | 3,0     | 2,8      | 3,0     | 3,2     | 3,0     | 3,5      | 3,0     | 3,2      | 3         | 26-37     | 33     | 0     |
| 7  | Кириллов Кирилл             | 2,0     | 2,0     |          |         | 3,4     | 3,0     | 4,0      | 4,0     | 3,1      | 3         | 26-37     | 32     | 0     |
| 8  | Козмодемьянский Алексей     | 4,0     | 4,0     | 3,7      | 3,0     | 3,8     | 4,0     | 4,0      | 4,0     | 3,9      | 4         | 38-47     | 42     | 0     |
| 9  | Крюченко Александр          | 5,0     | 5,0     |          |         | 4,6     | 4,0     | 4,0      | 4,0     | 4,5      | 4         | 38-47     | 45     | 0     |
| 10 | Леонов Михаил               | 3,8     | 4,0     | 3,4      | 3,0     | 3,6     | 3,0     | 3,0      | 3,0     | 3,4      | 3         | 26-37     | 34     | 0     |
| 11 | Ляшенко Рамиль              | 3,0     | 3,0     |          |         | 4,1     | 4,0     | 3,0      | 3,0     | 3,4      | 3         | 26-37     | 34     | 0     |
| 12 | Медведков Виктор            | 4,0     | 4,0     |          |         | 2,8     | 3,0     | 3,5      | 3,0     | 3,4      | 3         | 26-37     | 34     | 0     |
| 13 | Осинкина Надежда            | 4,0     | 4,0     |          |         | 4,6     | 4,0     | 5,0      | 5,0     | 4,5      | 4         | 38-47     | 45     | 0     |
| 14 | Радченко Максим             | 3,8     | 4,0     | 4,1      | 4,0     | 3,8     | 4,0     | 2,5      | 2,0     | 3,6      | 3         | 26-37     | 35     | 0     |
| 15 | Рзаев Артем                 | 3,2     | 3,0     | 3,0      | 3,0     | 4,3     | 4,0     | 3,0      | 3,0     | 3,4      | 3         | 26-37     | 34     | 0     |
| 16 | Сегал Максим                | 3,4     | 3,0     | 3,2      | 3,0     | 3,8     | 4,0     | 3,0      | 3,0     | 3,4      | 3         | 26-37     | 33     | 0     |
| 17 | Столяров Денис              | 2,0     | 2,0     |          |         | 3,2     | 3,0     | 2,5      | 2,0     | 2,6      | 2         | 13-25     | 22     | 0     |
| 18 | Сычёв Григорий              | 4,2     | 4,0     | 3,6      | 3,0     | 4,4     | 4,0     | 5,0      | 5,0     | 4,3      | 4         | 38-47     | 44     | 0     |
| 19 | Фаронов Роман               | 3,0     | 3,0     |          |         | 3,2     | 3,0     | 2,0      | 2,0     | 2,7      | 3         | 26-37     | 30     | 0     |
| 20 | Хандорина Софья             | 4,2     | 4,0     | 4,5      | 4,0     | 4,1     | 4,0     | 3,0      | 3,0     | 4,0      | 4         | 38-47     | 42     | 0     |
| 21 | Храмцов Ринат               | 3,3     | 3,0     | 3,2      | 3,0     | 4,1     | 4,0     | 2,5      | 2,0     | 3,3      | 3         | 26-37     | 33     | 0     |
|    |                             | 3,5     | 3,4     | 3,5      | 3,2     | 3,8     | 3,7     | 3,5      | 3,3     | 3,6      |           |           |        |       |
|    | Итого по баллам             |         |         |          |         |         |         |          |         |          |           |           |        |       |

| 5 | 1 | 0 | 1    | 3 | 1  | 48-100 |   | 0  |
|---|---|---|------|---|----|--------|---|----|
| 4 | 8 | 3 | 12   | 5 | 6  | 38-47  |   | 0  |
| 3 | 9 | 9 | 8    | 9 | 13 | 26-37  | ] | 0  |
| 2 | 2 | 0 | 0    | 4 | 1  | 13-25  |   | 21 |
|   |   |   | 97 - | / | 20 | 1.5003 |   |    |

»

«

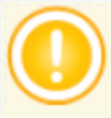

«2»,

| МСОКО |   |    |   | 5. K | ОНСОЛЬ ОТЧЕТОВ |  |
|-------|---|----|---|------|----------------|--|
| 5.5   |   |    |   |      |                |  |
|       |   |    |   |      |                |  |
| 1.    |   |    |   |      |                |  |
| 2.    |   |    |   |      |                |  |
| 3.    |   |    |   |      |                |  |
| 4.    |   |    |   |      |                |  |
|       |   |    |   |      |                |  |
|       |   |    |   |      |                |  |
|       |   |    |   |      |                |  |
| 5.5.1 |   |    |   |      |                |  |
| «     |   | »  |   | _    |                |  |
| ( ),  | ( | ), | ( | )(   | )(             |  |
| 98).  |   |    |   |      |                |  |
|       |   |    |   |      |                |  |
|       |   |    | , |      |                |  |
|       |   |    | , |      | (              |  |
|       |   |    |   |      |                |  |
|       |   |    |   |      | ).             |  |
|       |   |    |   |      |                |  |
|       |   |    |   |      |                |  |
|       |   |    |   |      |                |  |
|       |   |    |   |      |                |  |
|       |   |    |   |      |                |  |
|       |   |    |   |      |                |  |
|       |   | 82 |   |      |                |  |

#### Анализ контрольной работы

Уровень: Региональный

Школа: 80

Предмет: Биология

Параллель: 5

Дата: 15 сен 2016

| Класс                                 | 5   | Итого | %     |       |
|---------------------------------------|-----|-------|-------|-------|
| Протоколы                             |     | 1     |       |       |
| Всего учащихся, выполнявших работу    |     | 22    | 22    | -     |
| Количество учащихся, получ. "4" и "5" | 12  | 12    | 54,55 |       |
|                                       | "5" | 12    | 12    | 54,55 |
|                                       | "4" | 0     | 0     | 0     |
| Оценки за работу:                     | 9   | 9     | 40,91 |       |
|                                       | "2" | 1     | 1     | 4,55  |

#### Анализ контрольной работы

| Nº | Задание | Уровень | Коды КЭС                           | Проверяемые элементы содержания     | 5  | Bcero |
|----|---------|---------|------------------------------------|-------------------------------------|----|-------|
| 1  | 1       | Б       | 1                                  | Биология как наука. Методы биологии | 75 | 75    |
|    |         |         | 1.1                                | Роль биологии в формировании        |    |       |
|    |         |         |                                    | современной естественнонаучной      |    |       |
|    |         |         |                                    | картины мира, в практической        |    |       |
|    |         |         |                                    | деятельности людей. Методы изучения |    |       |
|    |         |         |                                    | живых объектов. Биологический       |    |       |
|    |         |         | эксперимент. Наблюдение, описание, |                                     |    |       |
|    |         |         |                                    | измерение биологических объектов    |    |       |

#### Итоги:

|                                      | 5     | Bcero      | CO  | 95 | ИРО | 72 |
|--------------------------------------|-------|------------|-----|----|-----|----|
| Успеваемость                         | 95    | 95%        | PE3 | 75 | ИКО | 50 |
| Результативность                     | выс   | высокая    | оц  | 81 | ИСО | 80 |
|                                      | окая  |            |     |    |     |    |
| Оценки выставлены                    | объ   | объективно | КО  | 55 | ИНО | 28 |
|                                      | екти  |            |     |    |     |    |
|                                      | вно   |            |     |    |     |    |
| Показатель качества обученности (КО) | 55    | 55%        | УΡ  | 3  |     |    |
| Показатель неуспешности              | 25%   | 25%        | HO  | 25 |     |    |
| Задания базового уровня выполнены на | 75%   | 75%        |     |    |     |    |
| Задания повышенного уровня выполнены |       |            |     |    |     |    |
| на                                   |       |            |     |    |     |    |
|                                      |       |            |     |    |     |    |
| Не освоили стандарт образования      | 1 уч- | 1 уч-ся    |     |    |     |    |
|                                      | ся    |            |     |    |     |    |

#### Итоги:

|                                      | 5     | Bcero       | CO  | 95 | ИРО | 72 |
|--------------------------------------|-------|-------------|-----|----|-----|----|
| Успеваемость                         | 95    | 95%         | PE3 | 75 | ИКО | 50 |
| Результативность                     | выс   | высокая     | оц  | 81 | NCO | 80 |
|                                      | окая  |             |     |    |     |    |
| Оценки выставлены                    | объ   | объективно  | КО  | 55 | ИНО | 28 |
|                                      | екти  |             |     |    |     |    |
|                                      | BHO   |             |     |    |     |    |
| Показатель качества обученности (КО) | 55    | 55%         | УΡ  | 3  |     |    |
| Показатель неуспешности              | 25%   | 25%         | HO  | 25 |     |    |
| Задания базового уровня выполнены на | 75%   | 75%         |     |    |     |    |
| Задания повышенного уровня выполнены |       |             |     |    |     |    |
| на                                   |       |             |     |    |     |    |
|                                      |       |             |     |    |     |    |
| Не освоили стандарт образования      | 1 уч- | 1 уч-ся     |     |    |     |    |
|                                      | ся    |             |     |    |     |    |
| Ожидаемые результаты                 | pea   | реализованы |     |    |     |    |
|                                      | лизо  |             |     |    |     |    |
|                                      | ван   |             |     |    |     |    |
|                                      | ы     |             |     |    |     |    |
| Оценки за период не подтверждены у   | 2 уч- | 2 уч-ся     |     |    |     |    |
|                                      | ся    |             |     |    |     |    |

#### Рекомендации:

Провести индивидуальную работу с учащимися: 5

Егупова Мария

#### Повторить:

5:

Нет тем

Состояние на 12.12.2018 13:29:48 © Сетевой город. Образование 03.10.44098 © MCOKO 1.0.688.1912

...

98 -

(

5.1.1.1.,

),

- 11 , 11 , 11 , 11 )

5.5.2

#### ( . 99).

### Результаты оценки соответствия содержания и качества подготовки обучающихся в ходе федерального государственного контроля качества образования

#### 1 Четверть 1-9 классы 2016/2017 уч.год

Школа: МОУ ЦО № 10

Уровень: --

| N₂ | Класс | Количество<br>учащихся | Количество<br>тестируемых | Предмет | Уровень<br>обученности<br>(%) | Качество<br>обученности<br>(%) |
|----|-------|------------------------|---------------------------|---------|-------------------------------|--------------------------------|
|----|-------|------------------------|---------------------------|---------|-------------------------------|--------------------------------|

Состояние на 21.10.2018 1:46:46 © Сетевой город. Образование 03.10.43017 © MCOKO 1.0.652.1732

(

)

( .

100 ).

99 -

5.5.3

# Результаты качества подготовка учащихся в ходе проведения всероссийских проверочных работ

#### 1 Четверть 1-9 классы 2016/2017 уч.год

Школа: МОУ ЦО № 10

Уровень: --

| N⁰ | Класс Количество Количество<br>учащихся тестируемых | Предмет | Уровень<br>обученности<br>(%) | Качество<br>обученности<br>(%) |
|----|-----------------------------------------------------|---------|-------------------------------|--------------------------------|
|----|-----------------------------------------------------|---------|-------------------------------|--------------------------------|

Состояние на 21.10.2018 1:49:41

© Сетевой город. Образование 03.10.43017 © MCOKO 1.0.652.1732

1.0.002.173

100 -

5.5.4

#### ( . 101).

# Результаты качества подготовки учащихся в ходе проведения региональной контрольной работы

#### 1 Четверть 1-9 классы 2016/2017 уч.год

Школа: МОУ ЦО № 10

Уровень: --

|    |       | Колицоство | Колицоство  | Уровень     | Качество    |
|----|-------|------------|-------------|-------------|-------------|
| N⁰ | Класс | учашихся   | тестируемых | обученности | обученности |
|    |       | учащихся   | Тестируемых | (%)         | (%)         |

Состояние на 21.10.2018 1:52:19 © Сетевой город. Образование 03.10.43017 © МСОКО 1.0.652.1732 101 -